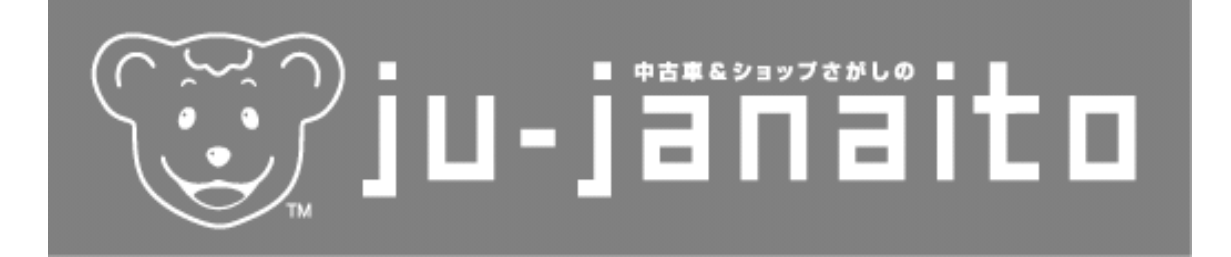

# http://www.ju-janaito.com/

# JUジャナイト利用マニュアル 【2009年版】

|                                                                                                    | 目                                                                                                    | 次                           |                                                                           |
|----------------------------------------------------------------------------------------------------|----------------------------------------------------------------------------------------------------|-----------------------------|---------------------------------------------------------------------------|
| 1 JUジャナイ                                                                                                    | トとは                                                                                                    |                             | 1                                                                         |
| 2 JUジャナイ                                                                                                    | トに登録しよう                                                                                                    |                             | 3                                                                         |
| (1) インターネッ<br>(2) 会員登録 ——                                                                                                    | トの準備                                                                                                    |                             | 3<br>3                                                                    |
| 3 すべての登録                                                                                                    | ・変更はここから!N                                                                                                    | l y ショップページ                 | 4                                                                         |
| 4 販売店情報を                                                                                                    | 入力しよう                                                                                                    |                             | 5                                                                         |
| (1) 販売店情報の<br>(2) 店舗写真の登<br>(3) 地図画像の登<br>(4) 支店・営業所<br>(5) 登録されてい                                                                       | 登録<br>録<br>録<br>の登録<br>る店舗名(会社名)とは                                                                                            | 切の表記をする                     | 5<br>6<br>8<br>1 0<br>1 1                                                 |
| 5 メールの設定                                                                                                    | をしよう                                                                                                    |                             | 12                                                                        |
| (1) W E B メール<br>(2) 普段利用して                                                                                                    | の設定<br>いるメールへの転送を                                                                                                    | 設定する                        | 1 2<br>1 3                                                                |
| 6 自社ホームペ                                                                                                    | ージをリンクしよう                                                                                                    |                             | 14                                                                        |
| (1) ホームページ<br>(2) バナーの登録                                                                                                    | の登録・申請                                                                                                    |                             | 1 4<br>1 6                                                                |
| 7 中古車在庫を                                                                                                    | 登録しよう                                                                                                    |                             | 18                                                                        |
| 【Aパターン JU<br>(1) 在庫を登録す<br>(2) 車両情報の登<br>(3) 公開した後で<br>(4) 掲載期間をで<br>(5) 掲載在庫のり<br>(5) 掲載在庫のプ<br>(8) 掲載在庫のプ<br>(9) 自社在庫一覧<br>(10) 自社在庫一覧 | ジャナイトへの直接入<br>る前の準備<br>録<br>好容を変更する<br>新する<br>ぎてしまった在庫を再<br>がてしまった在庫を再<br>アクセス数を調加する<br>ライスボードを印刷す<br>ライスボードを印刷す<br>の表示順を変更する | 、力】                         | 1 9<br>1 9<br>2 3<br>2 6<br>2 7<br>2 9<br>3 0<br>3 1<br>3 1<br>3 2<br>3 3 |
| 【Bパターン カー<br>(1)概要<br>(2)転載するため<br>(3)情報の更新<br>(4)ユーザーから<br>(5)カーセンサー                                                                    | センサーネットからの<br>の準備<br>の問い合わせについて<br>からの転載情報を加工                                                                                 | •転載】<br>-<br>-<br>-<br>- する | 3 4<br>3 4<br>3 4<br>3 5                                                  |
| 【Cパターン JC<br>(1) 概要<br>(2) 転載するため                                                                                                    | M販売管理システムカ<br>の準備                                                                                                    | らの転載】                       |                                                                           |

| (3) | 情報の更新                     | 3 | 7 |
|-----|---------------------------|---|---|
| (4) | ユーザーからの問い合わせについて          | 3 | 7 |
| (5) | J C M販売管理システムからの転載情報を加工する | 3 | 8 |

| 8 個人情報保護方針(プライバシーポリシー)を表示しよう                                                                                                    | 40                              |  |
|----------------------------------------------------------------------------------------------------|---------------------------------|--|
| 9 イベント情報を登録しよう                                                                                                    | 42                              |  |
| 10 WEBメール機能を利用しよう                                                                                                    | 45                              |  |
| (1)メールを受信する<br>(2) 受信したメールに返信する<br>(3) 新規にメールを作成する<br>(4) 会員同士で利用する                                                                                                    | 4 5<br>4 6<br>4 6<br>4 6<br>4 7 |  |
| 11 プレミアムショップへの登録と利用                                                                                                    | 49                              |  |
| (1) プレミアムショップに登録する<br>(2) プレミアムショップとして利用する                                                                                                    | 4 9<br>5 0                      |  |
| 12 携帯サイト『JUジャナイトモバイル』                                                                                                    | 52                              |  |
| <ul> <li>(1)問い合わせメール対応:直接入力、JCMシステム転載の場合</li> <li>(2)問い合わせメール対応:カーセンサーネット転載の場合</li> <li>(3)問い合わせメール対応:在庫に関連しない販売店への問い合わせ</li> <li>(4)問い合わせメール対応:地元WEBサイトからの転載の場合</li> </ul> | 52<br>54<br>54<br>54<br>54      |  |
| 13 パスワードの変更について                                                                                                    | 55                              |  |
| 14 操作がわからないときは                                                                                                    | 56                              |  |
| (1) Q & Aを見る<br>(2) 問い合わせ先                                                                                                    | 56<br>56                        |  |

# 1 JUジャナイトとは

」U会員販売店の小売支援を行う「」Uのホームページ」です 全国の会員販売店が情報を掲載することで多くのアクセスが望めます 自分の店舗の情報を「いつでも自分で書き換える」ことができます 」U正会員であればどなたでもご利用になれます

# http://www.ju-janaito.com/

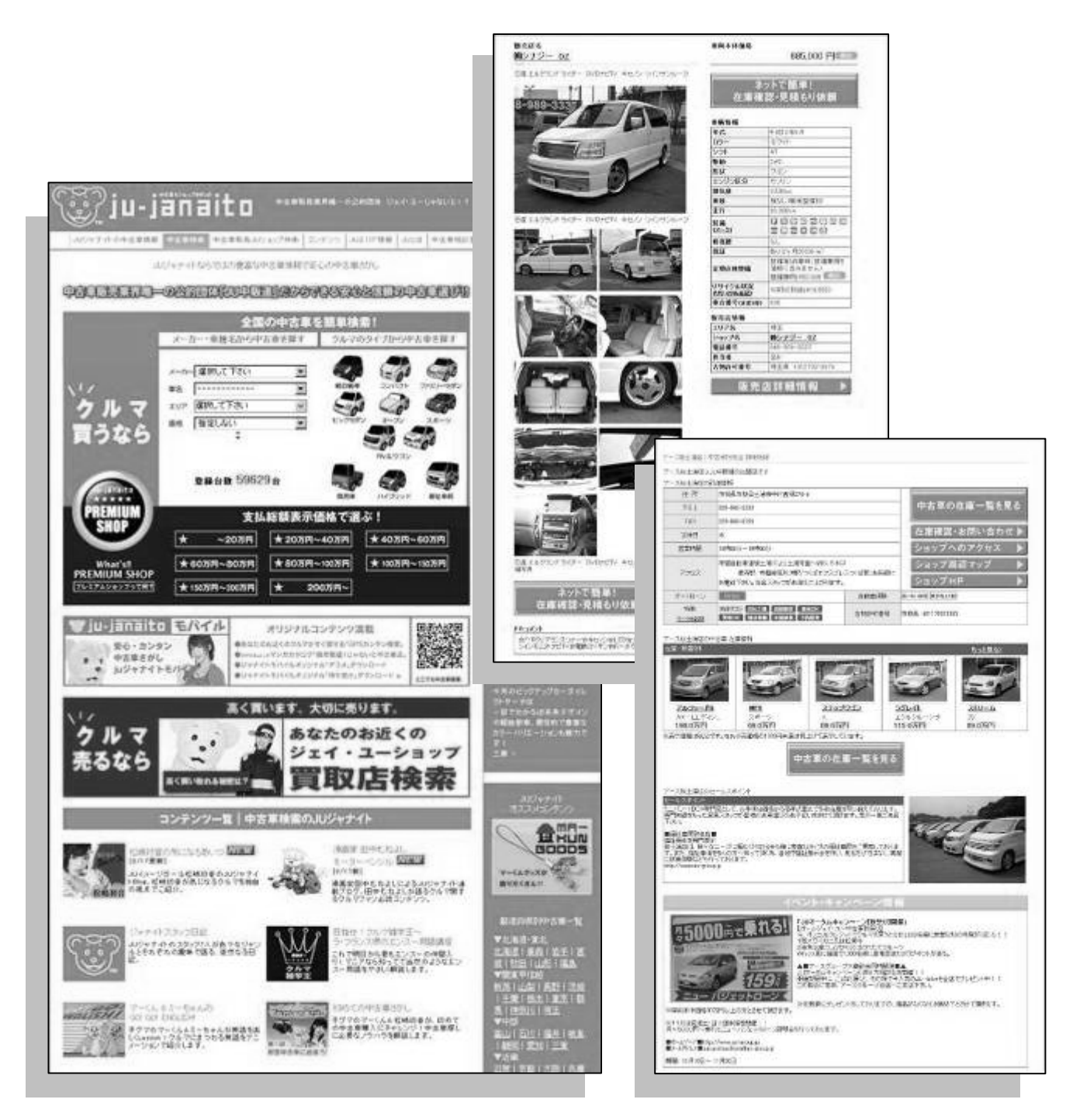

# JUジャナイトのグループサイト

各ブロックサイトから 各都道府県サイトへのリンクもあります

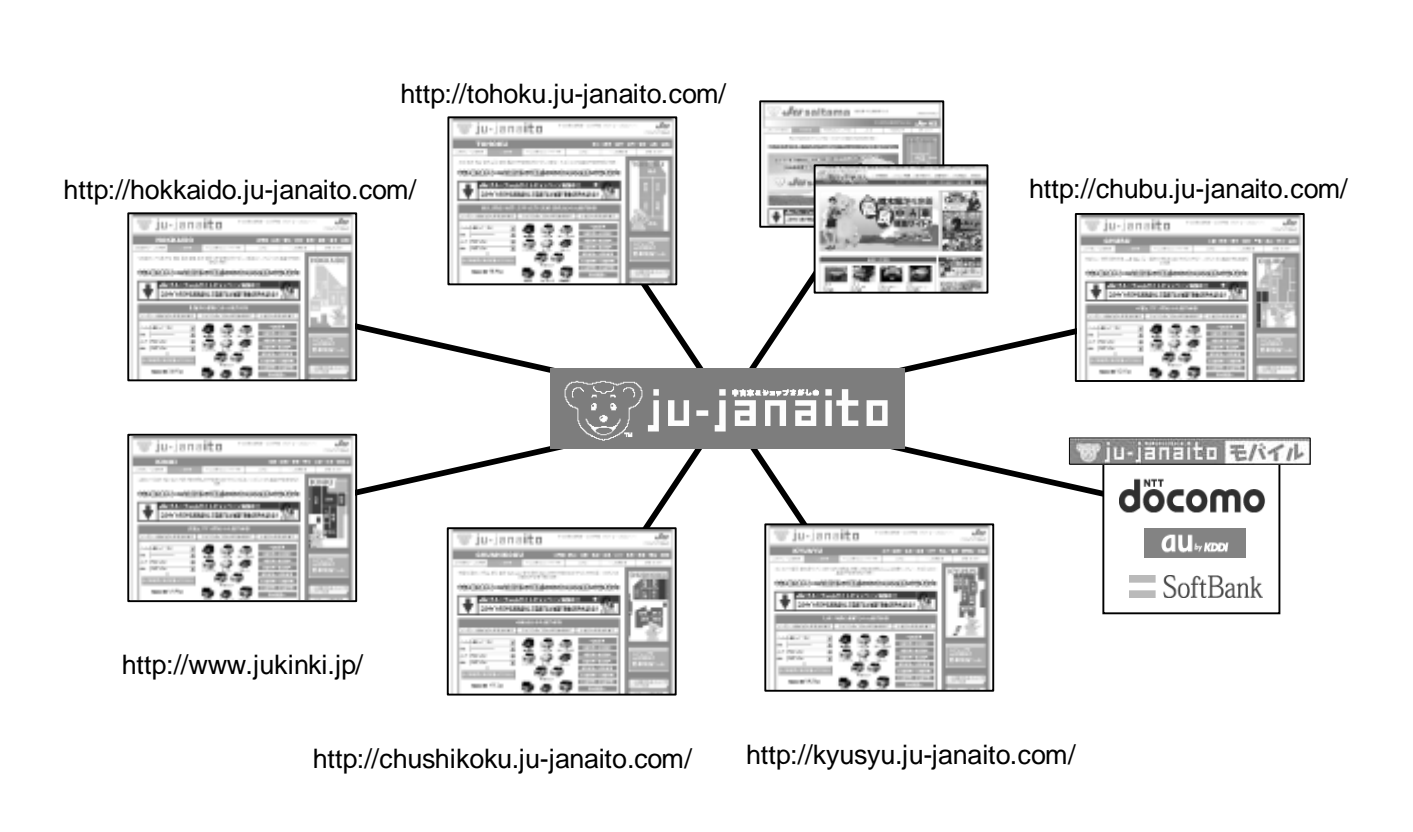

1回の在庫情報入力でたくさんのサイトに情報が載ります

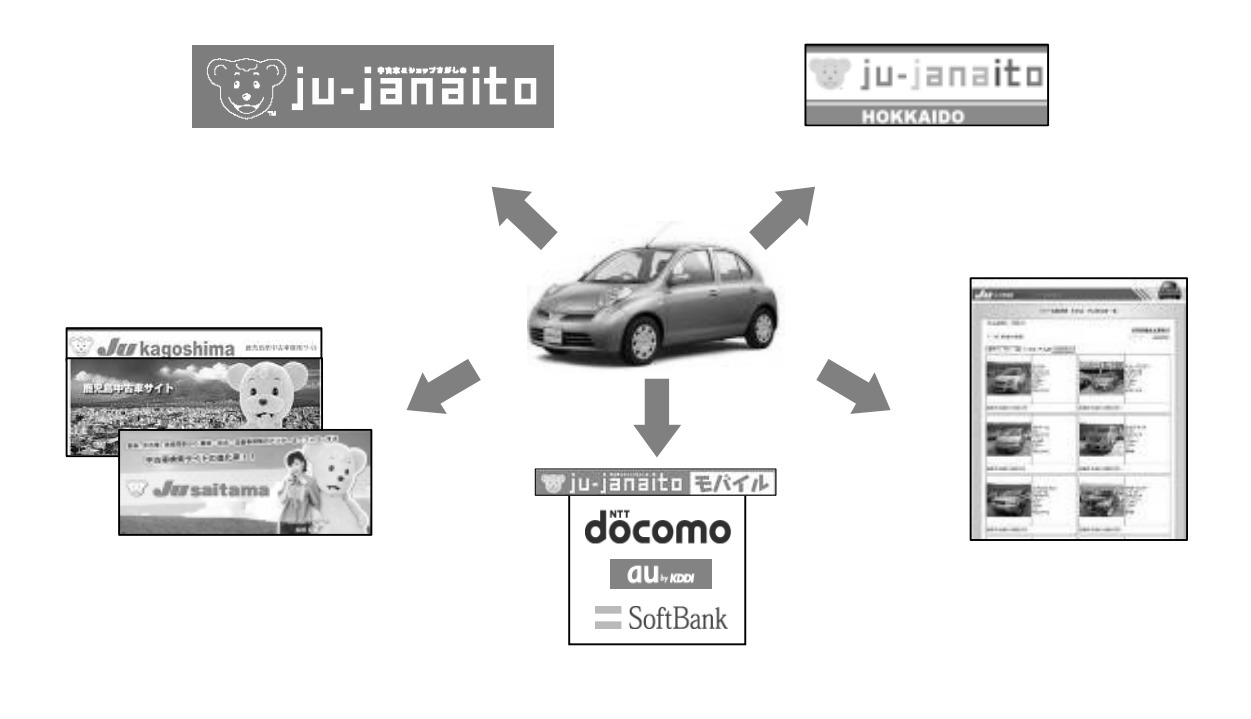

# 2 JUジャナイトに登録しよう

### (1)インターネットの準備

インターネットが利用できるパソコンを用意してプロバイダー契約をしてください。 ADSLや光ファイバーなどのブロードバンド接続をお勧めします(ダイヤルアップ接続でもご 利用になれます)。

### (2)会員登録

所属している商工組合にある「JUジャナイト会員利用申込書」に必要事項を記入します。 所属している商工組合にFAXにてお申し込みいただきます。

すぐに所属している商工組合より「ログインID」「パスワード」を発行します。 」Uジャナイトの利用はこの「ログインID」「パスワード」を使用します。

| ログインID | * * * <u>-</u> * * * * | (3桁数字-4桁数字) |
|--------|------------------------|-------------|
| パスワード  | * * * * * * * *        | (8桁数字)      |

|                                                                                                    | JUジャナイト                                                                                                    | ·会員利用申込書                                                                              | <b>F</b> )                                      |
|----------------------------------------------------------------------------------------------------|----------------------------------------------------------------------------------------------------|---------------------------------------------------------------------------------------|-------------------------------------------------|
| 会員Myショ                                                                                                    | ョップページ http://                                                                                                  | /www.ju-janaito.com                                                                   | /member/                                        |
|                                                                                                    |                                                                                                    | (Ŧ                                                                                    | 成年月日                                            |
| <b>中</b>                                                                                                    | 古自動車販売商工                                                                                                    | 組合殿                                                                                   |                                                 |
|                                                                                                    | 会社名                                                                                                    |                                                                                       |                                                 |
|                                                                                                    | 代表者名                                                                                                    |                                                                                       | >                                               |
|                                                                                                    | 所在地                                                                                                    |                                                                                       |                                                 |
| 今般、下記の事項を申し込みます                                                                                                    | 「の遵守を誓約し、中商<br>(含む自社ホームペー                                                                                       | i連ホームページ「JUジャ<br>ージリンク由込み)                                                            | ナイト会員登録                                         |
| CHORAS .                                                                                                    | , (202111-4.1-                                                                                                  | ->>>>+2007                                                                            |                                                 |
|                                                                                                    | ぎし、中古自動車等の取引を                                                                                                   | NC<br>すること。                                                                           |                                                 |
| <ol> <li>古物営業法を遵<sup>9</sup></li> </ol>                                                                                                    |                                                                                                    | の取引をすること。                                                                             |                                                 |
| <ol> <li>1.古物営業法を選<sup>9</sup></li> <li>2.自動車公正競争</li> <li>3.その他法令を避<sup>9</sup></li> </ol>                                                               | 規約を遵守し、中古自動車等<br>羊し、また.IJ組合員としてお                                                                                | 十会的責任を果たすこと                                                                           |                                                 |
| <ol> <li>古物営業法を遵</li> <li>自動車公正競争</li> <li>その他法令を遵</li> <li>着なの他法令を遵</li> </ol>                                                                           | 規約を遵守し、中古自動車等<br>許し、またJU組合員として社<br>上のトラブル等について、所                                                                | 社会的責任を果たすこと。<br>i属組合あるいは自動車公正取                                                        | 引協議会の指導、助言                                      |
| <ol> <li>古物営業法を遵</li> <li>自動車公正競争</li> <li>その他法令を遵</li> <li>湾費者との契約<br/>等に沿った適正</li> <li>自らが行なう消</li> </ol>                                               | 規約を遵守し、中古自動車等<br>許し、またJU組合員として礼<br>上のトラブル等について、所<br>な解決をすること。<br>異者への中古自動車等の取引                                  | 社会的責任を果たすこと。<br>「属組合あるいは自動車公正取<br>引に関わる一切の責務は自己に                                      | 引協議会の指導、助言<br>:帰することを確約す                        |
| <ol> <li>古物営業法を遵</li> <li>自動車公正競斗</li> <li>3.その他法令を遵</li> <li>4. 消費者との契約<br/>等に沿った適正</li> <li>5. 自らが行なう消耗</li> <li>るとともに考察</li> <li>4.本申込内容に感染</li> </ol> | 規約を遵守し、中古目動車等<br>芽し、またIU組合員として礼<br>上のトラブル等について、所<br>な解決をすること。<br>毘者への中古自動車等の取引<br>に反する行為を行なった場<br>起が生じた場合には申込商コ | 社会的責任を果たすこと。<br>「属組合あるいは自動単公正取<br>引に関わる一切の責務は自己に<br>」合、所属施工組合の処分に従う<br>「組合に選やかに変更の届け出 | 引協議会の指導、助言<br>:帰することを薙約す<br>こと。<br>を行なうこと。      |
| <ol> <li>古物営業法を遵</li> <li>自動車公正執行)</li> <li>その他法令を遵</li> <li>着費者との契約<br/>等に沿った適正)</li> <li>ち。自らが行なう浜別</li> <li>るとともに、容彩</li> <li>6、本申込内容に変)</li> </ol>    | 規約を遵守し、中古自動車等<br>許し、また刀組合員として补<br>上のトラブル等について、所<br>な解決をすること。<br>業者への中古自動車等の取引<br>に反する行為を行なった場<br>低が生じた場合には中込第コ  | 社会的責任を果たすこと。<br>「繊維合あるいは自動車公正取<br>引に関わる一切の責務は自己に<br>「奈」所属商工組合の処分に従う<br>「組合に速やかに変更の届け出 | 引協議会の指導、助言<br>帰することを確約す<br>こと。<br>を行なうこと。<br>以」 |

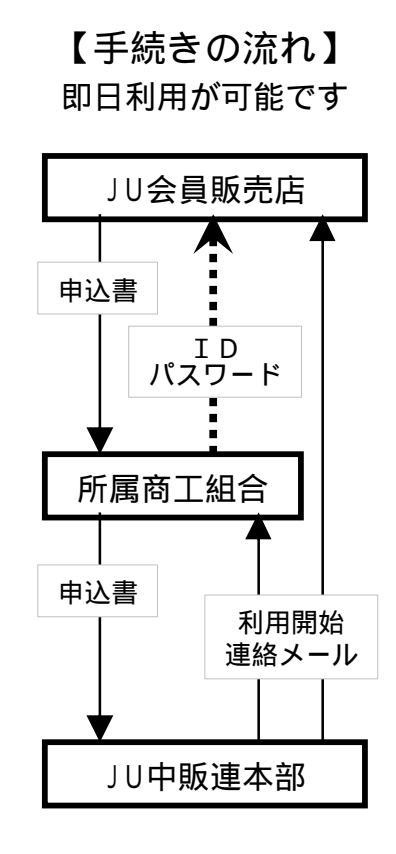

# 3 すべての登録·変更はここから! Myショップページ

Myショップページは、会員販売店による作業・入力用ページです。このページにログインすることにより、さまざまな登録や変更、追加、更新がいつでも可能になります。 基本的には各販売店以外は見ることができません。 Myショップページへは次の手順でログインします。

http://www.ju-janaito.com/member/ ヘアクセス

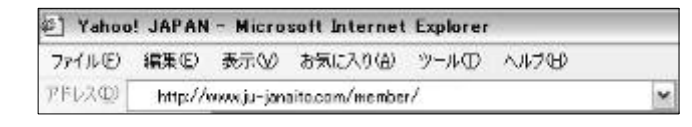

配布された「ログインID」「パスワード」(前ページ参照)を入力

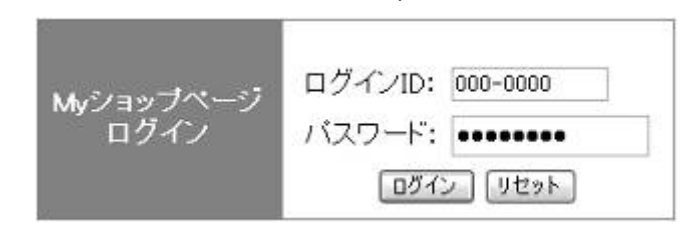

「ログイン」をクリックするとMyショップページを表示します

| er san t                                                                                                    |                                                                                                    |              | and the second second second                                                                                                    |
|----------------------------------------------------------------------------------------------------|----------------------------------------------------------------------------------------------------|--------------|----------------------------------------------------------------------------------------------------|
| NEWS                                                                                                    |                                                                                                    |              | ※役立つ情報                                                                                                    |
| JU本部>                                                                                                    |                                                                                                    |              |                                                                                                    |
| ビックアップカー・ダイレクトサー<br>単動車0サイクルは0人 A                                                                                                    | チダンガシー4905-05グワゴン                                                                                              | 小に重要         | 0                                                                                                    |
| ■■JUジャナイトご利用用にお                                                                                                    | はる公安委員会へのURL提出され                                                                                               | 25.YE##      |                                                                                                    |
| NOX-PHILERE 10/11/11/11                                                                                                    | ディーゼル運等重推進対抗出た                                                                                                 |              | - ADADTETARDER KA                                                                                                    |
| 二次時間方面転び、原目されました<br>ため、一面いたい様に直は一のあ                                                                                                    | and a second second second second second second second second second second second second second second second |              | and show as an an an arrive                                                                                                    |
| Contraction of the American States of the States of the St | 私が恐ります。 詳しくはこちちちご覧                                                                                             | E Fall.      | IIII WEB片刊JU中版連                                                                                                    |
| CONTRACTOR AND A DESCRIPTION OF A DESCRIPTION OF A DESCRI | 私が祝ります。 師にりまたららもごう                                                                                             | E Fáill      | ● 会流 日本中古県支援シンボジウム 1m                                                                                                    |
| Charles the state of the state of the state  | &があります。 回しりまたもちもごう                                                                                             | ETdill.      | <ul> <li>※WEB月刊JU中間通</li> <li></li></ul>                                                                                                    |
| Res +-44-24#                                                                                                    | \$08018 f. BL0126552Y                                                                                          | ETàill.      | WEB月代JU中報道<br>生活日本中古意見述いシポジワム 1回<br>生活い7点度な国家年代表表研究会 1回<br>生活い7点度な国家年代表表 1回                                                                            |
| Acr +- 4-988                                                                                                    | Wallst, Buildchoff)                                                                                            | ETaill.      | WEB月刊山中電道<br>生活、日本中工業工作にしたシワム、Im<br>一式の17年業業業務委員会主要が表示研究会、Im<br>一式の17年業素務務局社会会活 Im<br>した中国主要になった時になった。Im<br>一たの17年間の目的であった。Im                          |
| *-49##                                                                                                    | VideolC                                                                                                    | (M)(明明)      | WEB月刊山中報道<br>生活、日本中工業工作にしたシワストは<br>日本の17年業業務局所任金会議 18<br>した中代本一下の17年間は新闻会 18<br>小川連載会員、和日中認識業業務第五 18<br>小川連載会員、和日中認識業業務第五 18<br>小川連載会員、和日中認識業業務第五 18   |
| 200 *-49#*                                                                                                    | Venael®                                                                                                    | (TOLL)       | 3 WEB月刊山中戦部<br>今次 日本中立県式ポンスシングム 1回<br>一式の17年度支援を引える正規会 1回<br>一式の17年度あ発売元を必須 1回<br>しい中たま 王の17年度が高加速 1回<br>・11日前日点 知名中国営業を定知る 1回<br>」UKのTVCMはご知らなりましたか 5 |
| Acc. 4-4-288                                                                                                    | WWWEFT、 DUCIDENCY<br>  Yeseので<br>+ 正元新語・ユーザー                                                                   | (#ETOILL     | ● WEB月末山中転着<br>● 生活 日本中工業工業にしたシグム 1回<br>● 工作に不要素別あごたままだ。1回<br>● 山口主作品 工作に不可定を起これ。1回<br>● 山口主作品 たらいが変更を定める 1回<br>■ 山口でNEL TELLをかり、                      |
|                                                                                                    | Yebselで<br>  Yebselで<br>+ 単形板数-2-7-<br>+ オルコ                                                                   | (88)<br>(88) | ● WEB月刊山中転都<br>● 注意 日本中古 県主地 このかつひん 1回<br>一式の17年度者及為自主な必須 1回<br>一式の17年度者及為自主な必須 1回<br>・」11日前日本 地名中国世界文化的名 1回<br>」UKDTVCHILCTDになりましたか 1                 |

# 4 販売店情報を入力しよう

各県商工組合からJU本部に登録されている各販売店情報(店舗名・住所・TEL)があらか じめ登録されています。

それ以外の情報(営業時間、定休日、特徴、交通アクセスなど)を登録してください。

# (1)販売店情報の登録

M y ショップページの上部にある「 ▷ Myショップ登録」をクリック

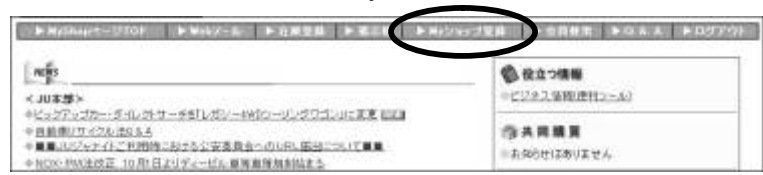

「店舗情報一覧」の「<u>登録・変更・削除</u>」をクリック

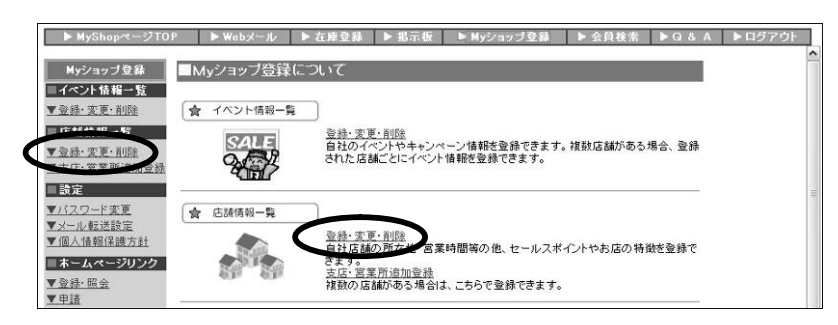

#### 店舗情報一覧で店舗の「変更」をクリック

■以約時時候**会**下

| ■店舗情報一覧<br>現在の登録店舗数:1件 |      |                                |                           |                             | 支店·営業所追加    | 登録は | こちら  |
|------------------------|------|--------------------------------|---------------------------|-----------------------------|-------------|-----|------|
| 店舗名                    | 都道府県 | 住所                             | 店舗画像                      | 地図                          | マップ         | 変更  | 削除   |
| 日本中古自動車販売商工組合連合会       | 東京都  | 渋谷区代々木3-25-3 あ<br>いおい損保新宿ビル10階 | ●<br>NO PHOTO<br>1 画像を追加1 | NO PHOTO<br><u>1 画像を追加1</u> | 1<br>確認·安更1 | 変更  | 利除不可 |

情報を入力し「確認」をクリック、間違いなければ「更新」をクリックして完了します

| terrational and the state of the local data |                                             |                                                                                                    |                            |
|---------------------------------------------|---------------------------------------------|----------------------------------------------------------------------------------------------------|----------------------------|
| 登続内容の変更を行ない<br>下記にはのる主情報の<br>基本情報の変更とついて    | <b>康丁。(*)前</b><br>結合:住屋*<br>1は <u>ちら</u> 客: | 「かいている項目は入力必須です。<br>「ロンス本原例にて一格変新するため変更できません。<br>C覧であい。                                                                                                    |                            |
| 会員CD                                        |                                             | 000-0000                                                                                                    |                            |
| 总额名                                         |                                             | 日本中古自動車販売商工程古連合会                                                                                                    | 照吉庁に対すてう ぜ かこの             |
| は補名カナ                                       |                                             | ニキンチュウコジドウシャハンバイショウコウクミアイレンゴウカイ                                                                                                    | ┃ 敗元店に刈りるユーリーからの           |
| 活動間会せMAL                                    |                                             | tujaeve@topsystem.co.jp                                                                                                    | ■ 問い今わせた古埣巠信する             |
| 都進府県名                                       | _                                           | 東京都                                                                                                    |                            |
| 住所                                          |                                             | 法谷区代々木3-25-3 おいはい損保新宿ビル10階                                                                                                    | ┃ メールアドレスが啓録できます           |
| MAP座標<br>発度・経営に頂しては                         | 載度(y)                                       | 35.66503011701374                                                                                                    |                            |
| あらをクリックして厳<br>改。コピーペーストし<br>て入力して下さい。       | 程度(s)                                       | 139 69236373801367                                                                                                    | 最初は000-0000@ju-janaito.com |
| 电振曲号                                        | 1                                           | 03-6383-6881                                                                                                    | というマドレフが入っていますが            |
| 店舗情報の公開                                     |                                             | 歴代等を変更して展示したい場合には下起す公開しないはを選択<br>したに「実在・営業所通過登録にてて基礎登録で行って下さい。<br>そ公開しないりにするとこの意識まジャナ・(小上で非公開となりま<br>★)                                                                                                    | 普段お使いのものに変更可能です            |
| 古物許可書号                                      | 王宗爵                                         | M公安素育会 許可經書表 successes                                                                                                    |                            |
| 警察日                                         | 2002/05                                     | /16 21 24                                                                                                    |                            |
| 更新日:4                                       | 2005/10                                     | / Lines                                                                                                    |                            |
|                                             | A second second second                      | INZI HE                                                                                                    |                            |
|                                             |                                             | and the second second se |                            |

# (2)店舗写真の登録

#### M y ショップページの上部にある「 ▷ Myショップ登録」をクリック ▶ MyShopページTOP ▶ Webメール ▶ 左度登録 ▶ 指示机 ▶ Myショップ登録 ▶ 金貝検索 ▶ Q & A ▶ ログアウト NEWS 役立つ情報 ビジネス情報(便利ツール) < JU本部> > マロ・キャン・フカー・ダイレクトサーチを「レガシー4WDツーリングワゴン」に変更 UBI ◆ 自動車リサイクル法Q&A ◆ ■ JUジャナイトご利用時における公安委員会へのURL届出について■■ 俞共同購買 ●お知らせはありません ♦ NOX・PM法改正 10月1日よりディーゼル車等車種規制始まる。 「店舗情報一覧」の「 登録・変更・削除」をクリック ▶ MyShapページTOP ▶ Webメール ▶ 在庫登録 ▶ 掲示板 ▶ Myショップ登録 ▶ 会員検索 ▶ Q & A ▶ ログアウト Myショップ登録 ■イベント情報一覧 ■Myショッブ登録について 合 イベント情報一覧 ▼登録·変更·削除 <u>登録・変更・削除</u> 自社のイベントやキャンペーン情報を登録できます。複数店舗がある場合、登録 された店舗ごとにイベント情報を登録できます。 SALE SALE ▼登録·変更·削除 設定 合 店舗情報一覧 ▼バスワード変更 ▼メール転送設定 ▼個人情報保護方針

登録·変更·削除 自社店舗の所ため

営業時間等の他、セールスポイントやお店の特徴を登録で

店舗情報一覧で「店舗画像」の「 画像を追加 」をクリック

■ホームページリンク

<u>▼登録·照会</u> ▼申請

| ■店舗情報一覧          |      |                                |                       |                      |                 |     |          |
|------------------|------|--------------------------------|-----------------------|----------------------|-----------------|-----|----------|
| 現在の登録店舗数:1件      |      |                                |                       |                      | <u>支店·営業所追加</u> | 登録は | こちら      |
| 店舗名              | 都道府県 | 住所                             | 店舗画像                  | 地図                   | マップ             | 変更  | 削除       |
| 日本中古自動車販売商工組合連合会 | 東京都  | 渋谷区代々木3-25-3 あ<br>いおい損保新宿ビル10階 | 110 PHOIS<br>1 画像を追加1 | NO PHOTO<br>1 画像を追加1 | 1 曜記·亥更1        | 変更  | 削除<br>不可 |

さます。 <u>支店・営業所追加登機</u> 複数の店舗がある場合は、こちらで登録できます。

「画像ファイル」の「参照」をクリック、画像を選択する別ウィンドウが開きます

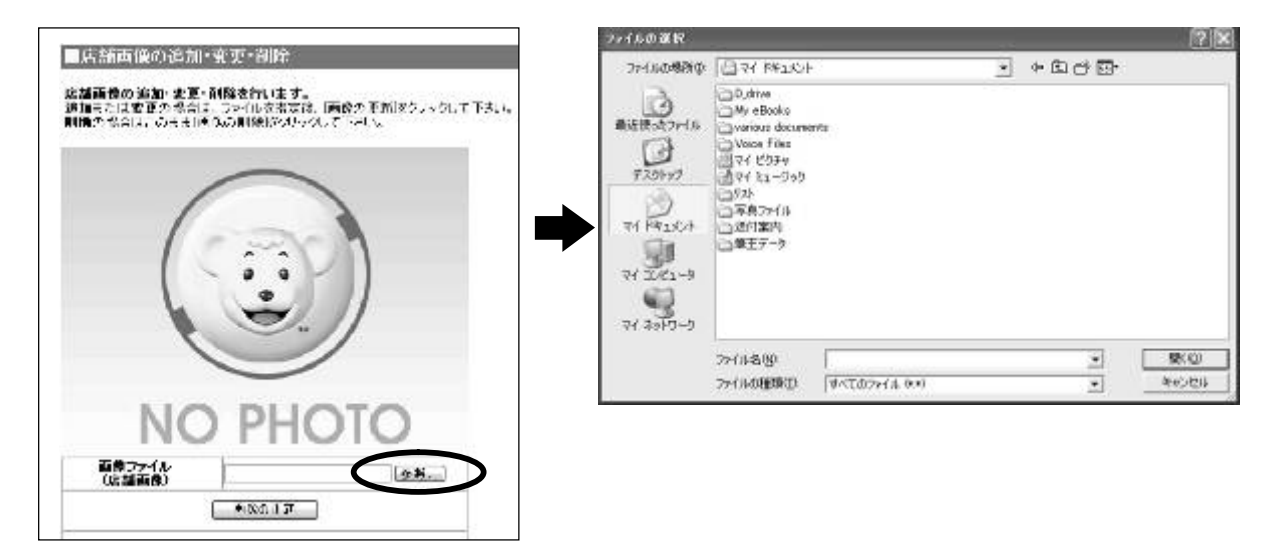

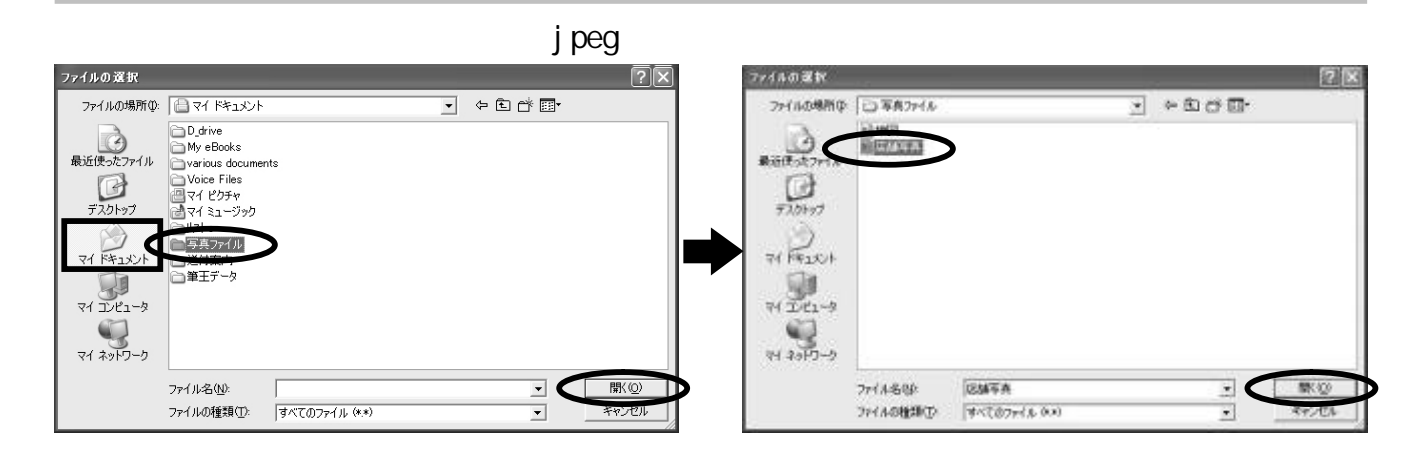

の中にファイル名が表示されるので「画像の更新」をクリック 確認メッセージが出るので「OK」をクリック

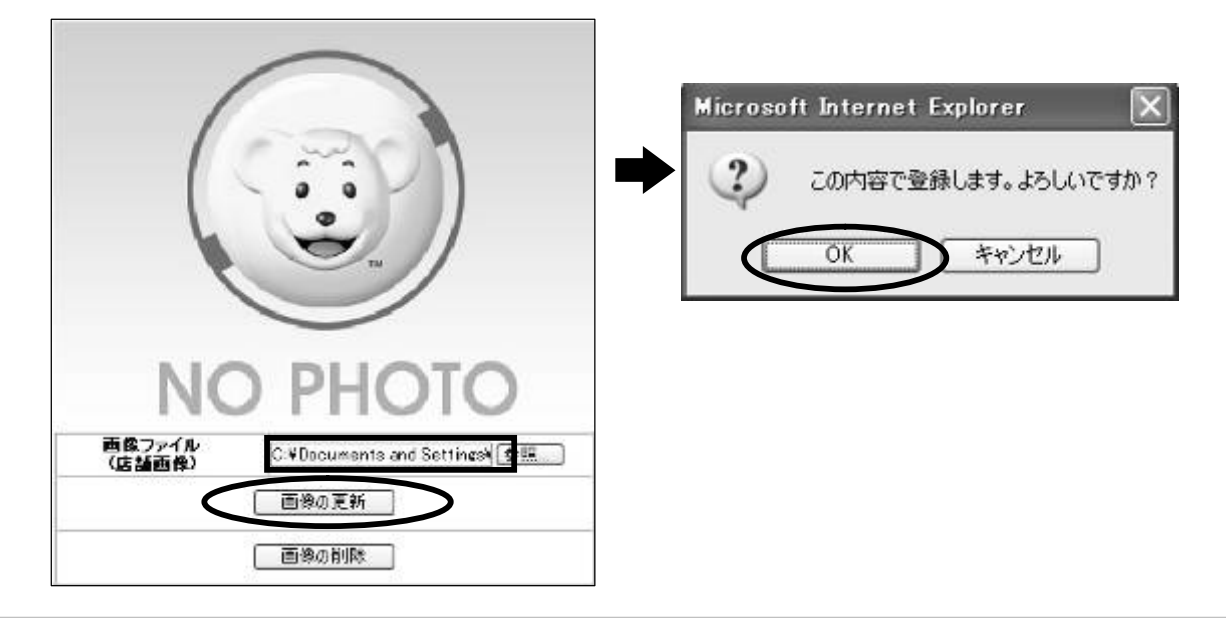

完了のメッセージが表示されます。<u>店舗画像 / 地図登録一覧</u>をクリックすると、更新された画像が確認できます。

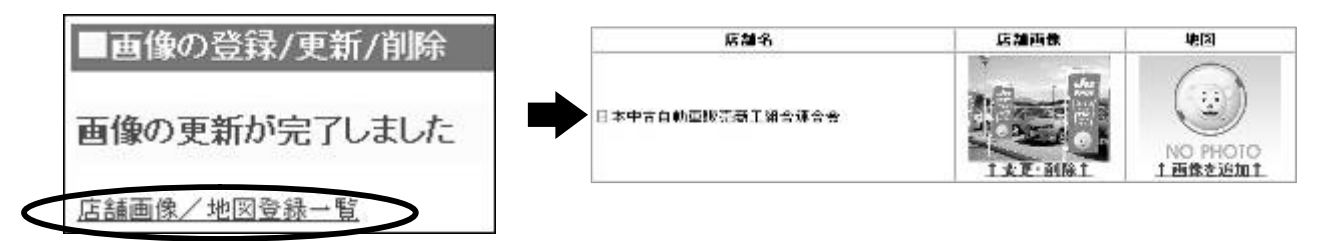

# (3) 自社で持っている地図画像の登録

店舗写真と同様に「店舗情報一覧」の「<u>登録・変更・削除</u>」をクリック

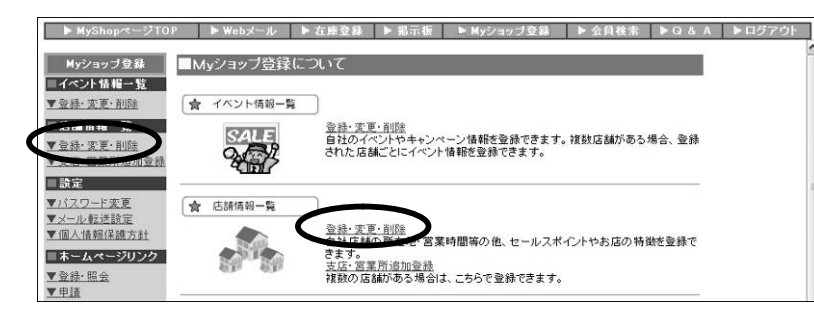

店舗情報一覧で「地図」の「<u>画像を追加</u>」をクリック

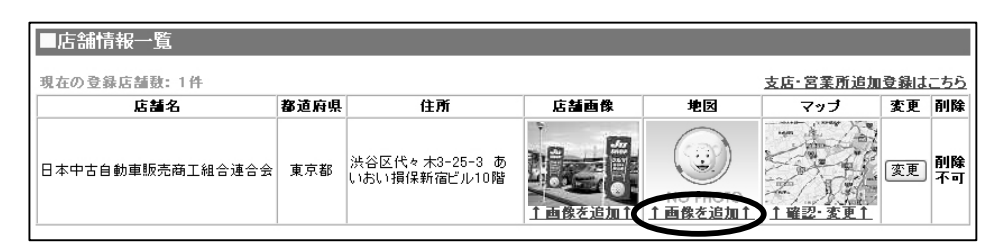

「画像ファイル」の「参照」をクリック、画像を選択する別ウィンドウが開きます

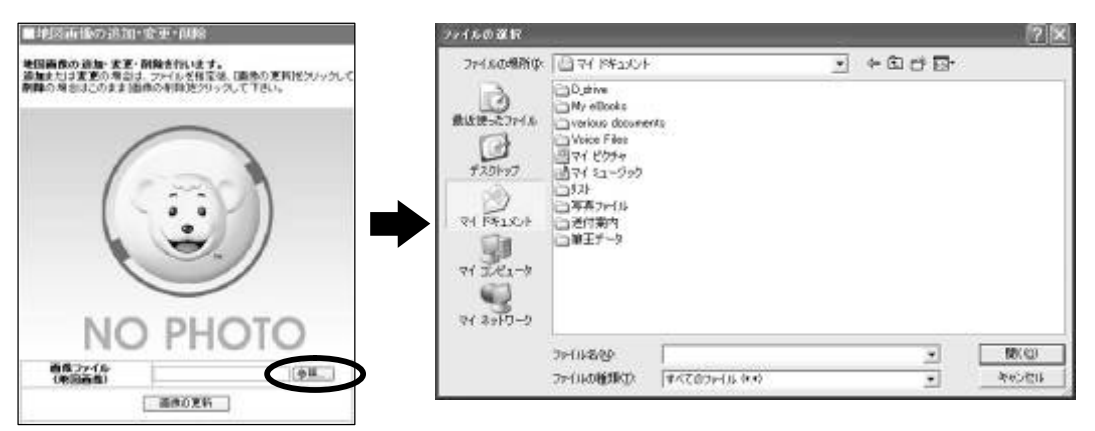

パソコンの中で画像ファイル (jpegなど)の場所を選択し「開く」をクリック

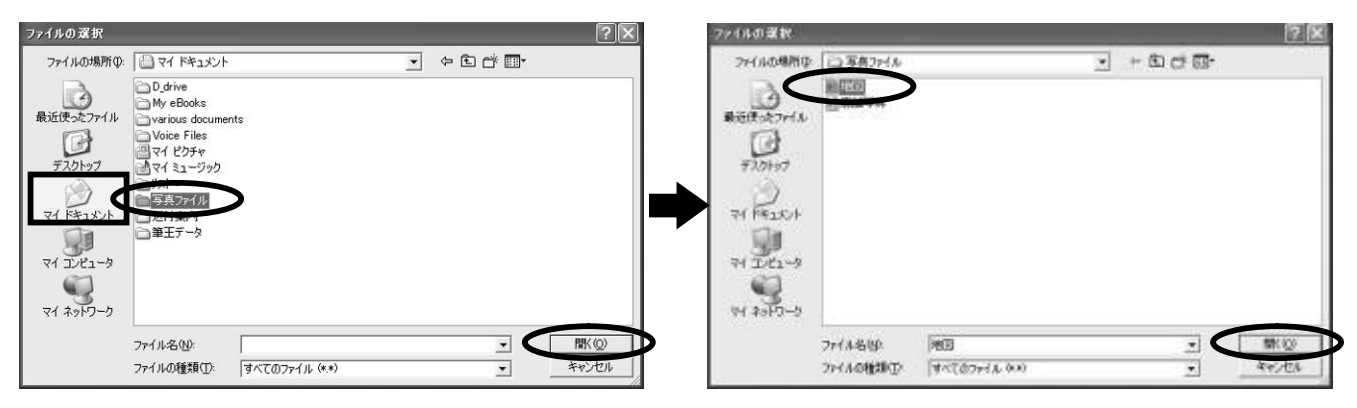

の中にファイル名が表示されるので「画像の更新」をクリック 確認メッセージが出るので「OK」をクリック

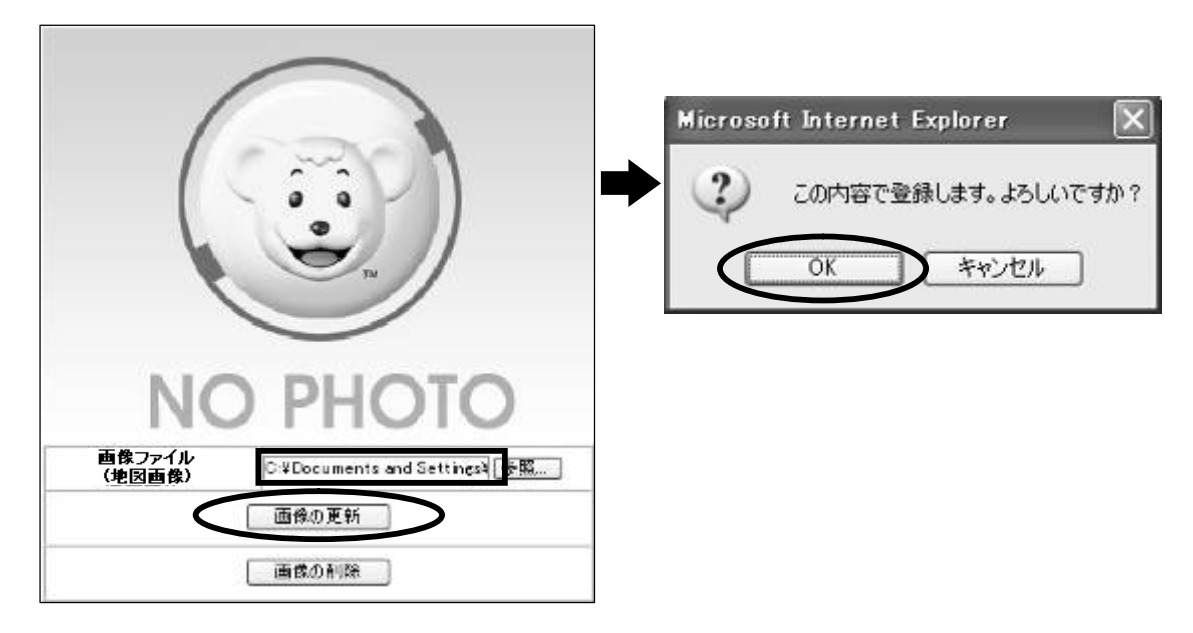

完了のメッセージが表示されます。<u>店舗画像 / 地図登録一覧</u>をクリックすると、更新された画像が確認できます。

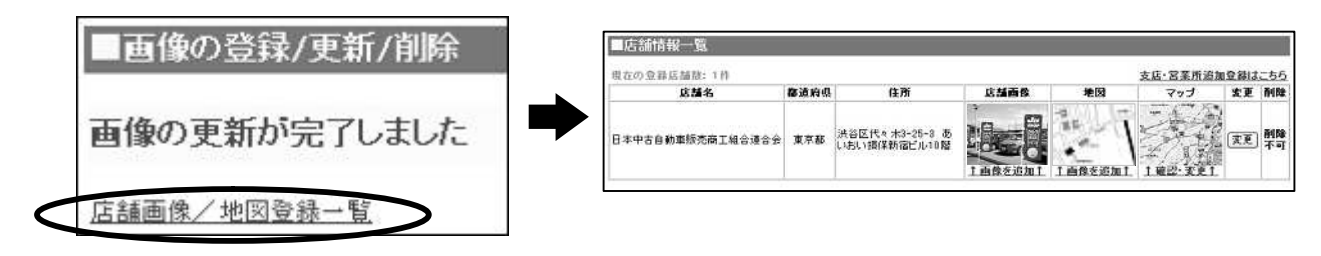

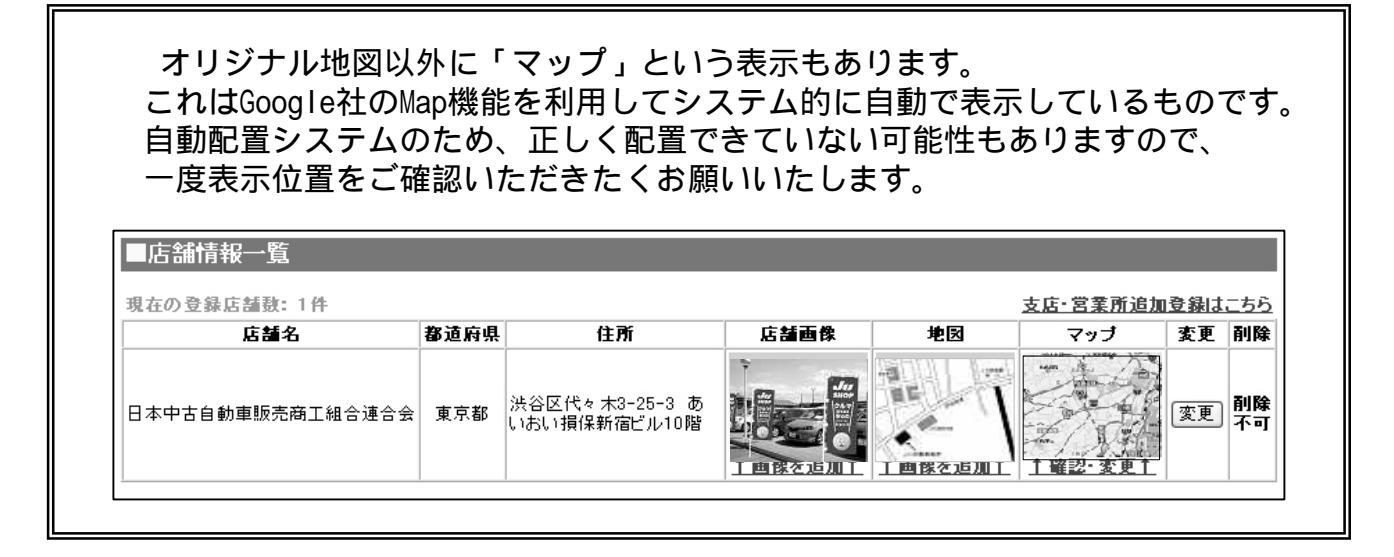

# (4)支店·営業所の登録

#### M y ショップページの上部にある「 ▷ Myショップ登録」をクリック

| ↓ MyShopページTOP ▶ Webメール ▶ 在庫登録 ▶ 指示机 ▶ MyS                                                                                                    | ショップ登録 ● 会員検索   ▶ Q & A   ▶ ログアウ                  |
|----------------------------------------------------------------------------------------------------|---------------------------------------------------|
| NEWS                                                                                                    | 2 役立つ情報                                           |
| < чuk                                                                                                    | ●ビジネス情報(便利ツール)                                    |
| ♦ビックアップカー・ダイルクトサーチを「レガシー4WOツーリングワゴン」に変更 1023<br>● 自動型リサイクル法な& A<br>● ■ JUジャナイトご利用時における公安委員会へのURL届出について■ ■<br>● NOX: PM未改正:10月1日よりディーゼル 重等車種負担協会る。 | <ul> <li>(*) 共同購買</li> <li>のお知らせはありません</li> </ul> |

# 「店舗情報一覧」の「<u>支店・営業所追加登録</u>」をクリック

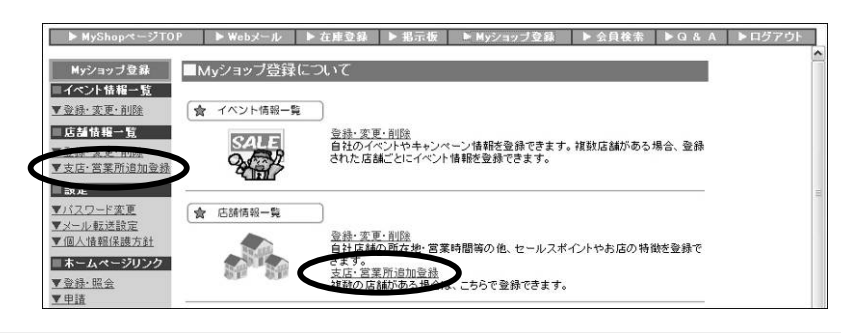

#### 情報を入力し「確認」をクリック、間違いなければ「更新」をクリックして完了します

|       | 001-0001                                        |                                                                 |
|-------|-------------------------------------------------|-----------------------------------------------------------------|
|       |                                                 | ※ 全角                                                            |
|       |                                                 | ※ 全角力ナ                                                          |
|       |                                                 |                                                                 |
|       | 都透行界 1 王                                        |                                                                 |
|       |                                                 |                                                                 |
| 教館(y) |                                                 |                                                                 |
| 経度(x) |                                                 |                                                                 |
|       | ×+ŋৡ÷                                           |                                                                 |
|       | ×+ABF                                           |                                                                 |
|       |                                                 | 14                                                              |
|       |                                                 |                                                                 |
|       | □月 □火 □木 □木 □金 □主<br>後 □夏季 □年末年始 □GW □無休<br>まの始 | 08 0                                                            |
|       | <b>救</b> 度(y)<br>経度(x)                          | 000-0000<br>変通符集1 室<br>変通行集1 室<br>変通行集1 室<br>変通行集1 室<br>変通行集1 室 |

| *******      | 荷花動の構成を確保し、<br>増営の安定化わよび合理化を回ることを目<br>対として、<br>改善発展を変あために必要な客具を行って M |
|--------------|----------------------------------------------------------------------|
| ra %n) ব†≣ ≍ | 第743                                                                 |

### (5)登録されている店舗名(会社名)とは別の表記をする場合

1 - ページの「(4)支店・営業所の登録」の要領で、「登録したい店舗名」を支店・ 営業所として登録します

「店舗情報一覧」の「<u>登録・変更・削除</u>」をクリック

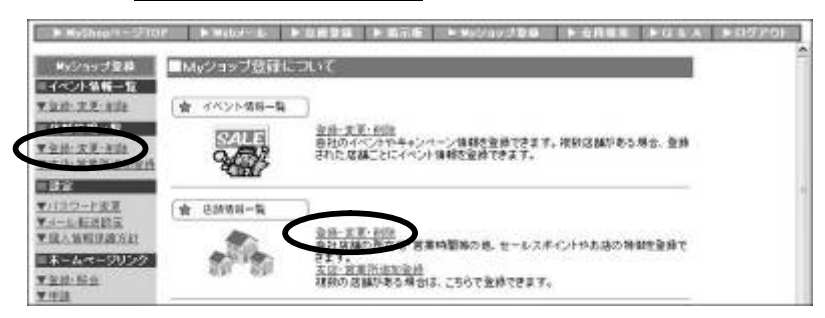

店舗情報一覧で、商工組合に登録されている店舗の「変更」をクリック

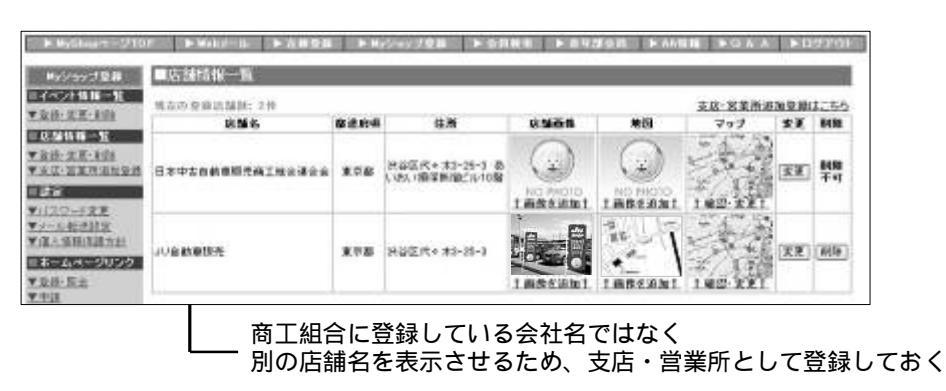

入力欄「店舗情報の公開」で、「公開しない」にチェックして「確認」をクリック、 内容を確認し、間違いがなければ「更新」をクリックして完了します

| 登録内容の変更を行<br>下記店舗の基本情報<br>基本情報の変更につ | はいます。「*」がついている項目は入力必須です。<br>鼠店舗名・住所・TEL)は本部側にて一括更新するため変更できません<br>かいては <u>こちら</u> をご覧下さい。        |
|-------------------------------------|-------------------------------------------------------------------------------------------------|
| 会員CD                                | 000-0000                                                                                        |
| 店舗名                                 | 日本中古自動車販売商工組合連合会 ┥ 🚥                                                                            |
| 店舗名力ナ                               | ニホンチュウコジドウシャハンバイショウコウクミアイレンゴウカイ                                                                 |
| 都道府県名                               | 東京都                                                                                             |
| 住所                                  | 渋谷区代々木3-25-3 あいおい損保新宿ビル10階                                                                      |
| 電話番号                                | 03-5333-5881                                                                                    |
| 店舗情報の公開                             | 新たに「支店・営業所追加登録」にて店舗登録を行って下さい。<br>(*公開しない」に、そこしの声調はジャナイト上で非公開となります<br>②公開する ③公開すな、 ※通常は変更しないで下さい |
| FAX番号                               | 03-5333-5577                                                                                    |
| な通アカキッフ                             | JR新宿駅より徒歩5分<br>                                                                                 |
| 1                                   | 東京都   公安安員会 許可範書考なのないな                                                                          |
| 古物許可書号                              |                                                                                                 |
| (古物)种可善号<br>警察日                     | 2002/05/16 21 24                                                                                |

# 5 メールの設定をしよう

JUジャナイトでは、会員の皆様に「ログインID + @ju-janaito.com」という個別のメール アドレスを割り振っています。(例: 330-0999@ju-janaito.com)

「WEBメール」という機能を利用しており、各県商工組合や本部からの連絡、会員販売店 同士のメール送受信機能などはすべてこのメールに送られます。

WEBメールへの問い合わせは、普段ご自身で利用されているメールへの転送ができますが、 まずはWEBメールの設定を行う必要があります。

これまでは、在庫車両や店舗へのユーザーからの問い合わせはWEBメールで受けて おりましたが、こうしたユーザーからの問い合わせは普段利用されているメールへの 直送ができるようになりました ( 店舗情報や在庫情報入力時に設定ください)

# (1)WEBメールの設定

Г

M y ショップページの上部にある「 ▷ Webメール」をクリック

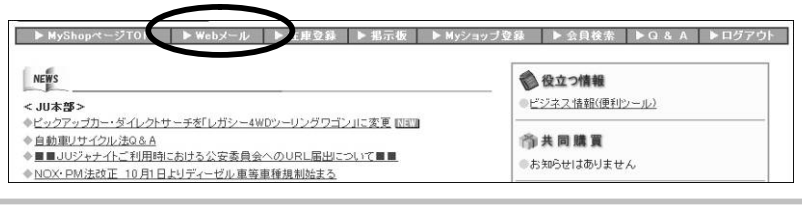

さんのアカウントの設定」をクリックすると後は自動で処理が完了します

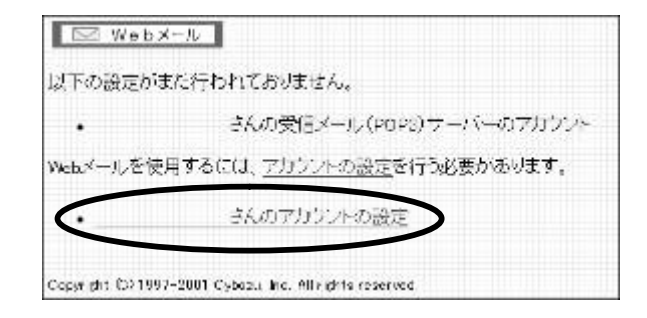

### (2)普段利用しているメールへの転送を設定する

WEBメールは普段利用されているメールソフト(Outlook Express等)への転送ができます。

M y ショップページの上部にある「 ▷ Myショップ登録」をクリック

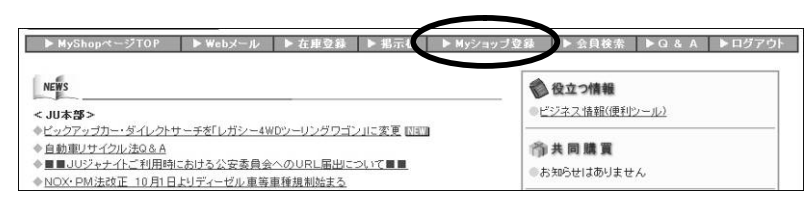

#### 「設定」の「 メール転送設定」をクリック

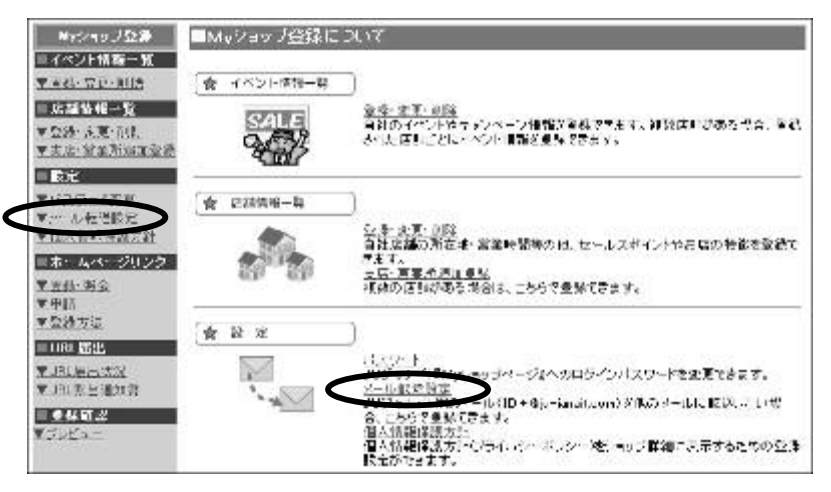

普段ご利用(Outlook Express等)のメールアドレスを入力し、「更新」をクリックして 完了します

| info@ju=janaito=auto.co.jp<br>※ 確認のため、もう一度入力して下さい(コピー不可) |
|----------------------------------------------------------|
| ※ 確認のため、もう一度入力して下さい(コピー不可)                               |
|                                                          |
| info@ju-janaito-auto.co.jp                               |

# 6 自社ホームページをリンクしよう

自社のホームページへは「JUリンク集」「販売店情報ページ」からリンクします。 また、「JUリンク集」にはバナーを掲載することもできます。 ホームページをリンクさせるには登録後、本部での審査が必要になります。

### (1)ホームページの登録・申請

M y ショップページの上部にある「 ▷ Myショップ登録」をクリック

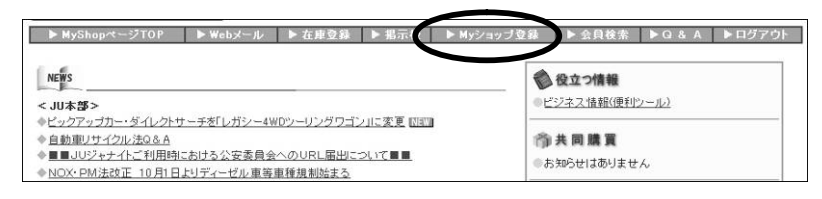

「ホームページリンク」の「 登録・照会」をクリック

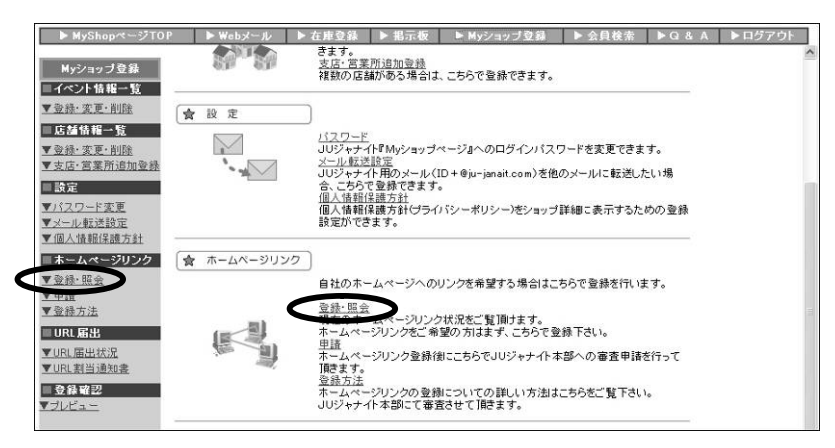

「登録店舗」の「登録」をクリック

| Myジョッゴロ M                                                | ■ホームページリンク猿縁・騒音                    |         |           |        |     |    |     |  |
|----------------------------------------------------------|------------------------------------|---------|-----------|--------|-----|----|-----|--|
| 1452月11日—15<br>7全日-3天-16日                                | ※パナーが表示されるのは「JU茶空ッ計<br>重点の登録な話数:1月 | 山の場合のみ1 | т.        |        |     |    |     |  |
| * <u>00-3</u> *-100                                      | 店舗名/<br>ホームページパナー                  | URL     | 公安<br>長月全 | 古物許可香号 | 如東部 | ** | 818 |  |
| ■335<br>¥1122-123<br>¥2-142032<br>¥2-142032<br>¥2-146032 | 1/17-92#1                          | 2857    | ていません     | 2#     |     |    |     |  |

必要項目を入力し、「確認」をクリック

| Hyショップ登録               | ■キームーページリンク(新規)         |                              |  |  |  |
|------------------------|-------------------------|------------------------------|--|--|--|
|                        | れームページ(RL版<br>全ての項目に入力し | ひ古物許可養年の皇族を的ないます<br>(て下ろい    |  |  |  |
| ¥ \$2.00 - 27 X - F102 | 动脉站                     | JU目動車販売                      |  |  |  |
| ▼太母-兄弟所追加資格            | 用在地漏道后电)                | 東京観                          |  |  |  |
| 122                    | キームページURL               | pmp.//                       |  |  |  |
| ▼リコスワード支圧              | 公安委員会                   | 東京都 学会委委員会 目前古地と同じ部語研究所留所下さい |  |  |  |
| ▼コー目:転送設置              | 古物注可書号                  | 300000000                    |  |  |  |
| ホームページリンク              |                         | MU2 (SS                      |  |  |  |

内容を確認し、「更新」をクリック

| Hy2anJDM               | 日本ームーベー   | ジリンク(新規)                  |  |
|------------------------|-----------|---------------------------|--|
| 14《2月新日一覧<br>12曲 天王-4曲 | 以下の内容で登録  | します。ようしいですかり              |  |
| 1.121.00-12            | 3.142     | いい自動運動者                   |  |
| 1111-天天-长位             | 閉を地(数道屛祭) | 東市都                       |  |
| ★古证·室室所通知登档            | ホームページ001 | http://www.jurjanaito.com |  |
| 125                    | 公安委員会     | 東京融公田委員会                  |  |
| CONTRACTOR NOT         | 古物政可能等    | 200000000                 |  |

更新完了が完了し、「**続いてホームページリンク申請を行いますか?**」のメッセージ が表示されるので、「<u>はい</u>」をクリック(複数店舗のホームページを登録する場合は すべての店舗を登録後「<u>はい</u>」をクリック)

| Hy2anJQB                          | ●更新完了                                                                       |
|-----------------------------------|-----------------------------------------------------------------------------|
| 28-28-10<br>28-28-10              | 登録が売了しました。                                                                  |
| 18.5410.64-52<br>- 2010-10.76-510 | 線いて、ネームページリング「専選」を招いますか?<br>※他の立論のホームページを終めるも体計は、いいたを運行下がい                  |
| 法证-发展用通知条件<br>11.37%              | 141.1 141.2.                                                                |
| 1120-11主席                         | キームページロンカボ「単国」が必要です。<br>登録したキームページは、2011年1870の単語1900つけれます。                  |
| LIKANI WALLEN                     | ネームページ金融が美了しましたら、「申請」を行なって下さい。                                              |
| 11日本<br>12点日本<br>1日本              | ※ホームページリング連載は、<br>「コリジック・41 金前安県市交送会」が示されて新春港内約和ます。<br>本価値の除い通知また市均にご当出下さい。 |

内容を確認して「申請」をクリック、申請処理完了画面が表示されます

| Hy2at208                          | ■ホームページリンク中学                                   |                   |                          |             |           | -   |
|-----------------------------------|------------------------------------------------|-------------------|--------------------------|-------------|-----------|-----|
| ASTANA-X<br>VOR-CICIP<br>ISANG-X  | キームページリンク申請を行ない<br>以下の2件のモームページリング<br>よろしいですか? | います<br>クを同味器へ専議し) | £7.                      |             |           |     |
| ▼★G·王王六道10日的                      | 856                                            | 所在地<br>(都道四根)     | URL                      | 公安表角金       | 古物許可要考    | JUR |
| - RE<br>(12/7-029                 | い自動業務務                                         | ***               | http://www.ju-analio.com | <b>米市</b> 都 | 300000000 | 素中語 |
| ·公司》。他们的第一<br>《《人物相信的方台<br>《张子·周史 |                                                |                   |                          |             |           |     |

本部にて審査を行い、審査完了後に自社ホームページリンクが公開となります 審査が完了しましたらメールにて完了を通知します

# (2)バナーの登録

「」Uリンク集」でバナーの掲載ができます

「ホームページリンク」の「 登録・照会」をクリック

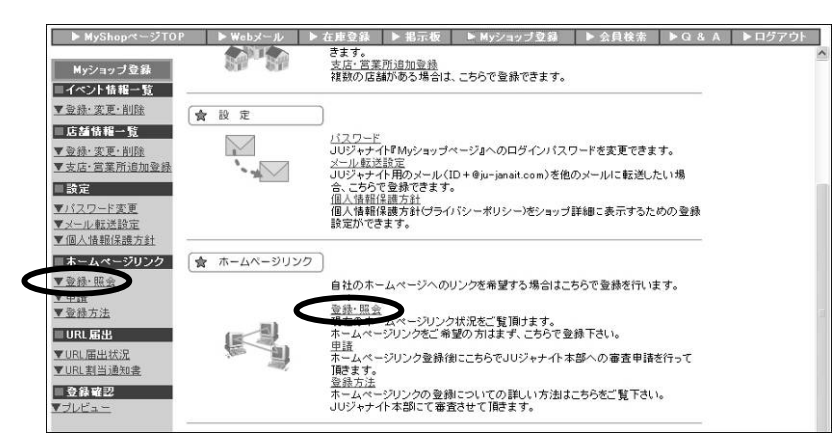

「<u>バナーを登録</u>」をクリック

|                                              |                                | AN INTER                   |        |            |       |        |       |
|----------------------------------------------|--------------------------------|----------------------------|--------|------------|-------|--------|-------|
| 1032日1月1日1日<br>10日日 - 王王-王田<br>11日1日 - 王王-王田 | *11ナーが表示されるのましい<br>市立の登録が加税:1件 | 後世=許司」の場合のみです。             |        |            |       |        |       |
| 120-22-85e                                   | 20話名/<br>ホームページパナー             | URL                        | 28     | 古物許可番号     | 山田市設  | 衰衰     | 854   |
| ¥ 炎江-王星所自由在西                                 | JU自動車板売                        |                            |        |            |       |        |       |
| 110                                          | 100 10 2274                    | http://www.jurijanaito.com | X 7.80 | 0000000000 | 19-27 | (R.E.) | 17.54 |

「画像ファイル」の「参照」をクリック、画像を選択する別ウィンドウが開きます

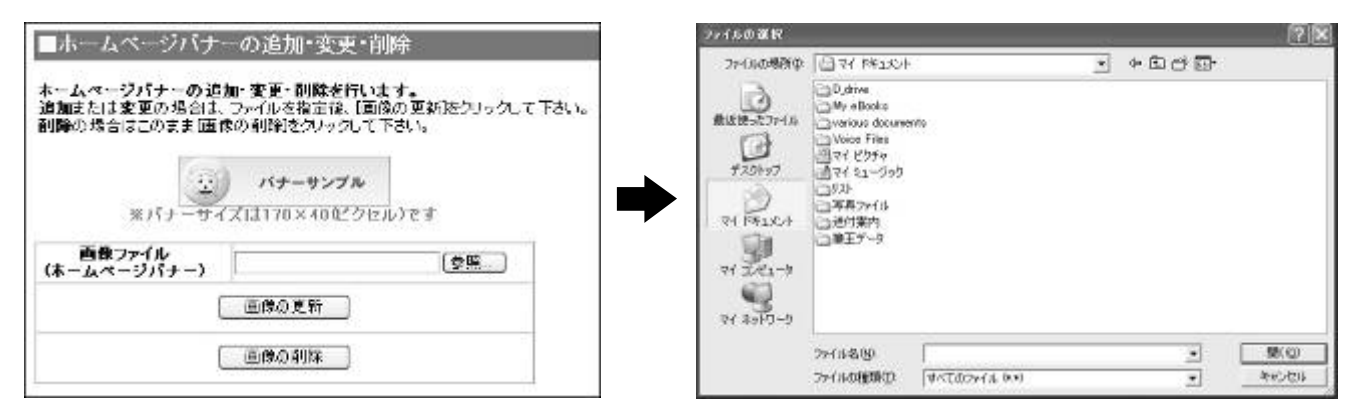

ファイルの選択 **2X** MROALES ファイルの場所の: 🕒 マイ ドキュメント 79-186周期章 (3年82 . . . . . D\_drive My eBooks various documents Voice Files マイ ピカチャ マイ ミュージック C ----BRIESCHA BRIESE B 130410 写真ファイル TH FERSEN 筆王データ 71 JUL1-9 71 2/1-3 و-0164 15 2-CHE4 15 ファイル名(N): \* #(Q) 77114842 ianaito-lopo すべてのファイル (\*.\*) キャンセル TAC07+(4 0.0) ファイルの種類(①: • 22(16:06:00(1)) •

パソコンの中で画像ファイル (jpegなど)の場所を選択し「開く」をクリック

の中にファイル名が表示されるので「画像の更新」をクリック 確認メッセージが出るので「OK」をクリック

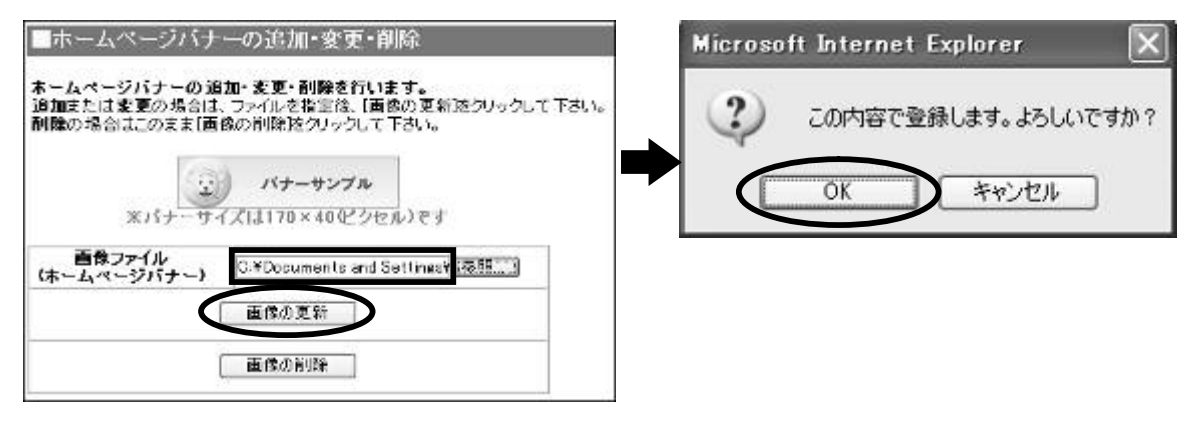

完了のメッセージが表示されます。ホームページリンク一覧へをクリックすると、更新さ れた画像が確認できます。

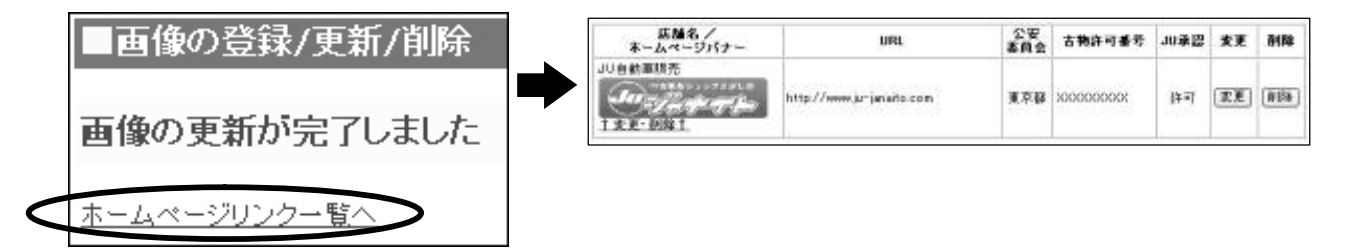

# 7 中古車在庫を登録しよう

JUジャナイトには中古車在庫を登録する方法がいくつかあります。 自社のご都合に合わせて使い分けるなど、選択してご利用ください。

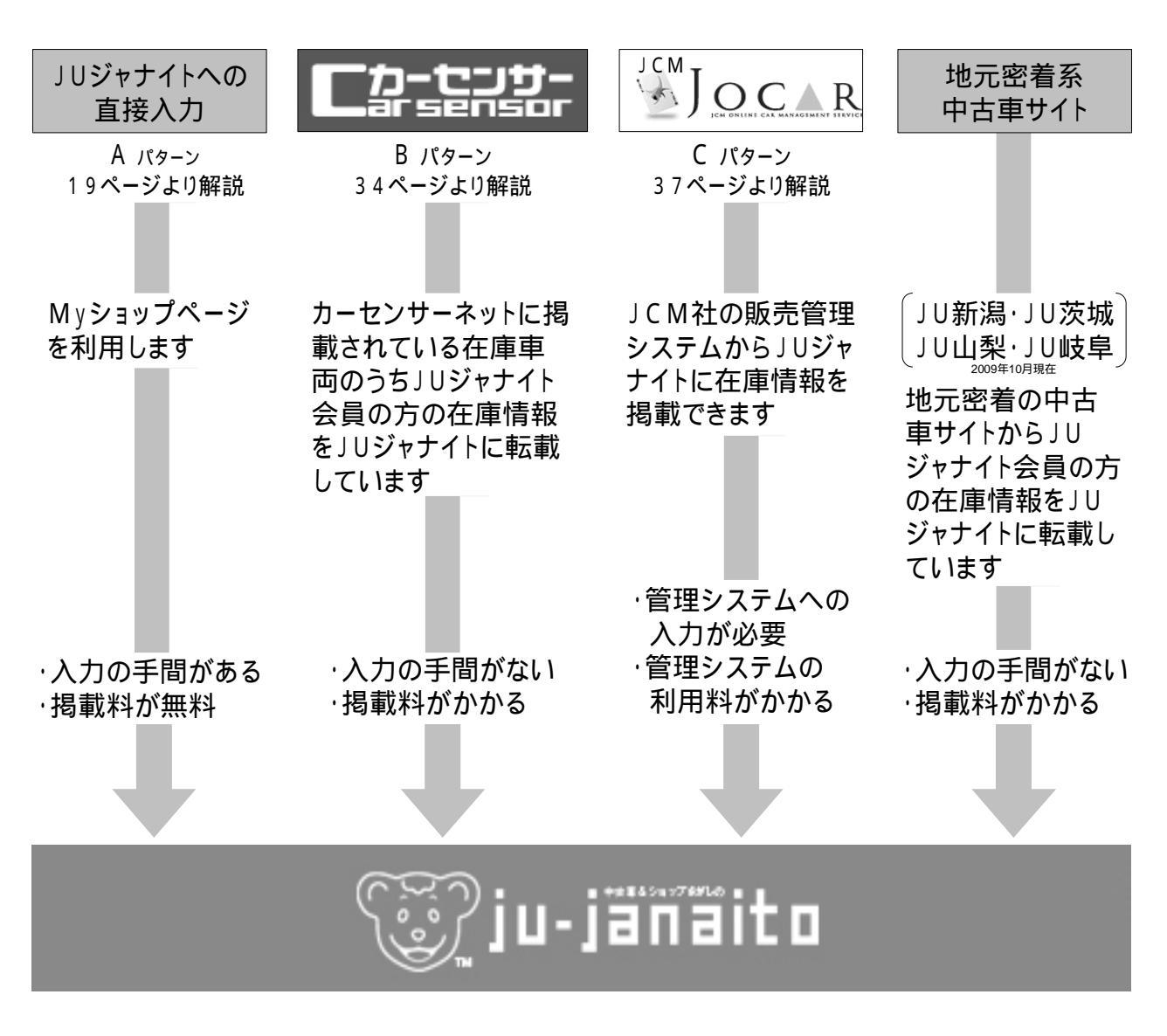

在庫情報の掲載にあたっては"」リジャナイトへの利用申込"が必要です

御社の在庫情報が現状どのように掲載されているのかご確認ください

カーセンサーからの転載などについては、システムの都合上、リアルタイムな転載ができない ことがあります(新規にカーセンサーに掲載された場合、JUに登録されている会社名と掲載店名が異なる場合など) ので正しく掲載されていない場合は本部宛にご連絡ください

# 【Aパターン JUジャナイトへの直接入力】

# (1)在庫を登録する前の準備

あらかじめデジタルカメラなどで撮影した画像をパソコンに取り込んでください。 分かりやすい名前の「フォルダ」を作成しておくと便利です。 デジタルカメラの画像サイズは 640×480ピクセル を推奨しています。

自動車公正競争規約で必要とされる店頭販売時の車両情報を用意してください。 規約違反の登録があった場合はJUジャナイトのご利用を停止する場合があります。

### (2)車両情報の登録

М у ショップページの上部にある「 ▷在庫登録」をクリック

| ▶ MyShopページTOP   ▶ Webメール   ▶ 在庫登録   ▶ 1示板   ▶ MyS                                                                                              | ショップ登録 ▶ 会員検索 ▶ Q & A ▶ ログアウト                           |  |  |  |
|----------------------------------------------------------------------------------------------------|---------------------------------------------------------|--|--|--|
| NEWS                                                                                                    | 📦 役立つ情報                                                 |  |  |  |
| < 8 本 UL >                                                                                                    | ●ビジネス情報(便利ツール)                                          |  |  |  |
| ◆ビックアッガカー・ダイレクトサーチを「レガシー4WDツーリングワゴン」に変更 NEE<br>● 自動車リサイクルとなる A<br>● 重量_UUジャナ・パンご利用時にあける公安素員会へのURL届出について重量<br>● NOX-PM法改正 10月1日よりディーゼル重導車種規制始まる。 | <ul> <li>************************************</li></ul> |  |  |  |

登録在庫一覧画面が表示されるので左部にある「<u>新規登録</u>」をクリック

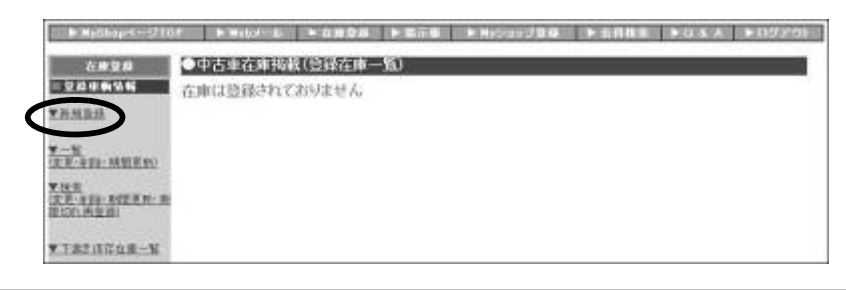

利用規約を読み、「同意する」をクリック

| ●中古車在庫掲載(利用規約)                                                                                                    |     |
|----------------------------------------------------------------------------------------------------|-----|
| JUジャナイト「中古車在庫掲載」(以下、「本システム」という。)に<br>中古亜森亜の指置法する方は、以下の利用規約に同意の上ご利用下さい。<br>以下の利用線約に同意できない方のご利用はご達成ください。                                                                                                    |     |
| 「中古車在摩羅羅」利用規約                                                                                                    |     |
| ・主旨(ユーザーに対する自社在庫車面の紹介等の情報)に沿わない情報<br>総数<br>・実際には存在していない国内などの逮偽情報の掲載<br>・自動車会正競争派的に反する行為や表示。<br>・古教営業法に反する行為や表示。<br>・その和法律に反する行為や表示。<br>・その和法律に反する行為や表示。<br>・自分以外の人物や削潤していない解説を装ったり、なりすました投稿<br>・特定の人物や問定・知識を許認、中等する投稿。<br>・中古自動型販売率実施室正よびその結果に反する行為。<br>・当りイト上でのユーザーとの簡取引 | <   |
| 第四表(登録の停止・取り消し)<br>第三条に反した場合、当サイトの独自の判断とその裁量により、JUジャ<br>ナイト会員登録の得とまたは取り消しるいたします。                                                                                                    | 100 |

登録されている店舗が表示されるので、在庫を掲載したい店舗名をクリック

| 7805<br>084636<br>7882 | ■中古圭在雍揭載 店舗選択                      |           |                                 |              |  |  |  |
|------------------------|------------------------------------|-----------|---------------------------------|--------------|--|--|--|
|                        | 在像登録を行う広望らを下記上りお違び7<br>地方の登録活動の12月 | 「さい(広輔名を) | 9V+92)                          |              |  |  |  |
|                        | 886                                | 部进行领      | E.W                             | 電話番号         |  |  |  |
| V-V<br>XE-MIR-HERE     | 日本中古白新康振光森工业会建会会                   | ***       | 計書記代4 オコーコ5-0 初い出い損保新宿ビル10<br>階 | 03-5223-586  |  |  |  |
| - H.R.                 | 心白的自然充                             | ***       | 法谷区代々オ3-25-3 約しまい指導新留ビル10<br>開  | 03-9333-5883 |  |  |  |

在庫情報登録画面が表示されるので、必要事項を入力(画像については21ページ~を参照)

|                                                               | ●在庫情報登                     | 録画面                                                                                                    |                                                                                                    |
|---------------------------------------------------------------|----------------------------|----------------------------------------------------------------------------------------------------|----------------------------------------------------------------------------------------------------|
|                                                               | メーカー<br>メーカー<br>オデッ        | ✓ グレード MQ 価格<br>(税込) 1600000 円                                                                                                    |                                                                                                    |
|                                                               | 販売店名                       | JU自動車販売                                                                                                    |                                                                                                    |
|                                                               | 地域                         | 東京都                                                                                                    | ユーサーからの                                                                                                    |
|                                                               | 電話番号                       | 03-5333-5882                                                                                                    | 在庫問い合わせ                                                                                                    |
|                                                               | 担当者                        | 中販太郎                                                                                                    | メールけこちら                                                                                                    |
|                                                               | 担当者MAIL                    | honbu@ju-janaito.com                                                                                                    |                                                                                                    |
|                                                               | 古物許可番号                     | 東京都 XXXXXXXXXX                                                                                                    | に送付されます                                                                                                    |
|                                                               | 年式                         | 2003(H15)年 v 5 v<br>※ 並行輸入車の場合「製造年」                                                                                                    |                                                                                                    |
|                                                               | タイプ                        | RV&ワゴン 💌                                                                                                    |                                                                                                    |
|                                                               | カラー                        | ホワイト   ▼<br>上記に該当色がない場合↓<br>色名:       系統色↓ ▼                                                                                                    | ールアドレスは記憶<br>されますので、以後<br>はプルダウンメニュ                                                                                          |
|                                                               | シフト                        | ⊙ AT O MT                                                                                                    | ーで選択できます                                                                                                    |
|                                                               | 駆動                         | © 2WD ○ 4WD                                                                                                    |                                                                                                    |
|                                                               | 形状                         |                                                                                                    |                                                                                                    |
|                                                               | エンジン<br>区分                 | ◎ ガンリン ◎ ディーゼル ◎ ロータリー ◎ ハイブリッド                                                                                                    |                                                                                                    |
|                                                               | 排気量                        | 2300 CC ※半角数字                                                                                                    |                                                                                                    |
|                                                               | 車検                         | <ul> <li>◎ 残有&gt;&gt; 2006(H18) ▼ 5 ▼</li> <li>○ 検付&gt;&gt; ( ○ 2年 ○ 1年)</li> <li>○ 検姍</li> </ul>                                                                                    |                                                                                                    |
| 車台番号は全桁を入<br>力してください                                          | 走行                         | 22000         Km         ※半角数字           主行距離数に張鏡・改富等がある場合」         入力例                                                                                                    |                                                                                                    |
| 同じ車両がカーセン<br>サーなどから転載さ<br>れている場合、車台<br>番号を突合すること<br>で重複掲載を防いで | 装備                         | ビ フル     A/C     P/S     P/W       ビ MD     ビ CD     力セット     ナビ       TV     本革     ビ エアパック     アルミ       ビ ABS     サンルーフ     ビ キーレス     ビ 1オーナー       ビ 記録簿     この他     単正アロ     日 |                                                                                                    |
|                                                               | 你復睡                        |                                                                                                    |                                                                                                    |
| 112 9                                                         | r>15.4E                    |                                                                                                    | 一度入力した保証内                                                                                                    |
| 重複した場合はJ                                                      | 保証                         | ○ なし ● のうの場合→保証内容(保証期間・走行距離数等)<br>6ヶ月間・5000km                                                                                                    | ■ 容は記憶されますの                                                                                                    |
| 力在庫を優先して掲                                                     | 定期点検整備                     | 4.整備無       >>3を選択の場合→整備費用       円(税込)                                                                                                    | ンメニューで選択で                                                                                                    |
| 戦していま 9                                                       | リサイクル状況                    | 1.R未検(未預託→車検残有または 検無販売の場合)       リサイクル表記について         >>2を選択の場合→リサイクル料金       円         >>4を選択の場合→R預託金相当額       円 (価格と合算表示)         □       座座時にリサイクル料金の追加が必要な装備(後付サエアマンギ)あい          | あらかじめYoutube                                                                                                    |
|                                                               | 南台番号                       | La //www.mey アイア/2/14 エック/2/ma/2/2 英の表/購入後日のエアコク寺/のつ                                                                                                    |                                                                                                    |
|                                                               | 半 <sup>0世5</sup><br>PRポイント | A気のオデッセイ、ワンオーナー車です。<br>ウッドパネル、フルエアロパーツ、社外 C<br>D・M Dコンポ、社外 1 フインチアルミホ<br>イールなどオブションも多彩。<br>傷や汚れらなく、内外装ともにキレイな 1<br>台です。                                                              | <ul> <li>アッブしてそのURL</li> <li>を入力すると、在庫</li> <li>詳細画面よりその動</li> <li>画にリンクできます</li> <li>(動画掲載方法などにつしてはYoutubeにてご確認)</li> </ul> |
|                                                               | YouTubeの<br>URL            |                                                                                                    |                                                                                                    |

「画像を選択して下さい」のところでメイン画像とサブ画像を登録します まずはメイン画像の「参照」をクリック(画像がない場合は へ)

| メノショーク                                 | メの創像                                 | 大学画像                                                          | 大学画像                                                                                                    | 大学調像                                                                                                    |
|----------------------------------------|--------------------------------------|---------------------------------------------------------------|----------------------------------------------------------------------------------------------------|----------------------------------------------------------------------------------------------------|
| サズ サズ<br>回搬D 回搬2<br>サズ サズ              | <b>サブ</b><br>時間の<br>サブ サブ<br>サブ      | サズ<br>時間の<br>サズ。サズ<br>サズ                                      | サズ サズ<br>戸闇① 戸闇2<br><b>サズ</b> サズ                                                                                                    | サズ サズ<br>回搬(1) 回搬(2)<br>サズ <b>サズ</b>                                                                                                    |
| 中型3 円型30<br>サズ サズ<br>円型3 円型30<br>サズ サズ | 単位3 単位3<br>サズ サズ<br>単位3 単位3<br>サズ リズ | 回数3 回数0<br>サズ サズ<br>回数3 回数6<br>サズ ウズ                          | 単数3 回愛3<br>サズ サズ<br>回復3 回愛3<br>サズ サズ                                                                                                    | 時間30 時間30<br>サズ サズ<br>時間30 時間60<br>サズ サズ                                                                                                    |
| (内盤の) 内盤8<br>サズ<br>内盤9                 | 前撤の<br>単常の<br>時撤防                    | 前部2 前部8<br>サズ<br>前部3                                          | 回撤2 回撤8<br>サズ<br>回撤3                                                                                                    | (時間の)<br>(時間の)<br>(時間の)<br>(時間の)                                                                                                    |
|                                        | - 19 G -                             | <b>9</b> 54                                                   |                                                                                                    | - <b>1</b> 56                                                                                                    |
|                                        | /                                    |                                                               | 1                                                                                                    |                                                                                                    |
| メイジョー線                                 | 大方则像                                 | 大行動像                                                          | 大方面像                                                                                                    | 大方则像                                                                                                    |
| メイジョー保                                 |                                      |                                                               | メイショーク (1) (1) (1) (1) (1) (1) (1) (1) (1) (1)                                                                                                    |                                                                                                    |
|                                        |                                      | メイン副像<br>本語の 本語の<br>本語の 2 2 2 2 2 2 2 2 2 2 2 2 2 2 2 2 2 2 2 | メイン<br>単本<br>サズ<br>単本<br>単本<br>単本<br>単本<br>単本<br>単本<br>単本<br>単本<br>単本<br>二<br>単本<br>二<br>単本<br>二<br>単本<br>二<br>二<br>単本<br>二<br>二<br>一<br>単本<br>二<br>二<br>一<br>単本<br>二<br>二<br>一<br>一<br>一<br>一<br>一<br>一<br>一<br>一<br>一<br>一<br>一<br>一<br>一 | <b>メノショー<br/>中国の</b><br>サズ(1)<br>サズ(1)<br>サズ(2)<br>サズ(2) |
|                                        |                                      |                                                               |                                                                                                    |                                                                                                    |
|                                        |                                      |                                                               |                                                                                                    |                                                                                                    |
|                                        |                                      |                                                               |                                                                                                    |                                                                                                    |

画像は10点まで掲載可能です

「ファイルの選択」ウィンドウが表示されるので、19ページの(1)で取り込んだ フォルダ等を選択して「開く」をクリック フォルダの中から登録する画像を選択して「開く」をクリック

| ファイルの意思                                                                                  |                                                                                                    |                                                                                                    |      | 212              | ファイルの遺訳   |                                                                          |                                                                                        |   | 78           |
|------------------------------------------------------------------------------------------|----------------------------------------------------------------------------------------------------|----------------------------------------------------------------------------------------------------|------|------------------|-----------|--------------------------------------------------------------------------|----------------------------------------------------------------------------------------|---|--------------|
| 7714.01880<br>REER-27714<br>920147<br>71 192324<br>REER-27714<br>71 192324<br>REER-27714 | TH F#104  D.9He  Wy eBoks  Woke File  Voke File  Voke File  Voke File  State File  Weber File  Weber |                                                                                                    | *805 | -                | 771401890 | □ 写真27(1)<br>■ 写真27(1)<br>■ 引が火化<br>■ 引が火化<br>■ 引が火化<br>■ 引が火化<br>■ 引が火化 |                                                                                        |   |              |
|                                                                                          | ファイル名(8)<br>ファイルの間期(1)                                                                                                    | [<br>[\$ <c02+(\$.9*)< th=""><th>•</th><th>18(40)<br/>440-26</th><th></th><th>774114808<br/>774114808</th><th> 17%e-0<br/> 8<c\$\$75+(%-0+0< th=""><th>1</th><th>RKW<br/>RYJEG</th></c\$\$75+(%-0+0<></th></c02+(\$.9*)<> | •    | 18(40)<br>440-26 |           | 774114808<br>774114808                                                   | 17%e-0<br> 8 <c\$\$75+(%-0+0< th=""><th>1</th><th>RKW<br/>RYJEG</th></c\$\$75+(%-0+0<> | 1 | RKW<br>RYJEG |

「参照」ボタンの左側にファイル名が入るので、同じ要領でサブ画像を登録

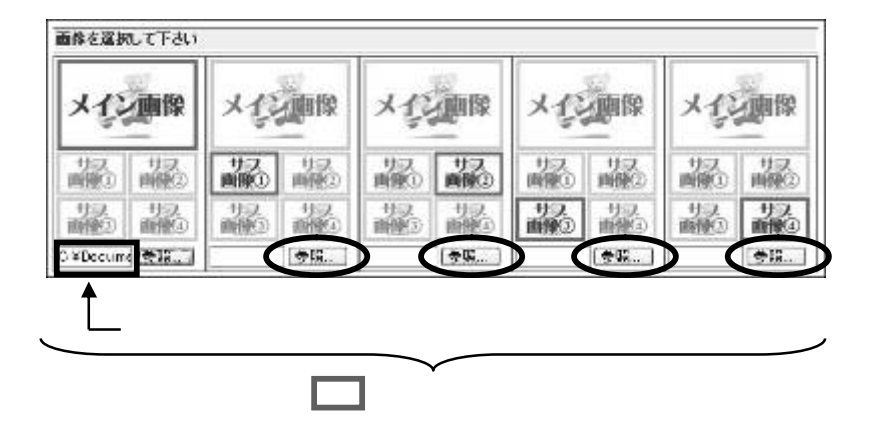

すべての画像が登録できたら(画像がない場合も含む)、「確認画面へ」をクリック

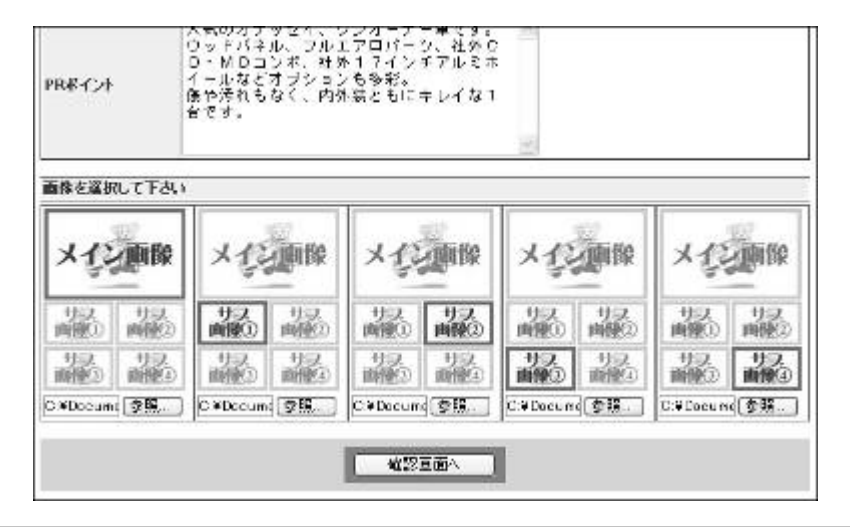

掲載画面が表示されます。良ければ「在庫を登録(公開)」をクリックして完了します

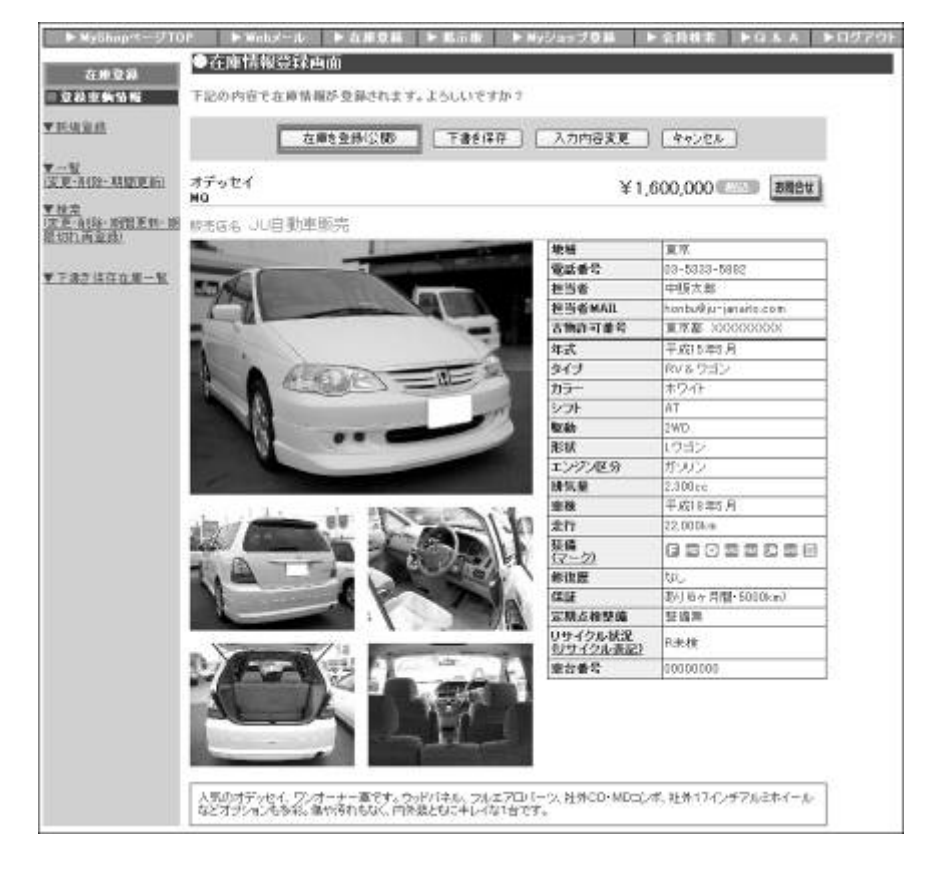

#### 「**下書き保存**」 公開せずに下書きとして保存する場合 「入力内容変更」内容を変更する場合

ブラウザ(インターネットソフト)の「戻る」をクリックすると情報が失われてしまうので 必ず「入力内容変更」をクリックして戻ってください

#### 「キャンセル」 登録せずに入力内容を削除する場合

#### 7 中古車在庫を登録しよう

### (3)公開した後で登録内容を変更する

М у ショップページの上部にある「 ▶在庫登録」をクリック

| ▶ MyShopページTOP ▶ Webメール ▶ 在庫登録 ▶ )示仮 ▶ MyS                                                         | ショップ登録 ▶ 会員検索 ▶ Q & A ▶ ログア                      |
|----------------------------------------------------------------------------------------------------|--------------------------------------------------|
| NEWS                                                                                               | <ul> <li>役立つ情報</li> <li>ビジネス情報(便利ツール)</li> </ul> |
| ビックアップカー・ダイレクトサーチを「レガシー4WDツーリングワゴン」に変更 1000<br>自動車リサイクル法Q&A<br>■■JUジャナイトご利用時における公安委員会へのURL届出について■■ | () 共同購買                                          |

登録在庫一覧画面が表示されるので、変更する車両の「修正」をクリック

| 詳細 | <u>登録店舗</u> / 管理No.         | モデ<br>ル/グ<br>レード | <u>価格</u>     | <del>R</del> 状況 | 年式    | <u>カラー</u> / <u>走行(km)</u> | <u>登録日</u><br>更新日    | <u> 掲載期間</u> | 変更 | 削除 | カタログ<br>1情報     | プライス<br>ボード                        |
|----|-----------------------------|------------------|---------------|-----------------|-------|----------------------------|----------------------|--------------|----|----|-----------------|------------------------------------|
|    | 日本中古自動車販売商<br>工組合連合会<br>001 | RX-8<br>タイプ<br>S | <b>128</b> .0 | R済込             | H17/6 | シルバー<br>24,500km           | 09/10/19<br>09/10/19 | 30日<br>期間更新  | 修正 | 削除 | <u>新規</u><br>登録 | <u>A4</u><br>印刷<br><u>A3</u><br>印刷 |

登録内容が表示されるので、変更したい箇所に再入力する 画像を変更する場合は「 変更・削除 」をクリック(画像を変更しない場合は へ)

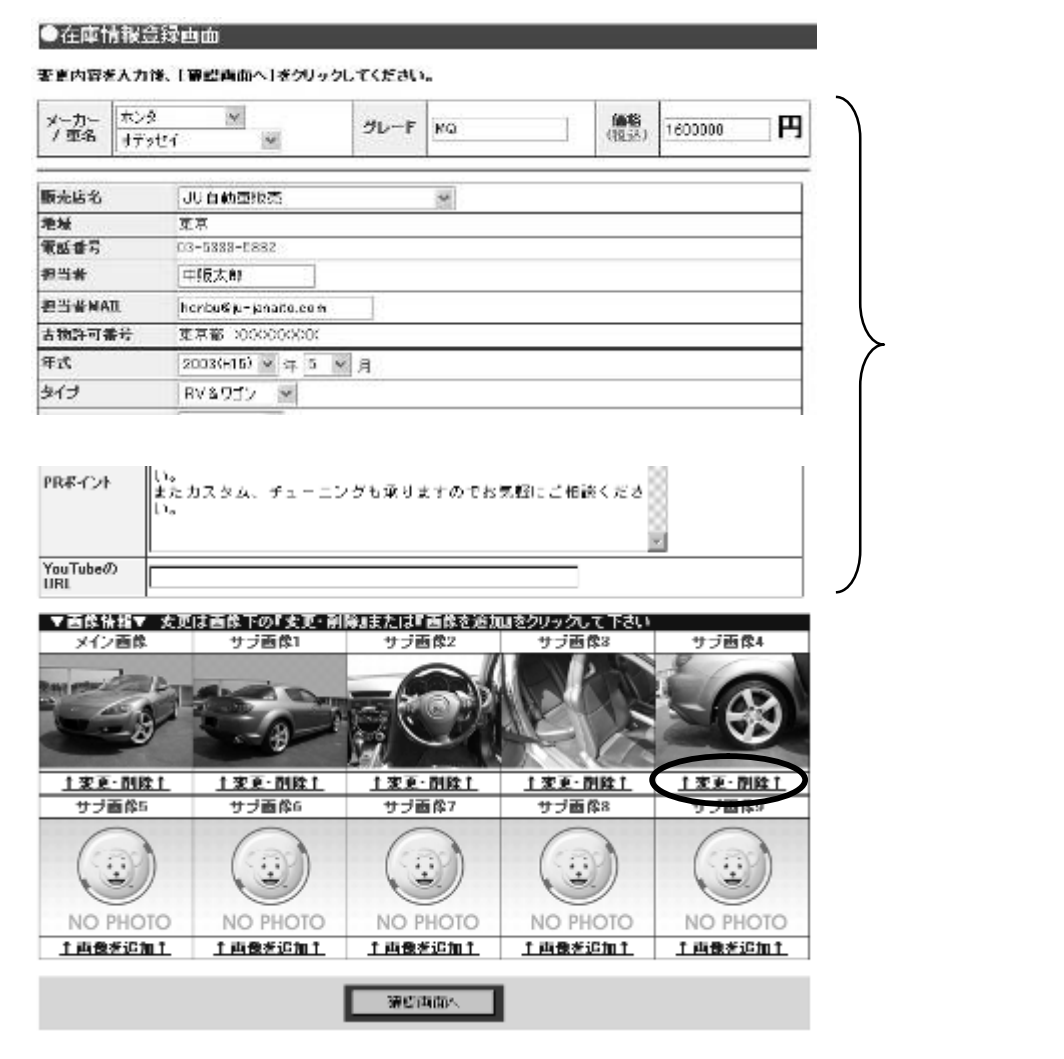

登録されている画像が表示されるので、「参照」ボタンをクリック 「ファイルの選択」ウィンドウが開くので新しい画像を選択して「開く」をクリック (画像を削除する場合は「削除」をクリック)

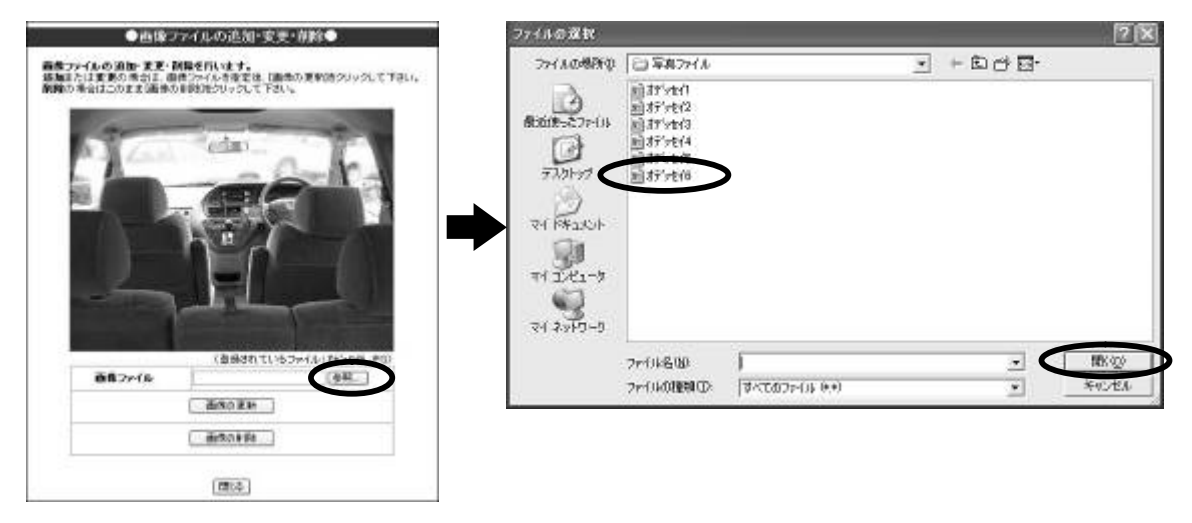

「参照」ボタンの左側にファイル名が入るので、「画像の更新」をクリック

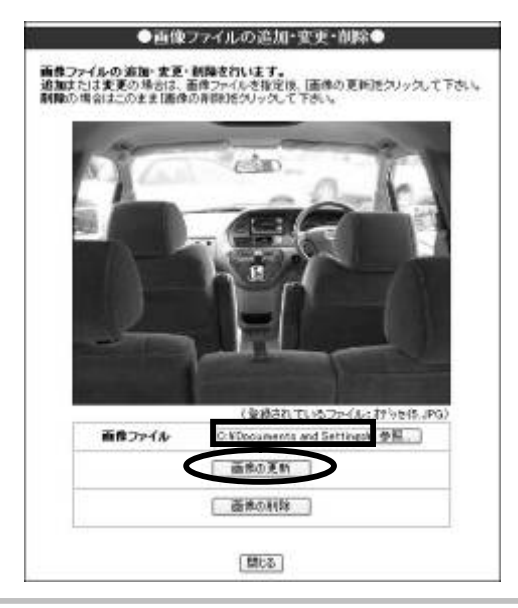

確認メッセージが表示されるので「OK」

「閉じる」をクリック

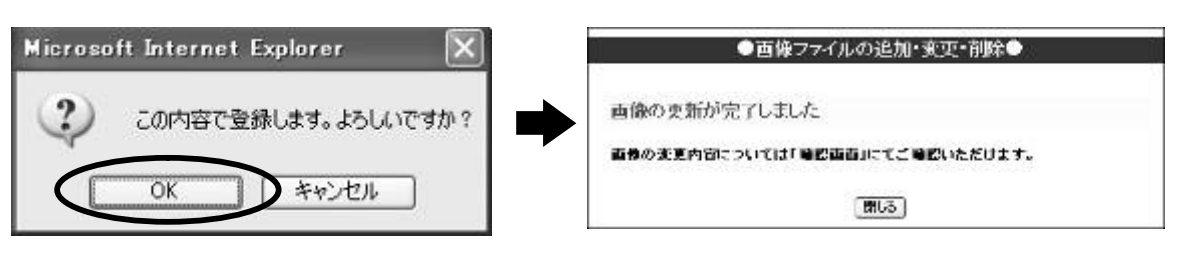

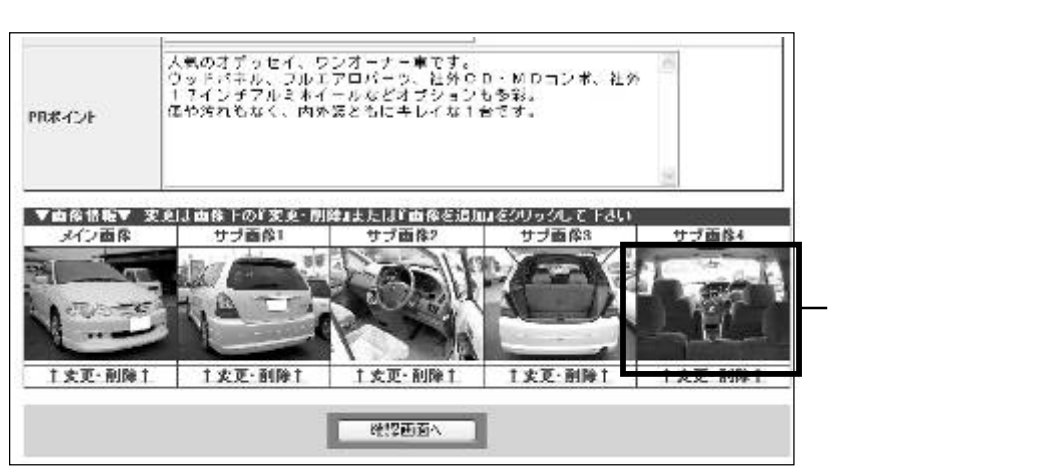

変更の入力が終了したら「確認画面へ」をクリック

掲載画面が表示されます。良ければ「在庫を登録(公開)」をクリックして完了します

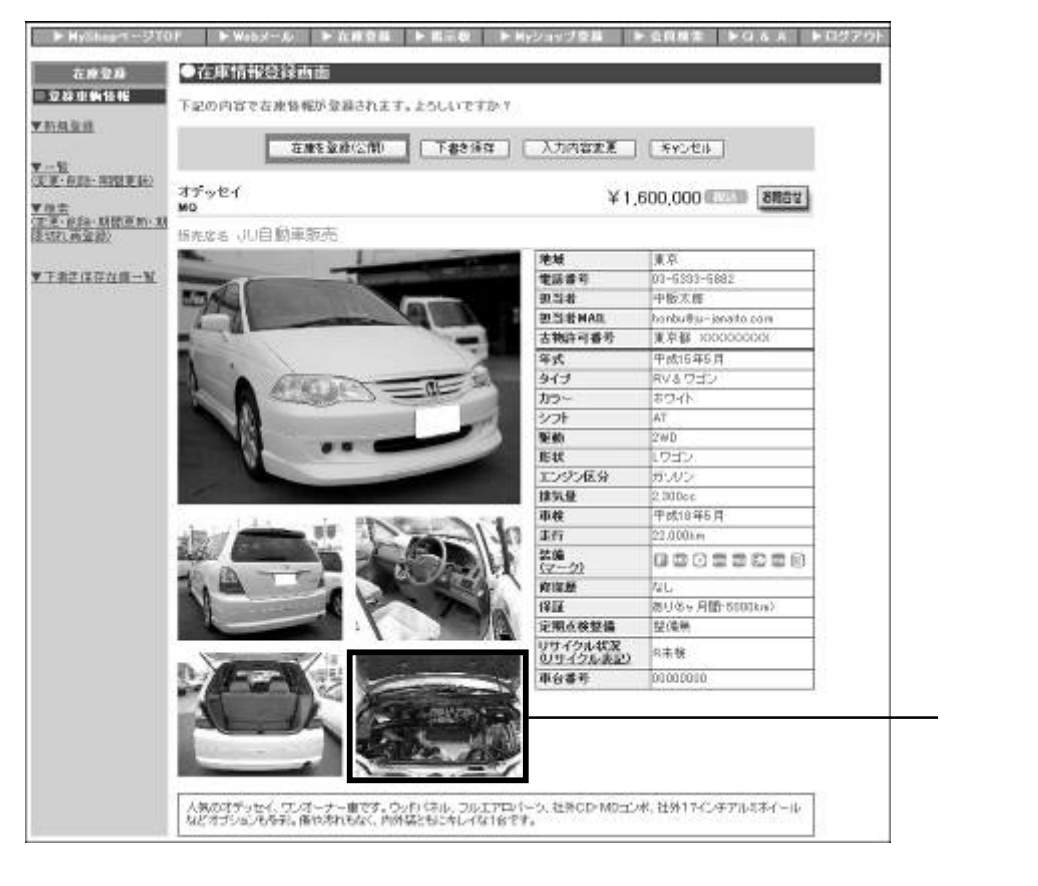

「**下書き保存**」 公開せずに下書きとして保存する場合 「**入力内容変更**」内容を変更する場合 「**キャンセル**」 登録せずに入力内容を削除する場合

### (4)掲載期間を更新する

#### 登録した在庫の掲載期間は30日間です。

掲載期間は[期間更新]を行うことで更新日から**さらに30日延長**されます。 30日を経過してしまった在庫については「過去在庫」として、更新日より自動的に90日 間保存されます(過去在庫の利用の仕方は次項(5)を参照)。

М y ショップページの上部にある「 ▷ 在庫登録」をクリック

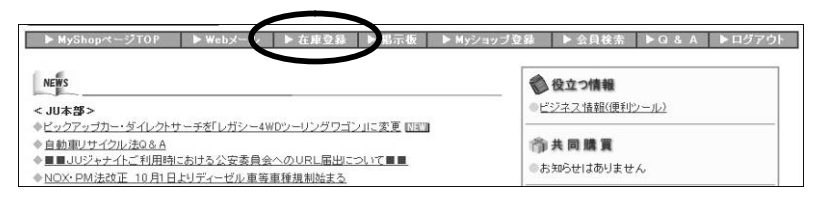

登録在庫一覧画面が表示されるので、掲載期間を延長する車両の「期間更新」をクリック

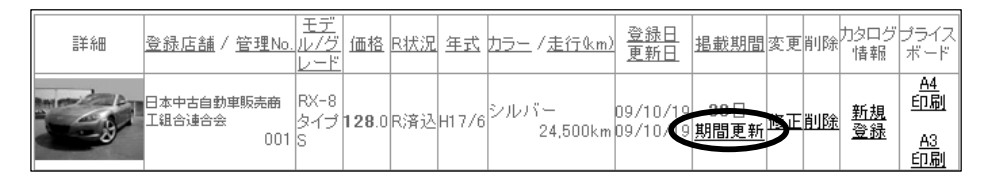

#### 登録内容が表示されるので、確認後「確認画面へ」をクリック 掲載画面が表示されるので、良ければ「期間を更新」をクリックして完了します

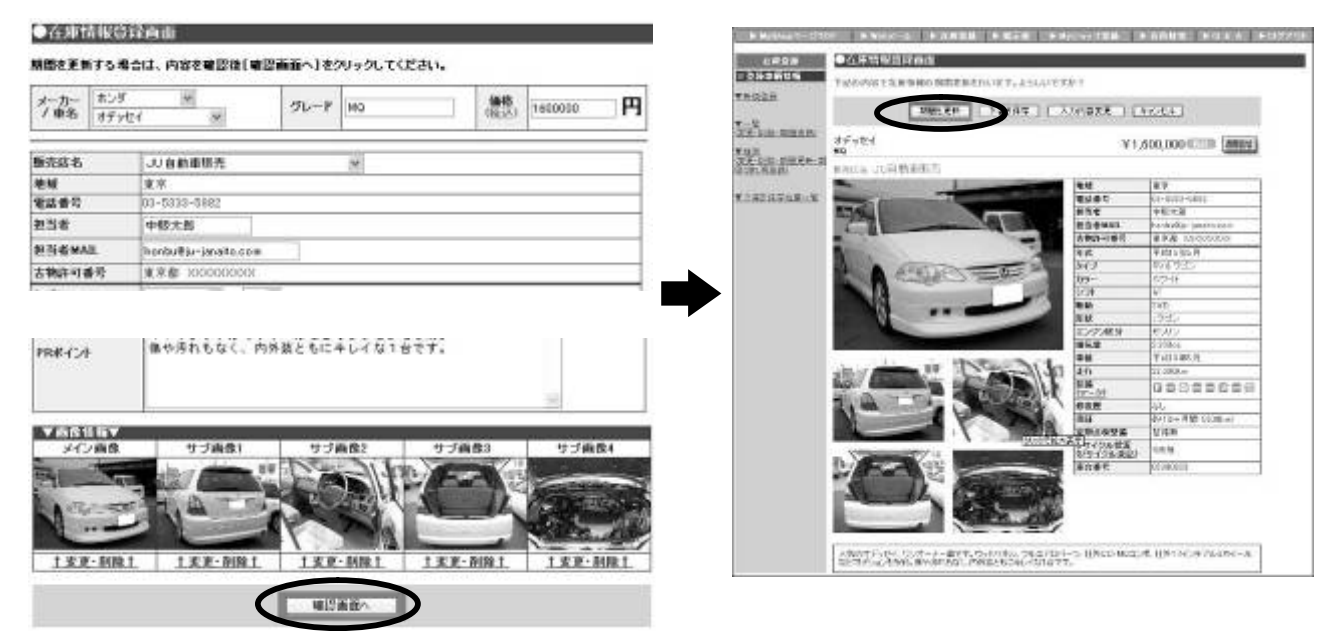

7 中古車在庫を登録しよう

### (5)掲載期間がすぎてしまった在庫を再登録する

30日の掲載期間を過ぎてしまった在庫については「過去在庫」として更新日より自動的に 90日間保存されます。

これらは過去在庫の一覧を表示して再登録することができます。

М у ショップページの上部にある「 ▷在庫登録」をクリック

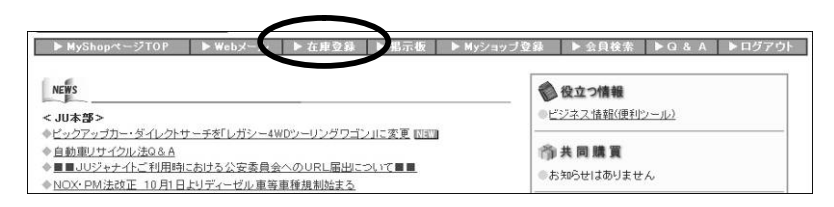

登録在庫一覧画面が表示されるので、左部にある「<u>検索</u>」をクリック

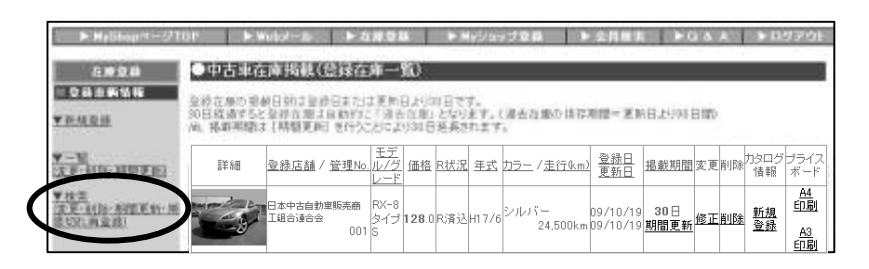

登録在庫の 検索画面中、検索対象欄から「過去在庫」を選択し「検索」をクリック

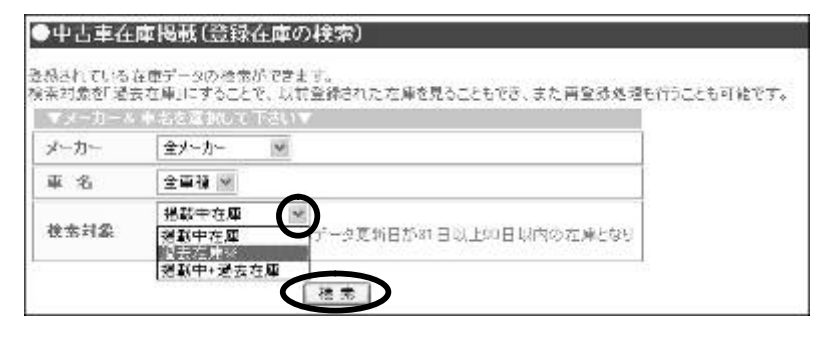

登録在庫の検索では、メーカー別、車名別、掲載中などの項目で登録在庫の検索ができます。 多数の在庫を登録している場合などには、重複を防ぐことにも役立ちます。 過去在庫一覧画面が表示されるので、再登録する車両の「再登録」をクリック

| 重要互動の1<br>人口探索する<br>後、単数明要 | (中日19日3月1日)<br>(明日3月日至代日日)<br>)と登場市山口白泉(約<br>15、月間県南日30月2 | 5本                       | 0日で<br>となり<br>新潟大 | 」。<br>ます。(<br>わます | 過去在     | 业の保存期間-1            | 网络目出山                | IN EIMD        |              |              |
|----------------------------|-----------------------------------------------------------|--------------------------|-------------------|-------------------|---------|---------------------|----------------------|----------------|--------------|--------------|
| ※「汤先在4<br><b>交換台覧</b> :    | 11日(画家録)をつい<br>354音                                       | 2011、安静定3                | nit di            | <b>医</b> 体12      | *(+),5  | とにより再度を重            | 结积大调动                | ತರ್ಧವರ್<br>ಗಣ  | iで当ま<br>2014 | τ.<br>:58.20 |
| #1                         | 盘珠压结 / 管理hn                                               | <u>モデル/グレー</u><br>E      | 通信                | 3433              | ÆÉ      | 2.5二 / 走行私n         | <u>公孫日</u><br>史和日    | 66 RC 74 191   | 9.K          | 11122 75-1   |
|                            | 95900000000000000000000000000000000000                    | ステッリフユン<br>2.00          | 49                | nasi              | 1E/0    | 5-051/-<br>67.445km | 0×/10/13<br>07/10/13 | ien e          | 西公路          |              |
|                            | 9 <b>≓≎nNunc</b> ⊞4<br>110087                             | セルジオ<br>4.8A ERパー<br>957 | 279               | 0.731             | 02211   | /(1.<br>46661km     | 07/10/13<br>07/10/13 | 海安住            | 西金港          | <u>epr</u>   |
|                            | ンチ <b>かわれに用</b> 体<br>110086                               | ウィンダム<br>6.0%            | 109.              | norsu             | wt0.211 | ≤11×1~<br>47.504km  | 07/10/13<br>07/10/13 | <sup>始大在</sup> | <u>西22</u> 8 | - <u>Epg</u> |
| Ver Print                  | ッチがhttalauo用A<br>102467                                   | ≍otr<br>X                | 79.3              | 0.785(            | n 7/12  | シルバー<br>1.794km     | 07210/10<br>17210/10 | 加工化            | <u>728</u>   | <u>= 105</u> |

登録内容が表示されるので、変更がある場合は再入力し「確認画面へ」をクリック 掲載画面が表示されるので、良ければ「在庫を登録」をクリックして完了します

| <ul> <li>         在庫情報送     </li> </ul> | 绿色面                   |                       |                                                                                                    |                 |         |       | * 14,00 mm = (11 | OF PRIME PAREN                       | HEAL HAND         | ALC: N                             | ABUS POAA                                  |
|-----------------------------------------|-----------------------|-----------------------|----------------------------------------------------------------------------------------------------|-----------------|---------|-------|------------------|--------------------------------------|-------------------|------------------------------------|--------------------------------------------|
| 史更内容を入力の                                | 後、【電器画画へ】をクリック        | してください                | • *                                                                                                    |                 |         |       |                  | OGRAM SHAR                           |                   |                                    |                                            |
| メーカー ホンリ<br>ノ豊名 ステッ                     | א א<br>ש עבפל         | グレード                  | 9470                                                                                                    | (148)<br>(1512) | 1350000 | 円     | THARD            | 1000011000003800111                  |                   | 50XX(_)                            | (ACCE)                                     |
| No. 10-10                               | LO BATER              |                       | -                                                                                                    |                 |         |       | When serves a    | 2793952<br>9179                      |                   | ¥1.3                               | 50.000                                     |
| an successor and                        | 0.0 E \$0.00.00 20    |                       | - 10                                                                                                    |                 |         | -     | #37.KEM          | 和468-10日至市街市                         |                   |                                    | 1                                          |
| *****                                   | 03-6533-6882          |                       |                                                                                                    |                 |         | -     | TEATIBILE-9      | Wat small                            | 204               | ie .                               | 80-5113-2008                               |
|                                         | militar               |                       |                                                                                                    |                 |         | -     | POINT OF COMPANY | BALL /                               | 8.54              |                                    | 44:2.8                                     |
| 2.11-6                                  | 1912 A.66             |                       |                                                                                                    |                 |         | -     |                  | 541 1 1                              | 1 3N              | 380                                | <ul> <li>● 年間:300003003.</li> </ul>        |
| <b>自</b> 百者 MAIL                        | honbu@ju~janaito.com  |                       |                                                                                                    |                 |         |       |                  |                                      | 7.8               |                                    | 学信(4株)符                                    |
| 古物許可委号                                  | 東京都 300000000         |                       |                                                                                                    |                 |         |       |                  |                                      | 2 4 25-           |                                    | S-Ko                                       |
| 年武                                      | 2002084) 9 18 2 3     | <ul> <li>я</li> </ul> |                                                                                                    |                 |         |       |                  | NO SERIE                             | 100               |                                    | AT                                         |
| タイプ                                     | RV&ワゴン w              | 1                     |                                                                                                    |                 |         |       |                  | 10                                   | 10                |                                    | 197352                                     |
| PREACH                                  | <b>太子(3)面除10%支支</b> 例 | 1000000000            | 1111 - 1111 - 11 | のックして 下さい       |         |       |                  |                                      |                   | (412)6<br>74-102<br>(72-542)<br>14 | 87.00-X88.0000a.1<br>9.899<br>1488<br>1488 |
| メイン画像                                   | サジ菌県1                 | 9.78                  | i位2<br>31/2                                                                                                    | サブ画作コ           | リジ菌が    | \$4   |                  | NO PHOTO NO                          | O PHOTO           |                                    |                                            |
|                                         | -12.2                 | E                     |                                                                                                    |                 | G       |       |                  | 17-7-4618800942-32957733<br>87516734 | 44.3-i35i07768.82 | 55939.54                           | 201-94252560.0057                          |
| 1                                       | The second            | 12                    | G                                                                                                    | NO PHOTO        | NO PH   | 010   |                  |                                      |                   |                                    |                                            |
| 工業業・削損                                  | L 工業東·削除L             | 1.8.8                 | MR1 1                                                                                                    | 画像衣道加工          | 1.直我交通  | Elm 1 |                  |                                      |                   |                                    |                                            |
|                                         |                       | 98120                 |                                                                                                    |                 |         |       |                  |                                      |                   |                                    |                                            |

### (6)掲載在庫へのアクセス数を調べる

登録した在庫車両の1ヶ月間のアクセス数(閲覧数)を見ることができます。 仕入戦略や販売戦略の一助としてご活用ください。

М у ショップページの上部にある「 ▷在庫登録」をクリック

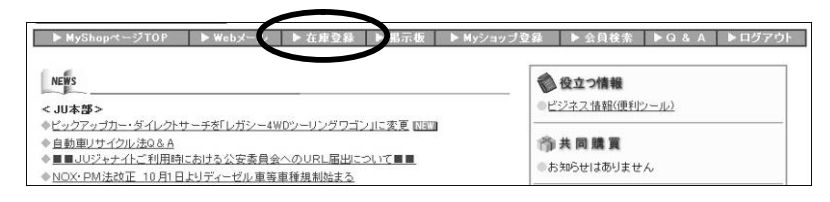

登録在庫一覧画面が表示されるので、左部にある「<u>在庫アクセス一覧</u>」をクリック

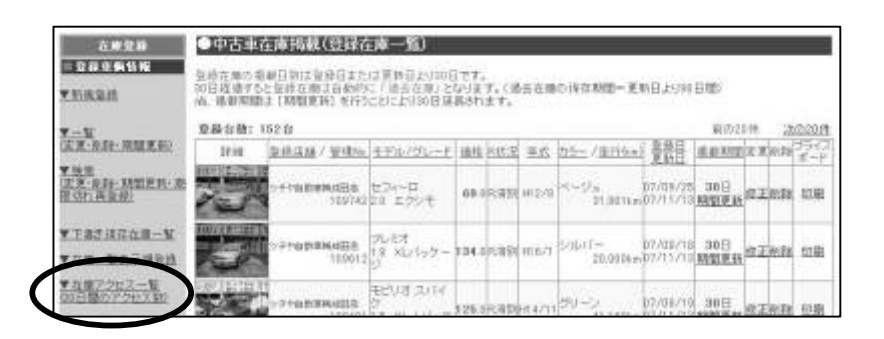

登録在庫の直近1ヶ月間の日別アクセス数が表示されます

| 在市面部                                    | ●在庫7ク   | セスー                   | <u>ñ</u>                       |                  |    |    |    |    |    |    |    |    |    |    |    |    |    |    |    |    |    |    |    |    |     |     |         |      |     |    |    |      |    |    |
|-----------------------------------------|---------|-----------------------|--------------------------------|------------------|----|----|----|----|----|----|----|----|----|----|----|----|----|----|----|----|----|----|----|----|-----|-----|---------|------|-----|----|----|------|----|----|
| - 立经平衡货币                                | 過去30日のさ | E团7分纪                 | ス設です。                          | _                |    |    |    |    |    |    |    |    |    |    |    |    |    |    |    |    |    |    |    |    |     |     |         |      |     |    |    |      |    |    |
| ▼ 新潮 筆絵                                 | ◇殺弁務: 1 | 53 <b>#</b>           |                                |                  |    |    |    |    |    |    |    |    |    |    |    |    |    |    |    |    |    |    |    |    | . 3 | C N | 1502    | 0.64 | ē., | 2  | 02 | 0(4) | 55 |    |
|                                         | 9728    | <u>エテル</u><br>/パレード   | 空経区部 /管理No                     | <u>20日</u><br>습법 | 10 | 10 | 10 | 11 | 10 | 10 | 10 | 10 | 10 | 10 | 10 | 10 | 10 | 10 | 10 | 10 | 10 | 11 | 11 | 11 | 11  | 11  | 11<br>6 | 11   | 11  | 11 | 11 | 11   | 11 | 11 |
| ▼一號<br>(東東・削線・期間更可)<br>▼機業              | E.      | タントカ<br>スタム<br>660VS  | シチャ自動<br>実列 新空<br>者店<br>110171 | 66               | 0  | 0  | 1  | 0  | 1  | 1  | 1  | 8  | 2  | 8  | 4  | 6  | 9  | 6  | 6  | 2  | 4  | 2  | 1  | 2  | a   | a   | 2       | 1    | 1   | 0  | 0  | 1    | 3  | 0  |
| (変更・削減・期間更新・考<br>限度れ西量数)<br>▼下書を伴う在庫一般  | WE HAD  | Fa-h                  | 2년4일년<br>199784<br>199784      | 44               | 4  | 0  | 0  | 0  | U  | 0  | 0  | 1  | 0  | 3  | 2  | 2  | 4  | 2  | 2  | 2  | 4  | 1  | 0  | 1  | 1   | a   | 1       | 0    | 5   | 1  | 1  | 4    | 0  | 0  |
| ▼在席一駅表示時登録<br>▼在席7つセス一般<br>GIU日編のアクセス会社 |         | V₩:1/L<br>フ<br>1.8GTX | ンチや白肌<br>東島 歌会<br>発店<br>110072 | 38               | 0  | 0  | 1  | 0  | i  | i  | i  | 0  | 2  | 2  | 1  | 0  | 0  | 1  | 2  | 1  | i  | 3  | 3  | î; | 2   | ŝ,  | 2       | 0    | 4   | 0  | 3  | 2    | 0  | 3  |

# (7)掲載在庫のカタログ情報を追加する

登録した在庫車両の新車時の主なスペック情報を付け加えることができます。 カーセンサーのカタログ情報を流用しており、在庫詳細画面の最下部に掲載されます。

М y ショップページの上部にある「 ▷在庫登録」をクリック

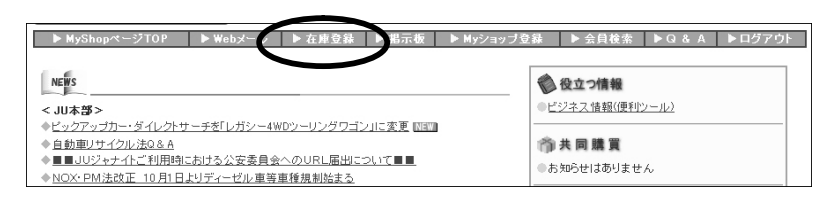

登録在庫一覧画面が表示されるので、カタログ情報欄の「<u>新規登録</u>」をクリック

| 詳細 | <u>登録店舗</u> / <u>管理No</u>   | モデ<br>. <i>ル/グ</i><br>レード | 価格            | <del>R</del> 状況 | 注重    | <u>カラー</u> / <u>走行&amp;m</u> ) | <u>登録日</u><br>更新日    | <u> 掲載期間</u> | 変更 | 削除     | カタログ<br>情報   | プライス<br>ボード                               |
|----|-----------------------------|---------------------------|---------------|-----------------|-------|--------------------------------|----------------------|--------------|----|--------|--------------|-------------------------------------------|
|    | 日本中古自動車販売商<br>工組合連合会<br>001 | RX-8<br>タイプ<br>S          | <b>128</b> .0 | R済込             | H17/6 | シルバー<br>24,500km               | 09/10/19<br>09/10/19 | 30日<br>期間更新  | 修正 | ijIJĘŧ | <u>新規</u> 登録 | <u>A4</u><br><u>印刷</u><br><u>A3</u><br>印刷 |

情報登録画面に沿って該当車種を選択し、「登録」をクリックして完了します

| ●カタログ情報登            | 録画面                         |
|---------------------|-----------------------------|
| ・登録されている在庫留         | 148                         |
| メーカー                | マツダ                         |
| 車名                  | RX-8                        |
| 年式                  | 2005年06月                    |
| グレード                | 917s                        |
| 形状                  | 4HT                         |
| 驱動                  | 2WD                         |
| シフト                 | MT                          |
| ・登録するカタログ情報<br>メーカー | <b>1</b> 795                |
| 車名                  | R2(-8                       |
| 販売時期<br>(フルモデルチェンジ) | 2003年04月~ 💌                 |
| 販売時期<br>(マイナーチェンジ)  | 2003年04月~ 💌                 |
| グレード                | タイプS 定員4人 4ドア FR6MT 右ハンドル 王 |
|                     | 44.62                       |

| 新車時の基本スペック | ,        |                 |                     |
|------------|----------|-----------------|---------------------|
| 販売年月       | 2003年04月 | 車体寸法(全長X全幅X全高)  | 4435×1770×1340 (mm) |
| シート列数      | 2        | 室内(全長X全幅X全高)    | 1735×1455×1120 (mm) |
| 10.15燃费    | 9.4km/L  | ホイールベース         | 2700mm              |
| 使用燃料       | ハイオク     | 車両重量(AT/MT/CVT) | - /1310/- (kg)      |
| 娶勢方式       | 後輪駆動(FR) | 最小回転半径          | 5.3m                |

7 中古車在庫を登録しよう

### (8)掲載在庫のプライスボードを印刷する

登録した在庫車両のプライスボード(プライスシート:A4横判2枚 / A3縦判1枚)を 印刷できます。

正しく在庫登録をしていただくことで公正競争規約に則った表示が可能です。 基本的にお手持ちのプリンタに合わせてA4、A3を選択してください。

М у ショップページの上部にある「 ▷在庫登録」をクリック

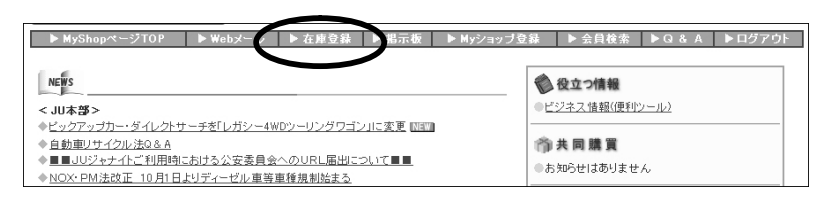

登録在庫一覧画面が表示されるので、プライスボード欄の「<u>印刷</u>」をクリック

| 言羊糸田 | <u>登録店舗</u> / <u>管理No.</u>  | モデ<br>ル/グ<br>レード | 価格            | <del>R</del> 状況 | 左主    | <u>カラー</u> / <u>走行&amp;m</u> ) | <u>登録日</u><br>更新日    | <u> 掲載期間</u> | 変更 | 削除        | カタログ<br>情報      | ブライス<br>ボード          |
|------|-----------------------------|------------------|---------------|-----------------|-------|--------------------------------|----------------------|--------------|----|-----------|-----------------|----------------------|
|      | 日本中古自動車販売商<br>工組合連合会<br>001 | RX-8<br>タイプ<br>S | <b>128</b> .0 | R済込             | H17/6 | シルバー<br>24,500km               | 09/10/19<br>09/10/19 | 30日<br>期間更新  | 修正 | <u>削除</u> | <u>新規</u><br>登録 | A4<br>印刷<br>A3<br>印刷 |

用紙の確認メッセージが出た後、OKをクリックするとPDFファイルが展開します。 アクロバットリーダー等PDFファイル表示ソフトの機能を利用して印刷してください。

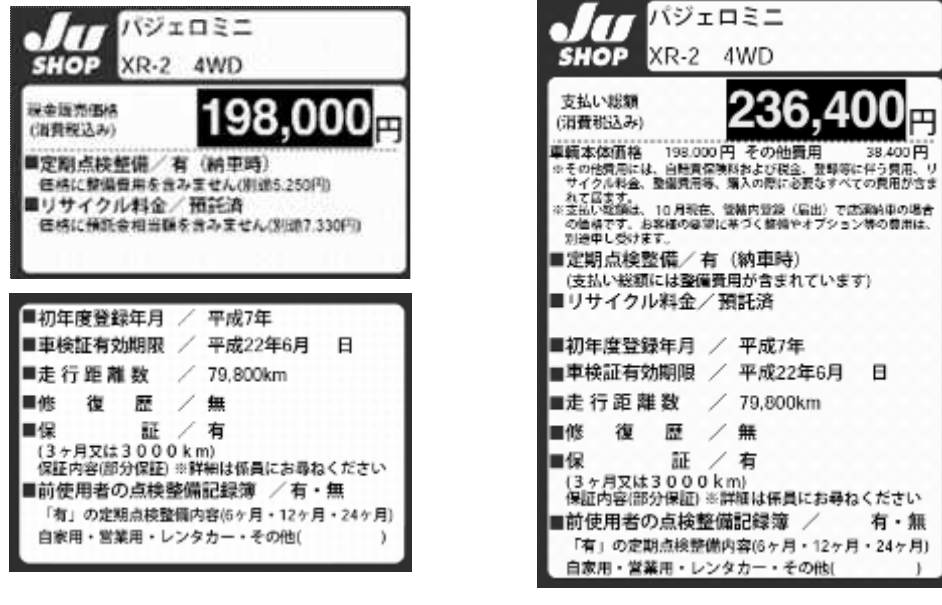

A 3 判 1 枚

記録簿の有無等、手書きが必要な部分もあります

公正競争規約に則った表示をしておりますので、規約に記載された文字の大きさ等を考慮して このようなレイアウトとしております

### (9)自社在庫一覧画面を自社ホームページで利用する

登録した在庫車両は「自社在庫一覧」として表現することができます。 自社在庫一覧は固有のURL(アドレス)を持っていますので、自社のオリジナルホーム ページに"在庫車両コーナー"としてリンクさせることもできます。 つまり、JUジャナイト情報を最新にしておくことで、常に新しい在庫情報を自社ホーム ページにも掲載することができるようになるわけです。

М у ショップページの上部にある「 ▷在庫登録」をクリック

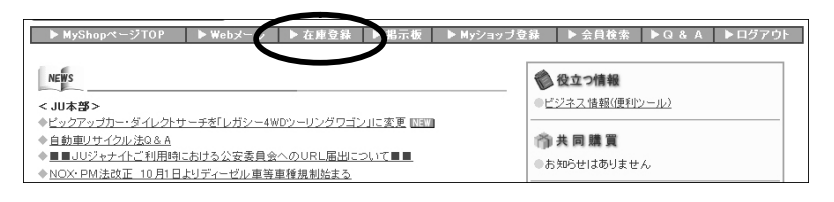

在庫登録メニューの左側「<u>在庫URLの確認」</u>をクリック

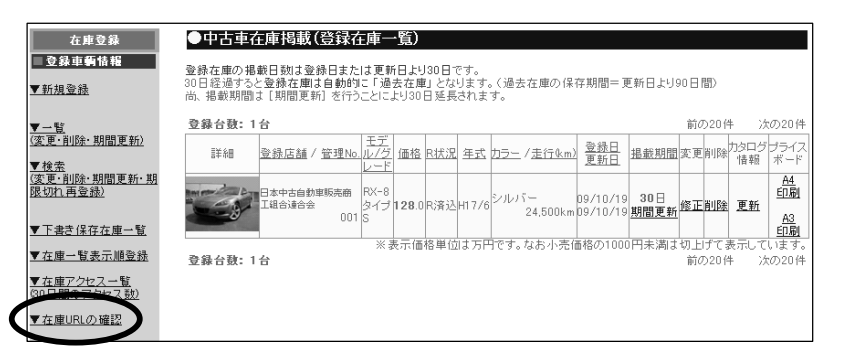

店舗ごとの在庫一覧URLが表示されます。2種類の表示方法がありますのでプレビュー にてご確認ください

| 店舗名                                                                                                    |                                  | 在庫URL                                                                        | ブレビュー                                                                                                    |
|----------------------------------------------------------------------------------------------------|----------------------------------|------------------------------------------------------------------------------|----------------------------------------------------------------------------------------------------|
| 5.中古自動車販売商工組合連合会                                                                                                    | http://dns8.ju<br>http://dns8.ju | -janaito.com/stock/slist.jsp?pk=0<br>-janaito.com/stock/slist_table.jsp?pk=0 | ブレビュー1<br>ブレビュー2                                                                                                    |
|                                                                                                    |                                  |                                                                              |                                                                                                    |
| ASAME TOTAL CONSIGNAL                                                                                                    |                                  | Jum                                                                          |                                                                                                    |
| 三点才一十张高纲》中古牢在岸一览                                                                                                    |                                  | 2.6.8-1982(8) +582.8-5                                                       |                                                                                                    |
| interior and a second second sec                                                                                                    | All the result.                  | (注)() () () () () () () () () () () () ()                                    | 11-10074 B-1008                                                                                                    |
| - 10 (1017) (1000)<br>- 10 (1017) (1010) (1010) (100) (100) (100) (100) (100) (100) (100 | 20022                            | (BEATTON ) A 24 C 144 244                                                    |                                                                                                    |
| - 13 MA - 4000 (2-1) 1.0000 40                                                                                                    | NO 447 NO/11                     |                                                                              |                                                                                                    |
|                                                                                                    | 10.000                           |                                                                              | States                                                                                                    |
| Holo <sup>201</sup> , 100 - 400 <b>318</b> - Holo <sup>20-1</sup> 10000 1000                                                                                                    | an 447 <b>2019</b>               | 1661-3198 == 127) BE1-308-5-1-                                               | -                                                                                                    |
|                                                                                                    | Den 447 2000                     |                                                                              | B Windows                                                                                                    |
|                                                                                                    | No Cv19270                       |                                                                              | and the second second s |
| - 50 3d -9 7EA 138.8 - 85.9 8.45% 2,000m 10.000                                                                                                    | No CHT HE2/1                     |                                                                              | 99                                                                                                    |
|                                                                                                    | NO 3AF VED/10                    | A Martin -                                                                   | And States of                                                                                                    |
|                                                                                                    | adurbess                         |                                                                              | Tableton .                                                                                                    |
| プレビュー1                                                                                                    |                                  | プレビュー                                                                        | 2                                                                                                    |

自社ホームページでは、 で表示されたどちらかのURLへリンクするように設定をして いただくことになります。管理担当者や管理会社にご連絡して設定してください

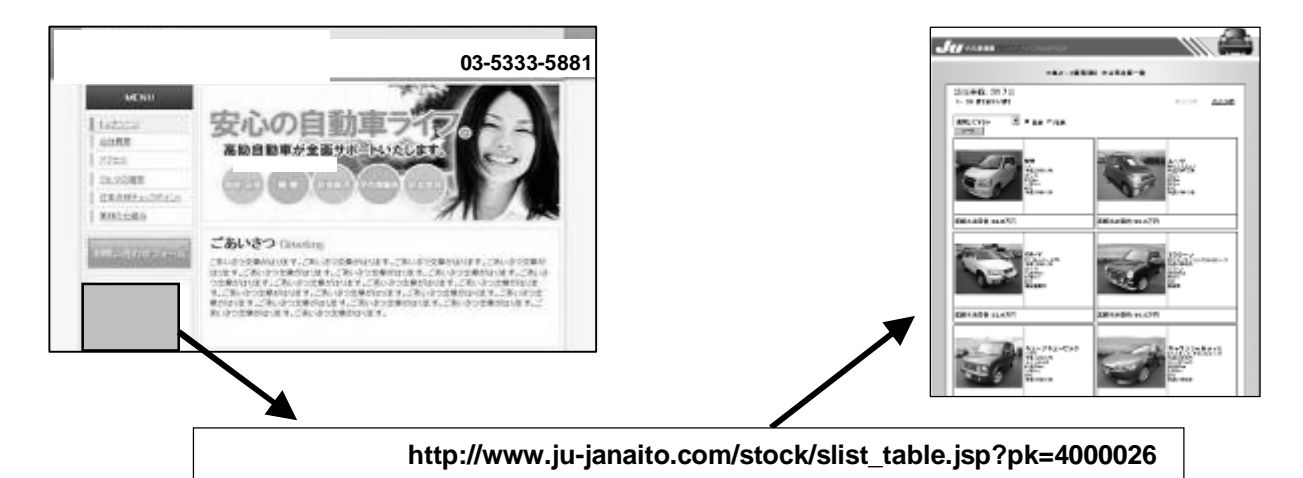

在庫ボタンにURLへのリンクを設定するだけでOK 自社ホームページのために在庫情報入力をする手間が省けます

# (10)自社在庫一覧の表示順を変更する

ー般消費者向け自社在庫一覧表示時のデフォルト表示順を登録することができます。 (支店・営業所を登録されているケースでも全店舗共通の表示順となります。)

在庫登録メニューの左側「 在庫一覧表示順登録」をクリック

| 在庫登録                                          | ●中古車右                         | 庫掲載                       | (登録右                  | 庫一                  | ·覧)                  |                     |                    |                   |                  |                      |                    |        |                 |                      |
|-----------------------------------------------|-------------------------------|---------------------------|-----------------------|---------------------|----------------------|---------------------|--------------------|-------------------|------------------|----------------------|--------------------|--------|-----------------|----------------------|
| ●登録車等情報<br>▼新規登録                              | 登録在庫の掲<br>30日経過すると<br>尚、掲載期間。 | 載日数は登<br>(登録在庫)<br>は[期間更朝 | 録日また<br>ま自動的<br>利 を行う | は更新<br>こ「過・<br>ことに。 | 行日より<br>去在庫<br>より301 | 30日で<br>しとなり<br>日延長 | です。<br>ります。<br>されま | 。<br>く過去<br>す。    | 在庫の保             | 存期間一頁                | ■新日より              | 10日間   | )               |                      |
| ▼-皆                                           | 登錄台数:1                        | 台                         |                       |                     |                      |                     |                    |                   |                  |                      |                    | 前の3    | 20件             | 次の20件                |
| <ul> <li>(変更・削除・期間更新)</li> <li>▼検索</li> </ul> | 目羊糸田                          | <u>登録店舗</u> /             | 管理No.                 | 王デ<br>ル/グ<br>レード    | 価格                   | <del>R</del> 状況     | 年式                 | <del>лэ -</del> , | ( <u>走行(km</u> ) | <u>登録日</u><br>更新日    | <u> 掲載期間</u>       | 変更肖    | J除<br>力タロ<br>情幸 | グ プライス<br>日 ボード      |
| (変更・削除・期間更新・期<br>限切れ再登録)                      |                               | 日本中古自動<br>工組合連合会          | 車販売商<br>001           | RX-8<br>タイプ<br>S    | 128.0                | R済込                 | H17/6              | シルバ               | 24,500km         | 09/10/19<br>09/10/19 | 30日<br><u>期間更新</u> | 修正削    | <u>」除</u> 更著    | 6<br><u>白刷</u><br>近刷 |
|                                               |                               |                           |                       | * 3                 | 長元価の                 | 挖崖位                 | 11万円               | <br> です.)         | いお小売値            | -<br>新格の1000         | <br> 円未満 す         | 初 Fiff | て表示             | <u>印刷</u><br>ています。   |
| ▼在庫一覧表示順登録                                    | 登錄台数:1                        | 台                         |                       |                     |                      | 10 120              | 10.771             | 1070.             | 0.0017.001       | 10001000             | er personality     | 前の     | 20件             | 次の20件                |
| ▲ <u>μァンセム</u> 一覧<br>(30日間のアクセス数)             |                               |                           |                       |                     |                      |                     |                    |                   |                  |                      |                    |        |                 |                      |
| ▼ <u>在庫URLの確認</u>                             |                               |                           |                       |                     |                      |                     |                    |                   |                  |                      |                    |        |                 |                      |

表示順を選んで「登録確認」 「登録」をクリックして完了します

| ● 在庫 一覧初期表示損容録<br>- 後消費者向けショップ在庫一覧表示時の在庫初期表示順を登録することができます。(全店舗共通の在庫一覧初期<br>表示順となります。) | 更新日順<br>車名順       |
|---------------------------------------------------------------------------------------|-------------------|
| 現在登録されている在庫初期表示順 価格 順 昇順                                                              | 仙格順<br>年式順<br>••• |
|                                                                                       | などが選択できます         |
| 登録確認                                                                                  |                   |

# 【Bパターン カーセンサーネットからの転載】

#### (1)概要

カーセンサーネットに掲載されている在庫車両のうち、JUジャナイト会員の方の在庫情報 をJUジャナイトに転載しています。

」Uジャナイト用に在庫を入力する手間はありませんが、カーセンサーネットに掲載するための費用は別途かかります。

現状は、カーセンサーネットに掲載されている車両がJUジャナイトにも掲載されるサービ スとなっており、JUジャナイトに掲載された車両がカーセンサーネットに掲載されるわけ ではありませんのでご注意ください。

### (2)転載するための準備

カーセンサーネットへの掲載をご確認ください 」Uジャナイト会員でなければ転載されませんので、」Uジャナイト会員にお申し込み ください(利用料は無料です)

上記2点が整っていれば自動的に在庫情報が転載されます。

新規にカーセンサーに掲載された場合やJUに登録されている会社名と掲載店名が異なる 場合などは、システムの都合上、リアルタイムな転載ができないことがございます。 ご自身の在庫情報が現状どのように掲載されているのかをご確認いただき、正しく掲載さ れていない場合は本部宛にご連絡ください。すぐに対応いたします。

### (3)情報の更新

転載される在庫情報は毎日1回更新されます。

カーセンサーネットの情報が更新された翌日の午前中に、JUジャナイトへの転載情報も更 新されるスケジュールとなります。

」Uジャナイト直接入力在庫との重複チェックは車台番号の突合せでおこなっております。 重複した場合は直接入力在庫を優先して掲載します。

#### (4) ユーザーからの問い合わせについて

カーセンサーからの転載情報であってもJUジャナイトオリジナルデザインで表現しており ますが、JUジャナイトページからユーザーが「問い合わせボタン」を押した後は、カーセ ンサーネットの問い合わせ画面へ移動します。

販売店側では、お問い合わせ自体はカーセンサーから届いたように見えることになります。

| SELECT          | (力) この見続任務に1                                              | tutu. ກ-                                     | 122/1 = 1 = 1         | を補出して              | ( 1008)   | n na e             |                   |           |      |           |
|-----------------|-----------------------------------------------------------|----------------------------------------------|-----------------------|--------------------|-----------|--------------------|-------------------|-----------|------|-----------|
|                 | ju-jana                                                   | itc                                          |                       | -                  | C         | h-t:<br>arsei      |                   | le        | Ŀ    |           |
|                 | 村り55ートカプライバシーボリシーに向り<br>在軍発起・見像技術時には、永高祝い<br>自にわれたいたしません。 | 単任をもって<br>「現任をもって!<br>「の名前と自日                | 自己いたたため<br>コレンジャンスの   | r.<br>IRHII VENKI  | eibr.ami  | 46 <b>37.0</b> 180 | <b>HERBE</b> RGEN | 7 FL3U    | *    |           |
| P.8. 42-7       | 141-100 14EX CVI-M                                        | 9. E. E. B<br>994 - MEX                      | w 458                 |                    |           | ,                  | 3-129-ingali 2-   | 90/12mm   | Les  |           |
| 94969F ##       | or i micronario i i                                       |                                              |                       |                    |           |                    |                   |           | 1040 |           |
| 949697 29<br>MR | 86                                                        | ٩z                                           | Bistide .             | 繁荣                 | 60.9      | \$90a2             | \$71317           | 178       |      | 84.0      |
| Hour 2)<br>an   | 95<br>****6%**7F                                          | ФД<br>()<br>()<br>()<br>()<br>()<br>()<br>() | Arithua<br>47<br>TSVm | 10<br>(102)<br>10月 | 803<br>SU | 39740A4            | 194947<br>13D     | 1998<br>5 | **   | nan<br>M9 |

### (5)カーセンサーからの転載情報を加工する

カーセンサーネットからの転載情報を、JUジャナイト用に加工することもできます。 写真の追加をしたり、JUジャナイト用にコメントを付け加えたり、後述するプレミアムシ ョップコーナーでの支払い総額表示なども可能になります。

М у ショップページの上部にある「 ▷在庫登録」をクリック

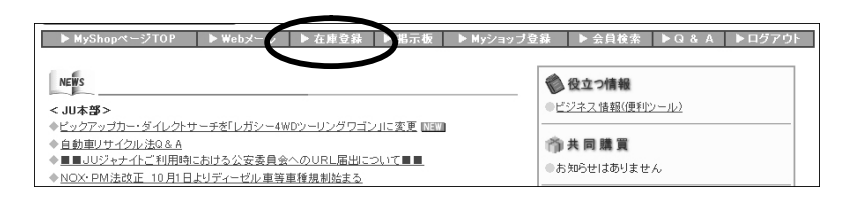

在庫登録メニューの統合車輌情報「<u>掲載在庫検索</u>」をクリック

| 在庫登録                                        | ●中古車在庫掲載(登録在庫一覧)                                                                                                 |                |                                                                                                 |
|---------------------------------------------|----------------------------------------------------------------------------------------------------|----------------|-------------------------------------------------------------------------------------------------|
|                                             | 登録在庫の掲載日数は登録日または更新日より30日です。<br>30日経過すると登録在題は自動的に「過去在庫」となります。(過去在庫の保存期間=更新日より9<br>尚、掲載期間は「期間更新」を行うことにより30日延長されます。 | 0日間)           |                                                                                                 |
| ▼一覧                                         | 登録台数:1台                                                                                                    | 前の20件          | 次の20件                                                                                           |
| <ul> <li>(変更・削除・期間)</li> <li>▼検索</li> </ul> |                                                                                                    | 変更削除力          | タログ プライス<br> 情報 ポード                                                                             |
| ( <u>変更・削除・期間)</u><br>限切れ再登録)<br>▼下書き保存在庫   | 新・期<br>日本中古自動車販売商<br>1進合は合会<br>001<br>S<br>S<br>(128.0<br>R済込H17/6<br>S<br>ノルノデー<br>24,500km D9/10/19<br>期間更新    | 修正削除,          | 更新<br><u> <u> </u> <u> </u> <u> </u> <u> </u> <u> </u> <u> </u> <u> </u> <u> </u> <u> </u> </u> |
| ▼在庫一覧表示順                                    | ※表示価格単位は万円です。なお小売価格の1000円未満ま<br>登録                                                                               | 切上げて表<br>前の20件 | 示しています。<br>次の20件                                                                                |
| ▼ 在庫アクセスー <sup>6</sup><br>(30日間のアクセス)       | (注<br>(表)                                                                                                    |                |                                                                                                 |
| ▼在庫URLの確認<br>終合東番島都                         |                                                                                                    |                |                                                                                                 |
| ▼掲載在庫検索                                     |                                                                                                    |                |                                                                                                 |

検索画面が出てくるので、検索対象欄の「リクルート在庫情報のみ対象」を選んで検索を クリック (加工したい在庫の車種が決まっていれば車種も選択)

| ●掲載在庫    | 検索                                                                        |
|----------|---------------------------------------------------------------------------|
| 登録されているオ | 生庫データの検索ができます。                                                            |
| ▼検索条件る   | を選択して下さい▼                                                                 |
| メーカー     | 全メーカー                                                                     |
| 車 名      | 全車種▼                                                                      |
| 車台番号     |                                                                           |
| 検索対象     | <ul> <li>① 全データ対象</li> <li>○ 直接入力のみ対象</li> <li>④ リクルート在庫情報のみ対象</li> </ul> |
|          | <ul> <li>O JCM在庫情報のみ対象</li> <li>O その他の在庫情報対象</li> </ul>                   |
|          | 検索                                                                        |

カーセンサーから転載されている在庫車両が一覧で表示されるので、加工する在庫の「下 書き保存」ボタンをクリック

| <b>三羊糸田</b>                                                                                                    | <u>登録店舗</u> / <u>管理No</u> | モデル/<br>グレード                   | 価格    | <u>年式</u> | <u>カラー</u> / <u>走行</u> 永m) | 重台番号          | データ種類   | 下書き保存 |
|----------------------------------------------------------------------------------------------------|---------------------------|--------------------------------|-------|-----------|----------------------------|---------------|---------|-------|
| Se la compañía de la compañía de la comp | 三点オート販売(計)                | エスティ<br>マ<br>2.4 L ア<br>エラス    | 89.9  | H12/10    | シルバー<br>55,000km           | ACR30-1234567 | U.2.(-) | 下書き保存 |
| 1                                                                                                    | 三点オート販売(決)                | エスティ<br>マ<br>2.4 T<br>アエラ<br>ス | 168.0 | H16/6     | ブラック<br>60.000km           | ACR30-0000000 | リクルート   | 下書き保存 |

在庫登録メニュー左側の「 下書き在庫保存一覧」に保存されると同時に、JUジャナイ ト在庫登録画面に移るので、必要な情報を入力して「確認」 「公開」の順で進む

|                  | 19                         | 2                                         | グレード                           | 241 7152                 |                     | 648.            | 899000             |
|------------------|----------------------------|-------------------------------------------|--------------------------------|--------------------------|---------------------|-----------------|--------------------|
| 1 #120           | ∖न्∢र                      | 2                                         | - 1953 (h)                     | Production of the        | 16                  | 8967            |                    |
| 販売活名             | 1                          |                                           |                                |                          |                     | _               |                    |
| 地址               | 副目                         |                                           |                                |                          |                     |                 |                    |
| 電話番号             | 0559-71+73                 | 743                                       |                                |                          |                     | _               |                    |
| 898<br>8         |                            | A 4181                                    | 協用相用利(                         | (以1)場合-+                 |                     |                 |                    |
| 把当番MAIL          |                            | <u>B</u> 2800                             | 該当把当場)                         | NAL がない場合                | 1                   |                 |                    |
| 古物許可番号           |                            |                                           |                                |                          |                     |                 |                    |
| 腔理No.            |                            |                                           |                                |                          |                     |                 |                    |
| <b>汽</b> 車       | 2000(H12)                  | • 年 10 •                                  | я                              |                          |                     |                 |                    |
| かけ               | RV&73>                     |                                           |                                |                          |                     |                 |                    |
| カラー              | el<br>Lecissi              | きかない場合1                                   |                                |                          |                     |                 |                    |
|                  | 色名: 1210                   | v- [i                                     | iB j                           | -                        |                     |                 |                    |
| シフト              | @ AT (                     | П MT                                      |                                |                          |                     |                 |                    |
| 92.4h            | @ 2WD                      | C 4WD                                     |                                |                          |                     |                 |                    |
| 形状               | RHI                        | 1                                         |                                |                          |                     |                 |                    |
| エンジン区分           | C #:AD                     | C ディーゼル                                   | C II-51                        | 1- C 11/70               | yF C そのI            | 8               |                    |
| # <b>%</b> ¥     | 2400 100                   | ※羊角款学                                     |                                |                          |                     |                 |                    |
| 10 AK            | C 独和 ()<br>使 税付 ()<br>C 税用 | ■検年 <u>第</u><br>(0.2年 0.18                | [ ]<br>↓) → [詳細]<br>→ [詳細]     | imには単物性(<br>imには単物性()    | 転わたま示さ<br>■検整値別とす   | れます<br>Ni示さ     | ·.<br>hます。         |
| 2fi              | 55000<br>arra602133        | Ка налар<br><u>на одржиња</u><br><u>Д</u> | 1                              |                          |                     |                 |                    |
| 装備               | アフル<br>「フロット<br>アAES       | マ A/C<br>マ ナビ<br>マ サンルー                   | マ P/S<br>ビ TV<br>ラ マ キー        | 区 P/W<br>日本第<br>12 日 13- |                     | D<br>アパう<br>1勝薄 | <b>戸</b> OD<br>アルミ |
| 你议题              | G AL C                     | 26.0                                      |                                |                          |                     |                 |                    |
| (¥II             | C なし @<br>> ありの場<br>       | あり<br> ☆→保証内容(保<br>■左羽二                   | 硅树酸·定行<br>发出保证内容               | 距離放端)<br>がない場合→【         | -                   |                 |                    |
| TRACK BA         | 3.整编有印<br>3.登编有印           | 9車時:整備費用を<br>場合一整備費用                      | iataicead<br>P                 | せん)<br>  (戦込)            | *                   |                 |                    |
| リサイクル状況          | 5.RG和日代刊<br>4世現4Rの         | NE演→預E全相)<br>場合→R預Eを約                     | 55177 (6483)<br>85551 (        | 130に表示する場<br>(価格と会算      | 會)<br>(表示)          |                 | 国 リサイクル表記)         |
|                  |                            | (場合→R預話金利<br>つ) いっつい 利金の                  | U BEER                         | 一一円 (価格と)                | ま別に表示)<br>(アッション教会) |                 |                    |
| 重台番号             |                            |                                           |                                |                          |                     |                 |                    |
| PR#イント           | 94090<br>4256-<br>-90-5    | ×ルーフ DVDナE<br>-ジライト 革優<br>パードア オート        | 2 & TV & CD /<br>ぎステアリ<br>エアコン | い 「ックカメラ<br>ング 純正エア      | 検正アルミ<br>□ 両側イー     | 79<br>79        | ]                  |
| YouTube®)<br>URL | <br>                       |                                           |                                |                          |                     | 2               | 1                  |
| 人口はまます。<br>メイン前の |                            | 後下の「安正・前<br>サブ商作1                         | は<br>日本<br>トレー<br>サブ語          | 117.5309.0153<br>192     | のラクして Pa<br>サブ画像3   | 561             | サブ直像4              |
| 192              |                            |                                           |                                |                          |                     |                 |                    |
| 100              | 1.1                        |                                           | 1                              | L 149                    | 実更·前離1              | -               | 土実更· 剖除土           |
| 1支王・利<br>リブ西牟    | RL I                       | 支更: 削除1.<br>サブ西称6                         | サブ語                            | 缘7                       | サブ曲称8               | -               | サブ画体9              |
| I XX-MI          |                            | <u>まE-MRL</u><br>リラ画像6                    | 978                            |                          | ····                |                 | 99689              |

「下書き保存」を押すと下書き在庫 保存一覧に保存されるので、都度入力 するのではなく、先にすべてを下書き 保存して、後で下書き保存一覧をクリ ックして一気に入力することも可能です

ほとんどの情報はデータ移行されて いるので入力済みとなっていますが、 いくつか入力が必要な項目もあります

# 【Cパターン JCM販売管理システムからの転載】

### (1)概要

JUの関連会社であるJCM社の販売管理システム(JOKER等)からJUジャナイトに 在庫情報を掲載できます。

JUジャナイト用に在庫を入力する手間はありませんが、販売管理システムを利用するための費用は別途かかります。

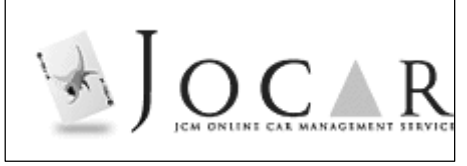

### (2)転載するための準備

JCM社製販売管理システム(JOKER等)に在庫車両をご登録ください

JUジャナイト会員でなければ転載されませんので、JUジャナイト会員にお申し込み ください(利用料は無料です)

上記2点が整っていれば自動的に在庫情報が転載されます。

JOKER等では「定期点検整備実施状況」は任意入力の項目ですが、JUジャナイト では"必須項目"となっておりますので、記載がない場合は転載されません。記載項目 については確実な入力をお願いいたします。

これらの条件がそろっていても転載されていない場合はJCM営業窓口までお問い合わせください。

# (3)情報の更新

転載される在庫情報は毎日1回更新されます。

JCM販売管理システムの情報が更新された翌日の午前中に、JUジャナイトへの転載情報 も更新されるスケジュールとなります。

JUジャナイト直接入力在庫との重複チェックは車台番号の突合せでおこなっております。 重複した場合は直接入力在庫を優先して掲載します。

### (4) ユーザーからの問い合わせについて

ユーザーの問い合わせはJUジャナイトフォームを通じて行われ、内容は販売管理システム に登録されたメールアドレスに直接送付されます。 販売管理システムに登録されたメールをご確認いただき、ご返信ください。

### (5)」CM販売管理システムからの転載情報を加工する

JCM販売管理システムからの転載情報を、JUジャナイト用に加工することもできます。 写真の追加をしたり、JUジャナイト用にコメントを付け加えたり、後述するプレミアムシ ョップコーナーでの支払い総額表示なども可能になります。

М у ショップページの上部にある「 ▷在庫登録」をクリック

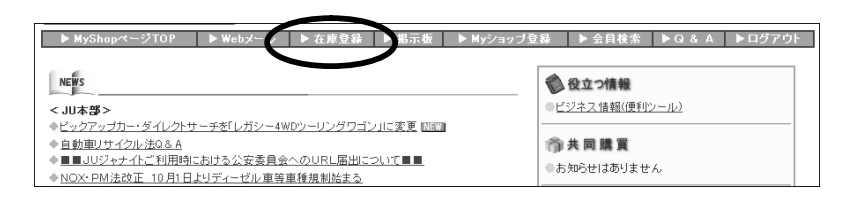

在庫登録メニューの統合車輌情報「<u>掲載在庫検索</u>」をクリック

| 在庫登錄<br>登録車 <b>新</b> 情報<br>▼ <u>新規登録</u> | <ul> <li>●中古車</li> <li>登録在庫の掲</li> <li>30日経過する</li> <li>尚、掲載期間</li> </ul> | 「 <b>庫掲載</b><br>載日数は登<br>2登録在庫[]<br>は [期間更新 | (登録イ<br>録日また<br>は自動的<br>和 を行う | は更新<br> に「過<br> ことに、 | ・覧)<br>1日より<br>去在庫<br>EU301 | 130日1<br>りとな<br>日延長 | っす。<br>ります。<br>されま | 。(過去7<br>す。   | 生庫の保:         | 存期間= )               | 毛 新日より!     | 90 ⊟ M    | 罰)                 |             |                         |
|------------------------------------------|---------------------------------------------------------------------------|---------------------------------------------|-------------------------------|----------------------|-----------------------------|---------------------|--------------------|---------------|---------------|----------------------|-------------|-----------|--------------------|-------------|-------------------------|
| ▼-1                                      | 登録台数:1                                                                    | 台                                           |                               |                      |                             |                     |                    |               |               |                      |             | 前の        | )20伯               | ⊧ >⁄        | の20件                    |
| (変更・削除・期間更新) ▼検索                         | 目羊糸田                                                                      | 登録店舗 /                                      | <u>管理No.</u>                  | モデ<br>ル/グ<br>レード     | <u>価格</u>                   | <del>R</del> 状況     | 年式                 | <u> 15-</u> / | <u>走行(km)</u> | <u>登録日</u><br>更新日    | <u>掲載期間</u> | 変更        | 削除                 | カタログ<br>'情報 | <del>ブラ</del> イス<br>ボード |
| (変更・前除・期間更新・期<br>限切れ再登録)<br>▼下書き保存在庫一覧   |                                                                           | 日本中古自動<br>工組合連合会                            | 車販売商<br>001                   | RX-8<br>タイプ<br>S     | <b>128</b> .0               | R済込                 | H17/6              | シルバ・<br>2     | _<br>4,500km  | 09/10/19<br>09/10/19 | 30日<br>期間更新 | 修正        | 削除                 | <u>更新</u>   | A4<br>百周<br>A3<br>60刷   |
| ▼在庫一覧表示順登録 ▼在庫アクセスート覧                    | 登錄台数: 1                                                                   | 삼                                           |                               | ×3                   | 長示価                         | 格単位                 | は万円                | 子です。た         | お小売値          | ■格の100               | 「円未満は       | 切上)<br>前の | <b></b> ずてま<br>20件 | 見示して<br>ド が | います。<br>(の20件           |
| 30日間のアクセス数)<br>▼在庫URLの確認                 |                                                                           |                                             |                               |                      |                             |                     |                    |               |               |                      |             |           |                    |             |                         |
| <b>統合車賃情報</b><br>▼ <u>掲載在庫検索</u>         |                                                                           |                                             |                               |                      |                             |                     |                    |               |               |                      |             |           |                    |             |                         |

検索画面が出てくるので、検索対象欄の「JCM在庫情報のみ対象」を選んで検索をクリック (加工したい在庫の車種が決まっていれば車種も選択)

| ●掲載在庫    | 検索                                                                                                    |
|----------|----------------------------------------------------------------------------------------------------|
| 登録されているれ | 生庫データの検索ができます。                                                                                               |
| ▼検索条件    | を選択して下さい▼                                                                                                    |
| メーカー     | 全メーカー                                                                                                    |
| 車 名      | 全車種▼                                                                                                    |
| 車台番号     |                                                                                                    |
| 検索対象     | <ul> <li>全データ対象</li> <li>直接入力のみ対象</li> <li>リクルート在庫情報のみ対象</li> <li>JCM在庫情報のみ対象</li> <li>その他の在庫情報対象</li> </ul> |
|          | 検索                                                                                                    |

JCM販売管理システムから転載されている在庫車両が一覧で表示されるので、加工する 在庫の「下書き保存」ボタンをクリック

| J. | (株)イシカワ自動車<br>CH0000004255 | キューブ<br>SX                       | 88.0         | H16/8 | アイボリー<br>56,660km | BZ11-000000 | Jem | 下書き保存 | $\triangleright$ |
|----|----------------------------|----------------------------------|--------------|-------|-------------------|-------------|-----|-------|------------------|
| 95 | (株)イシカワ自動車<br>CH0000003998 | キューブ<br>Agiactive<br>コンプレ<br>ッサー | <b>97</b> .0 | H17/3 | シルバー<br>27,260km  | BZ11-123456 | JCM | 下書き保存 |                  |

在庫登録メニュー左側の「 下書き在庫保存一覧」に保存されると同時に、JUジャナイ ト在庫登録画面に移るので、必要な情報を入力して「確認」 「公開」の順で進む

| 1 West 1        | 139                              |                                             | -<br>90-F                          | 241 PI52                                                            | - <u>(8</u> 8)                                                        | 1899000 P                                                                                                    |
|-----------------|----------------------------------|---------------------------------------------|------------------------------------|---------------------------------------------------------------------|-----------------------------------------------------------------------|----------------------------------------------------------------------------------------------------|
| 7.44-20         | エスティマ                            | 1                                           | n sexh                             | - Alternation of the                                                | 166.007                                                               |                                                                                                    |
| 服务医名            | 1                                | 5                                           | 3                                  |                                                                     |                                                                       | 1                                                                                                    |
| 地址              | 訪田                               |                                             | 2                                  |                                                                     |                                                                       |                                                                                                    |
| 電話番号            | 0559-71+                         | 7743                                        |                                    |                                                                     |                                                                       |                                                                                                    |
| 胆当非             |                                  | <u>*</u> <u>#</u>                           | 1912度当把当着                          | がない場合・                                                              |                                                                       |                                                                                                    |
| 把当省MAII         |                                  | 直左                                          | 的口族当在当事                            | MALがない場合↓                                                           | -                                                                     |                                                                                                    |
| 古物許可番           | 15                               |                                             |                                    |                                                                     |                                                                       |                                                                                                    |
| 險壞No.           |                                  |                                             |                                    |                                                                     |                                                                       |                                                                                                    |
| 年式              | 2000/HT                          | 2) 🔹 🕸 10                                   | • 月                                |                                                                     |                                                                       |                                                                                                    |
| タイプ             | RV&73                            | > 💌                                         |                                    |                                                                     |                                                                       |                                                                                                    |
| カラー             | E1<br>上記に該<br>色名: 50             | き色がない場合<br>いて~                              | 1                                  | Ŧ                                                                   |                                                                       |                                                                                                    |
| 5/71            | @ AT                             | O MT                                        |                                    |                                                                     |                                                                       |                                                                                                    |
| leith           | @ 2WD                            | C 4WD                                       |                                    |                                                                     |                                                                       |                                                                                                    |
| 形状              | 尼秋日                              | -                                           |                                    |                                                                     |                                                                       |                                                                                                    |
| エンジン区分          | C #:A)                           | > 0 %t                                      | £0, C □-9                          | リー C ハイラリッ                                                          | FCその他                                                                 |                                                                                                    |
| 0 (K            | C 35%<br>C 35%<br>C 35%<br>C 35% | ○ ●●●●●●●●●●●●●●●●●●●●●●●●●●●●●●●●●●●●      | ■ ■<br>1年) 詳細<br>1510              | 新聞には単検技術。<br>新聞には終わいであ                                              | しみと表示されま<br>●弊値のレームニー                                                 | †.<br>uh∓t.                                                                                                    |
| ±fi             | 55000<br>2/13530 #11             | Kn 874003<br>388-0128032                    | 1100<br>(1)<br>(入力)的               | 2020 - 13 15 15 10 10                                               | A 30 (86 (97), 20 (14)                                                | 1116.20                                                                                                    |
| 装備              | ア フル<br>ロ ガセッ<br>ア AES<br>まの前    | F F 4/0<br>F F サビ<br>F サン                   | マ P/S<br>ロ TV<br>レーフ マ キー          | レス<br>「<br>17<br>17<br>17<br>17<br>17<br>17<br>17<br>17<br>17<br>17 | □ MD<br>〒 エアバ<br>ト- 〒 記録3                                             | 1927日<br>1927日<br>1927日<br>1930日<br>1930<br>1930<br>1930<br>1930<br>1930<br>1930<br>1930<br>1930 |
| 軟体度             | @ NU                             | C 20.1                                      |                                    |                                                                     |                                                                       |                                                                                                    |
| 1212            | ் ஆட்<br>தைரல்<br>               | @ 我以<br>場合→保証内容<br>■左3                      | 2018証明瞭-注注<br>2二該当保証内5             | 行距離放等)<br>空がない場合→                                                   |                                                                       | _                                                                                                    |
| <b>定期点後望</b> (  | 3 整備有<br>3 を選択<br>3 を選択          | (約車時:整備整<br>(の場合→整備)                        | 用を価格に含み                            | ません>                                                                |                                                                       |                                                                                                    |
| リサイクルサ          | 5.10#BR<br>  4世派行<br>  5世派日      | TRUE # → TRUE 2<br>80 場合→ R刊昭<br>80 場合→ R刊昭 | 218339918182<br>全18339<br>全18339 0 | <u>1991</u> 、使用できが出<br>一円(1848と会算す<br>一円(1848とはま                    | /<br>(示)<br>(川に表示)                                                    | 11 0 9 1 2 V 表記                                                                                                    |
| 10.4.00.05      | □ 病報:                            | 時にりサイクル和                                    | 金の道知が必要                            | 防装備(後付け工)                                                           | "金少期"称月                                                               |                                                                                                    |
| PRRADE          | 94.55<br>4254<br>-90-            | rンルーフ 0VI<br>- ジライト 3<br>- ザードア オ・          | テビ&TX&CO<br>単位さステアル<br>- トエアコン     | &バックカメラ  <br>リング 純正エアロ                                              | &王アルミテー<br>商働イージ                                                      | -                                                                                                    |
| YouTubeの<br>URL |                                  |                                             |                                    |                                                                     |                                                                       | 4                                                                                                    |
| 101             | AISR.L.                          | 1.7461                                      |                                    |                                                                     | 7曲像3<br>1<br>1<br>1<br>1<br>1<br>1<br>1<br>1<br>1<br>1<br>1<br>1<br>1 | サブ曲像4<br>・<br>・<br>・<br>まま・<br>創除上<br>サブ画像9                                                                                                    |

「下書き保存」を押すと下書き在庫 保存一覧に保存されるので、都度入力 するのではなく、先にすべてを下書き 保存して、後で下書き保存一覧をクリ ックして一気に入力することも可能です

ほとんどの情報はデータ移行されて いるので入力済みとなっていますが、 いくつか入力が必要な項目もあります

# 8 個人情報保護方針(プライバシーポリシー)を表示しよう

販売店情報ページに「個人情報保護方針(プライバシーポリシー)」を公表できます。 「個人情報保護方針(プライバシーポリシー)」とは、平成17年4月より施行された 個人情報保護法に対応するべく、お客様をはじめとした個人情報の保護に取り組む姿勢 を示すものです。

M y ショップページの上部にある「 ▷ Myショップ登録」をクリック

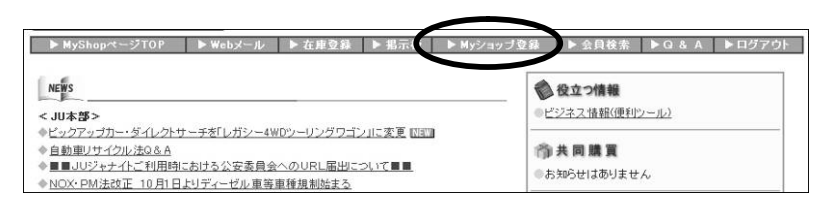

「設定」の「<u>個人情報保護方針</u>」をクリック

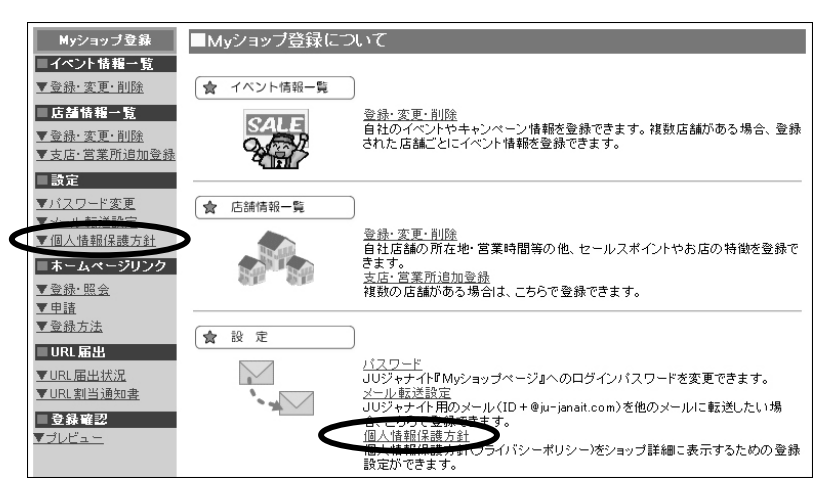

上部にある「(個人情報保護方針・JU既定文章)」をクリックすると、既定の文章が 表示されます。 問い合わせTELや会社名・代表社名には各社のものを表示できます。

| MuShanata 270                                                                                                    | D N Wahala                                                                         | Ⅱ 医无束颈镜 医银豆板 医耳动血球动脉 医                                                                                                    |                                                                                                    |                                       |
|----------------------------------------------------------------------------------------------------|------------------------------------------------------------------------------------|----------------------------------------------------------------------------------------------------|----------------------------------------------------------------------------------------------------|---------------------------------------|
| <ul> <li>Myショップ登録</li> <li>イベント情報一覧</li> <li>マの決、次面、前時</li> </ul>                                                                                                    | ■個人情報保護方針<br>                                                                      | か くれませた ちょうせ トックコンフィーン<br>語方針(ブライジン・パリン・パリン・<br>(フライジン・パリン・)の表示決定を行います。<br>マニックシントル画面 個人情報保護へのリンクより個人情報保護者                                                                                                    |                                                                                                    |                                       |
| <ul> <li>● 会社:交更・利益</li> <li>● 広告:協和一覧</li> <li>● 会社:交更・利益</li> <li>● 会社:交更・利益</li> <li>● 支点:C 言葉所追加会社</li> <li>■ 読定</li> <li>● バムワード交更</li> <li>● バールも式は発定</li> <li>● (個人情報保護方針)</li> <li>ホームページリンク</li> </ul>                                                                                                    | <ul> <li>(個人情報!! 保護方法)</li> <li>表示区分</li> <li>1.間合せ窓口TEL</li> <li>2.制定日</li> </ul> | <ul> <li>● 表示しない・・・以下入力不要</li> <li>● 表示する(ロ中脈連贯室文章 使用・・・1~4まで入力</li> <li>● 表示する(自社オリジナル文章 使用・・・1~4まで入力</li> <li>● 表示する(自社オリジナル文章 使用・・・1~5まで入力</li> <li>■人情報の取扱いに関する問い合わせ窓口:客様相談コーナーの電</li> <li>▲入力物0 03-5333-5881</li> <li>● ●</li> </ul> | ③ http://dns5.jr.jmatto.com = 個人格指径達方針(プライバシーボリシー) - Microsoft Internet Explorer<br>個人協復保護方針(プライバシーボリシー)   当社があ客様に商品サービス等なご接張するに当たり、個人体報を取得(氏キギ用)   当社があ客様に商品サービス等なご接張するに当たり、コン当社としてのプライバシーボリン・を営取ます。   1. 当社では、お客かの個人情報と「の目的以内には「利用」にしたい、   0. 当社では、お客かの個人情報と「の目的以内には「利用」にしたい、   0. 当社では、大都の個人情報と「日の目の」の目前に、「日本の一人などの方法によりお助かせする   0. 当社では、「日本の個人情報」によりといない。   0. 当社では、「日本の個人情報」には「日本の一人」という、   1. 当社では、古家での個人情報は「日本の人」の「日本の人」というかい。   1. 当社では、古家では「日本の人」の」を読むしていた。   1. 当社の「日本の人」」の「日本の人」の「日本の人」」の「日本の人」」の「日本の人」の「日本の人」」の「日本の人」の「日本の人」の「日本の人」の「日本の人」の「日本の人」」の「日本の人」の「日本の人」の「日本の人」の「日本の人」の「日本の人」の「日本の人」の「日本の人」の「日本の人」の「日本の人」の「日本の人」」の「日本の人」」の「日本の人」の「日本の人」の「日本の人」の「日本の人」」の「日本の人」の「日本の人」の「日本の人」の「日本の人」の「日本の人」」の「日本の人」の「日本の人」の「日本の人」」の「日本の人」」の「日本の人」の「日本の人」」の「日本の人」」の「日本の人」の「日本の人」」の「日本の人」の「日本の人」の「日本の人」の「日本の人」」の「日本の人」」の「日本の人」」の「日本の人」」の「日本の人」」の「日本の人」」の「日本の人」」の「日本の人」の「日本の人」の「日本の人」の「日本の人」の「日本の人」の「日本の人」の「日本の人」の「日本の人」の「日本の人」の「日本の人」」の「日本の人」」の「日本の人」」の「日本の人」」の「日本の人」」の「日本の人」」の「日本の人」の「日本の人」の「日本の人」の「日本の人」の「日本の人」」の「日本の人」」の「日本の人」」の「日本の人」の「日本の人」の「日本の人」の「日本の人」の「日本の人」の「日本の人」の「日本の人」」の「日本の人」」の「日本の人」の「日本の人」の「日本の人」の「日本の人」の「日本の人」の「日本の人」の「日本の人」の「日本の人」の「日本の人」の「日本の人」の「日本の人」の「日本の人」の「日本の人」の「日本の人」の「日本の人」の「日本の人」の「日本の人」の「日本の人」の「日本の人」の「日本の人」の「日本の人」の「日本の人」の「日本の人」の「日本の人」の「日 | 人情報保<br>人情報保<br>ごと<br>ジェールな<br>封ること   |
| <ul> <li>▲ 服会</li> <li>(平自道</li> <li>(平自道</li> <li>(平自道</li> <li>(平自馬出状況</li> <li>(日和出状況</li> <li>(日和出状況)</li> <li>(日和出状況)</li> <li>(日和出状況)</li> <li>(日和出状況)</li> <li>(日和出状況)</li> <li>(日和出状況)</li> <li>(日和出状況)</li> <li>(日和出状況)</li> <li>(日和出状況)</li> <li>(日本出状況)</li> <li>(日本出版)</li> <li>(日本出版)</li> <li>(日本)</li> <li>(日本)</li> <li>(日本)</li> <l< td=""><td><ol> <li>(代表者役職名<br/>4 代表者氏名</li> <li>5 自社オリジナル</li> </ol></td><td>【 【 大表取締役、代表取締役は長… 等<br/>自社オリジナル文章にて表示する場合は入力してください。<br/>◎ 「表示する(中陸連貫電文章 使用)を選続の準合は、<u>山間定の文</u></td><td>ただし、本人の中し出たと対応二者目標で停止がします。<br/>参唱的の脱水・化 を登拝 選択のないこ業時間及び定期の後程記録準律症以こされらに記載されている個人情報<br/>利用。提示先 化大剤に濃縮(お店及び)」と、注入に営手線(により情報すること<br/>たた)、本力の時、出たこ(加生)、当時の<br/>を開始時期にして、一般になった。<br/>の 連載の時、通信の個人情報の、目記でのなど通信を定時き、正当な理由のない扱いお客様の同意を作<br/>く 他社、第二部に提供、たません。<br/>3. 当社は、あ客様のご本人の個人情報の確認、正式など考慮された最新に、当社の定める書面の提出により展示。<br/>4. 当社が、本者様がご本人の個人情報の確認、正式など考慮された最新には、当社の定める書面の提出にとり展示。<br/>4. 当社がにある場合はご本人が自己の主人が認らって見いては、当社のたぎ専問はユーナーまでも問い合わせべた。<br/>市路があきまたが思わったことが経営でもかったりの「温さのためます」のよう、4. 個人情報の<br/>とがまた。</td><td>当取得・<br/>単ることな<br/>こ応じま<br/>払い。開<br/>開示にあ</td></l<></ul> | <ol> <li>(代表者役職名<br/>4 代表者氏名</li> <li>5 自社オリジナル</li> </ol>                         | 【 【 大表取締役、代表取締役は長… 等<br>自社オリジナル文章にて表示する場合は入力してください。<br>◎ 「表示する(中陸連貫電文章 使用)を選続の準合は、 <u>山間定の文</u>                                                                                                    | ただし、本人の中し出たと対応二者目標で停止がします。<br>参唱的の脱水・化 を登拝 選択のないこ業時間及び定期の後程記録準律症以こされらに記載されている個人情報<br>利用。提示先 化大剤に濃縮(お店及び)」と、注入に営手線(により情報すること<br>たた)、本力の時、出たこ(加生)、当時の<br>を開始時期にして、一般になった。<br>の 連載の時、通信の個人情報の、目記でのなど通信を定時き、正当な理由のない扱いお客様の同意を作<br>く 他社、第二部に提供、たません。<br>3. 当社は、あ客様のご本人の個人情報の確認、正式など考慮された最新に、当社の定める書面の提出により展示。<br>4. 当社が、本者様がご本人の個人情報の確認、正式など考慮された最新には、当社の定める書面の提出にとり展示。<br>4. 当社がにある場合はご本人が自己の主人が認らって見いては、当社のたぎ専問はユーナーまでも問い合わせべた。<br>市路があきまたが思わったことが経営でもかったりの「温さのためます」のよう、4. 個人情報の<br>とがまた。                                                                                                    | 当取得・<br>単ることな<br>こ応じま<br>払い。開<br>開示にあ |
|                                                                                                    |                                                                                    |                                                                                                    | <ul> <li>4. 当社式:あ客様の個人情報の知り知いに開始する日本の述本、その他の男性表揮リスす。</li> <li>5. 当出去:あ客様の個人情報について、運び安全装置登録することにより、運入1、改方ム、紛失などの危険防止にす。</li> <li>6. 当出去:個人情報の取扱いに関する間、1合わせ窓口:当社あ客様相談コーナー「TEL:00-****-***</li> <li>2005年4 様式会社工業:4 個<br/>代表取得後:4</li> <li>1005年4 様式会社工業:4 目</li> </ul>                                                                                                    | 割めま<br>計日制電<br>動車販売<br>-板<br>大郎<br>   |

表の上部にある「表示区分」で 「表示しない」場合は何もする必要はありません。 表示する場合で、JU既定文章を利用する場合は 「表示する(JU中販連既定文章 使用)」にチェックをつけ、1~4を入力 表示する場合で、オリジナルの文書を利用する場合は 「表示する(自社オリジナル文章 使用)」にチェックをつけ、1~5を入力

| 表示区分        | <ul> <li>○ 表示しない・・・以下入力不要</li> <li>● 表示する(JU中販連既定文章 使用)・・・1~4まで入力</li> <li>○ 表示する(自社オリジナル文章 使用)・・・1~5まで入力</li> </ul> |
|-------------|----------------------------------------------------------------------------------------------------|
| ▶1.問合せ窓口TEL | 個人情報の取扱いに関する問い合わせ窓口:客様相談コーナーの電話番号<br>03-5333-5882 入力例)03-5333-5881                                                   |
| 2.制定日       | 2005(H17)年 🗸 4月 🖌 1日 🗸                                                                                               |
| 3.代表者役職名    | 代表取締役 代表取締役、代表取締役社長・・・等                                                                                              |
| 4.代表者氏名     | 中販太郎                                                                                                    |
| 5.自社オリジナル   | 自社オリジナル文章にて表示する場合は入力してください。<br>※「表示する(中販連既定文章 使用)」を選択の場合は、 <u>JU既定の文章</u> が表示されます。                                   |
|             | 更新反る                                                                                                    |

更新をクリックすると確認メッセージが表示されるので、「OK」をクリックして 完了します

| Microsof | t Internet Explorer 🛛 🗙 |
|----------|-------------------------|
| ?        | データを更新します。よろしいですか?      |
|          | ОК ++>1211              |

# 9 イベント情報を登録しよう

自社で展開しているイベントやキャンペーン情報の登録ができます。 登録された情報はトップページの「イベント情報」に一覧が掲載され、詳細は「販売店情 報ページ」に掲載されます。

Myショップページの上部にある「▷Myショップ登録」をクリック

| - ▶ MyShopページTOP - ▶ Webメール - ▶ 在庫登録 - ▶ 掲示I - ▶ My                                                                                          | ショップ登録 🔹 ト 会員検索 🔹 ト ロ & A 🔹 トログアウ                  |
|----------------------------------------------------------------------------------------------------|----------------------------------------------------|
| NEWS                                                                                                    | <ul> <li>役立つ情報</li> <li>ビジネス情報((便利)ソール)</li> </ul> |
| ◆ビュクアップカー・ダイレクトサーチを「レガシー4WDツーリングワゴン」に変更 幅置<br>● 自動型リサイクル法2026<br>● ■ JUジャナイトご利用時における公安委員会へのURL届出こついて■■<br>● NOX-PN(法改正 10月1日よりディーゼル車等車種規制版法3 | <ul> <li>         ・</li></ul>                      |

「イベント情報一覧」の「<u>登録・変更・削除</u>」をクリック

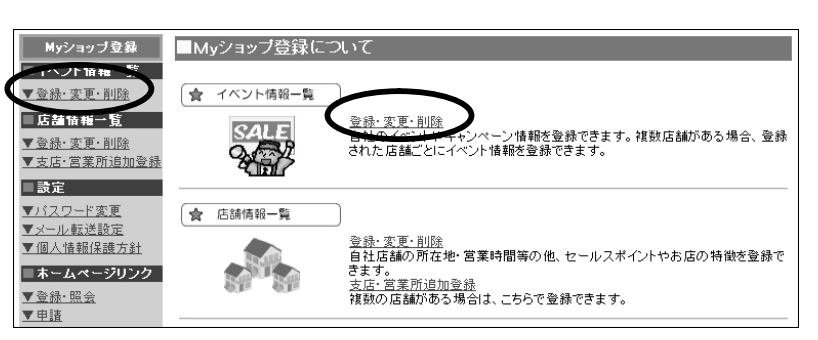

一覧表中、イベントを登録する店舗の「登録」をクリック

| ▶ MyShopページTO | P ▶ Webメール ▶ 在庫登録 | ▶ 掲示板 ▶ Myシ:  | コップ登録 🕨 会 | 員検索 ▶ | Q & A ▶ログアウト |
|---------------|-------------------|---------------|-----------|-------|--------------|
| Myショップ登録      | ■イベント情報一覧         |               |           |       |              |
| ■イベント情報一覧     | 現在の登録店舗数:2件       |               |           |       |              |
| 登録・変更・削除      | 店舗名               | イベント情報        | 実施状況      | 期間 3  | E更 削除 イベント画像 |
| 「お舗店報一覧」      | 日本中古自動車販売商工組合連合会  | 登録されていません。 💆  | 録         |       |              |
| ▼支店·営業所追加登録   | JU自動重販売           | 登録されていません。 童道 | 绿         |       |              |

「新規イベント登録」で必要項目を入力し、「確認」をクリック

| ■新規イベント                   | 登録                                                                                                    |
|---------------------------|----------------------------------------------------------------------------------------------------|
| イベント情報の登録す<br>「*」がついている項目 | ど行ないます。<br>目は入力必須です。                                                                                                    |
| 店舗名                       | JU自動車販売                                                                                                    |
| *イベントのタイトル                | オールジェイ・ユー秋の中古車フ                                                                                                    |
| *イベント情報<br>※200字以内        | ※イベント情報を200文字以内でご記入下さい<br>10月1日より11月30日までの2ヶ月間、JUに<br>加盟している中古車販売店"JUショップ"<br>では「オールジェイ・ユー 秋の中古車フェ<br>ア」と題したプレゼントキャンベーンを開<br>催します! |
| *イベント開催期間                 | イベント開始日: 2005(H17)年 V 10月 V 1日 Vから<br>イベント終了日: 2005(H17)年 V 11月 V 30日 まで<br>※ 期間終了後のイベントはユーザーには表示されません                             |
| *イベント情報公開                 | ③ 公開(実施)する ○ 公開(実施)しない<br>※「公開しない」を選択するとこのイベントは表示されません                                                                             |
|                           | 確認」戻る                                                                                                    |

内容を確認して「登録」をクリック、完了したら一覧へ戻る

| ■新規イベント<br>以下の内容で登録 | 登録<br>します。よろしいですか?                                                                                                    |               | ●更新完了                                           |
|---------------------|----------------------------------------------------------------------------------------------------|---------------|-------------------------------------------------|
| 店舗名                 | JU自動車販売                                                                                                    | $\Rightarrow$ | 情報が更新されました。                                     |
| イベントタイトル            | オールジェイ・ユー秋の中古車フェア                                                                                                    |               | ( -> 1.44.40 Et                                 |
| イベント情報              | 10月1日より11月30日までの2ヶ月間、JUIこ加盟している中古車販売店「JUジョップ"では「オールジェイ・ユー 秋の中古車フェア」と潤したプレゼントキャンペーンを開催します! 期間中、JUジョップでオリコ<br>JUクレジットをご利用しただき、中古車を購入された方にスクラッチカ<br>ードをお渡します。スクラッチを削って「当たり」が出た方(600名様)<br>には・・・携帯型デジタル音楽ブレーヤー「IPOd shuffle」をブレゼン<br>ト!!!はずれてもWチャンス!スクラッチを削って「チャンス」が出た<br>方には・・・濃泉旅行コース/千疋屋フルーンコース/マーくんグッズ<br>コースのいずれかが抽選で合計1300名様に当たります!! クルマ<br>の購入を検討されている方は、ぜひこの機会にJUジョップをご利用く<br>ださい!! |               | <u>1ペント                                    </u> |
| イベント開催期間            | 2005年10月1日~ 2005年11月30日                                                                                                    |               |                                                 |
| イベント情報公開            | このイベントを公間(実施)します                                                                                                    |               |                                                 |
|                     | 登録 戻る                                                                                                    |               |                                                 |

【イベント画像がある場合】

イベント用画像がある場合は、一覧の右側にある「<u>画像を追加</u>」をクリック

| Myショップ登録                   | ■イベント情報一覧        |                           |        |                               |    |    |                     |
|----------------------------|------------------|---------------------------|--------|-------------------------------|----|----|---------------------|
| イベント情報一覧                   | 現在の登録店舗数:2件      |                           |        |                               |    |    |                     |
| 登録・変更・削除                   | 店舗名              | イベント情報                    | 実施状況   | 期間                            | 変更 | 削除 | イベント画像              |
| 5品值報→ <u>覚</u><br>2録·変更·削除 | 日本中古自動車販売商工組合連合会 | 登録されていません                 | 4.。 登錄 | ]                             |    |    |                     |
| : 店·営業所追加登録                | JU自動車販売          | オールジェイ・ユ<br>ー秋の中古車フェ<br>ア | 実施中    | 2005年10月1日から<br>2005年11月30日まで | 変更 | 削除 | NO PHOTO<br>↑ 画像左追加 |

「画像ファイル」の「参照」をクリック、画像を選択する別ウィンドウが開きます ご自身のパソコンの中で画像ファイル (jpegなど)の場所を選択し「開く」をクリック

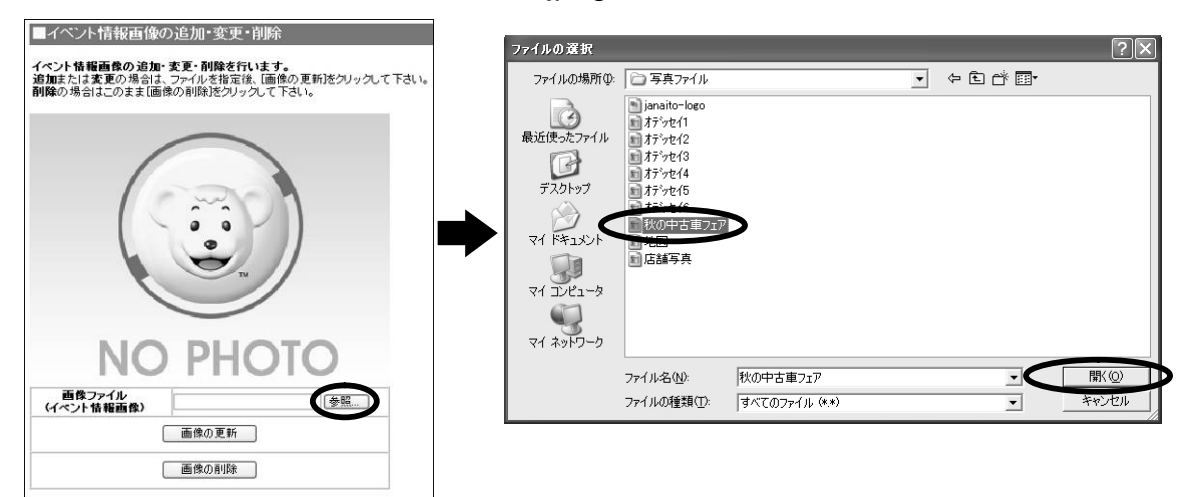

の中にファイル名が表示されるので「画像の更新」をクリック 確認メッセージが出るので「OK」をクリック

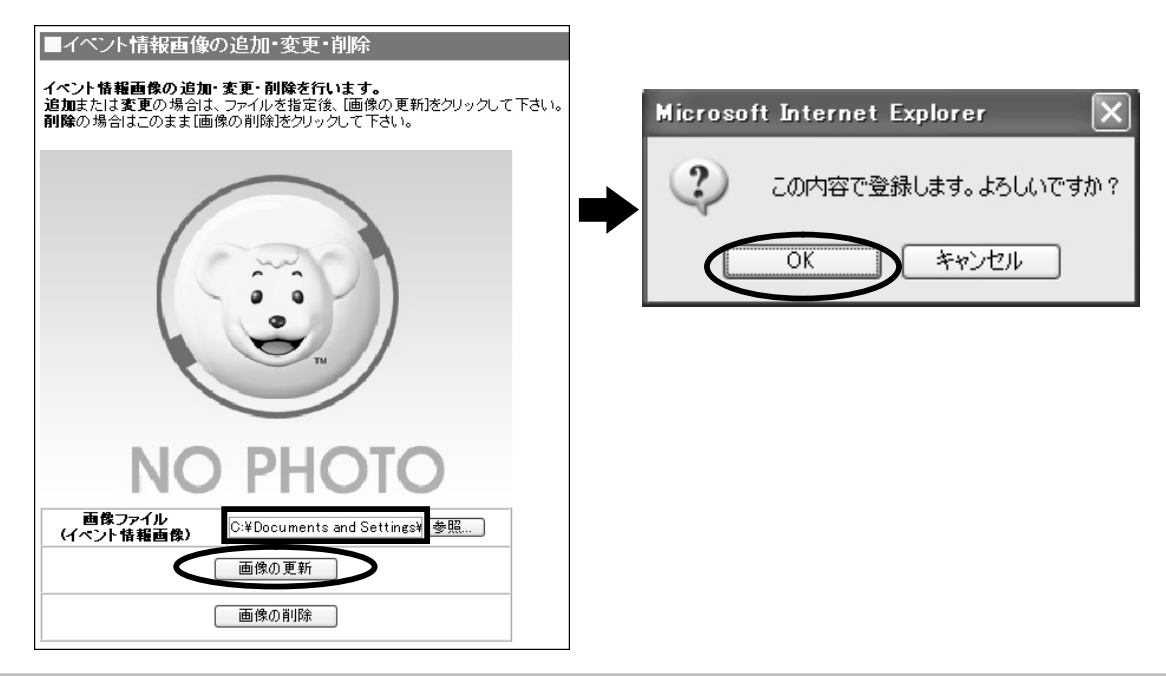

完了のメッセージが表示されます。

「<u>イベント情報一覧へ</u>」をクリックすると登録された画像を確認できます

|          | 画像の登録/更新/削除  | ■イベント情報一覧<br>現在の登録店話数:2件 |                           |                      |                               |    |    |        |
|----------|--------------|--------------------------|---------------------------|----------------------|-------------------------------|----|----|--------|
| <b>B</b> | 毎像の更新が完了しました | 店舗名<br>日本中古自動車販売商工組合連合会  | イベント情報<br>登録されていませ        | <b>実施状況</b><br>ん。 登録 | 期間                            | 変更 | 削除 | イベント画像 |
|          |              | JU自動車販売                  | オールジェイ・ユ<br>ー秋の中古車フェ<br>ア | 実施中                  | 2005年10月1日から<br>2005年11月30日まで | 変更 | 削除 |        |

# 10 WEBメール機能を利用しよう 普段利用しているメールに転送しない場合

JUジャナイトでは12ページに紹介したとおり、「ログインID+@ju-janaito.com」という個別のメールアドレスを会員の皆様に割り振っています。

「WEBメール」という機能を利用しており、ユーザーからの問い合わせやすべてのご連絡 をこのメールアドレスで受けることもできます。

各商工組合、本部からの連絡 販売店同士のメール送受信

「販売店情報ページ」よりユーザーからの販売店への問い合わせ(\*1)

「中古車在庫」に掲載した車に関するユーザーからの問い合わせ(\*2)

\*1:初期情報としてはこのアドレスが入力してありますが普段お使いのアドレスを直接入力できます

\*2:在庫1台1台に対して普段お使いのアドレスを直接入力できます

WEBメールへの問い合わせは、普段ご自身でご利用になっているメールへの転送ができますが、あらかじめWEBメールの設定を行う必要があります(12ページ参照)。

ここでは普段利用されているメールに転送しない場合のWEBメール機能をご紹介します。

# (1)メールを受信する

M y ショップページの上部にある「 ▷Webメール」をクリック

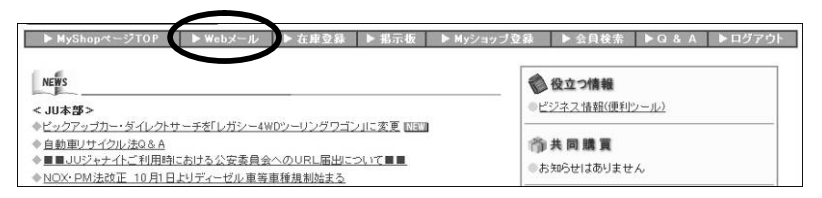

「新着メールの確認」をクリック、新着メールがある場合は受信箱にメールを受信 件名をクリックすると本文が表示されます

| ► MyShopページTOP                                                                                                    | Webメール ▶ 在庫登録 ▶                                                                                  | 指示板 ► Myショップ登録     | ▶ 会員検索 ▶ Q & A | ▶ログアウト   |
|----------------------------------------------------------------------------------------------------|--------------------------------------------------------------------------------------------------|--------------------|----------------|----------|
| ── Webメール                                                                                                    |                                                                                                  |                    |                |          |
| 新着メールの確認                                                                                                    | ☞[メールの作成]                                                                                        | ●▲[検索]             | [個人設定](アカウント、> | <ール箱、振分) |
| 1.15 (1.55)                                                                                                    | 1 44                                                                                             | 差出人                | 日付◆            | サイズ      |
| - 【文信和】<br>- [送信箱]                                                                                                    | <ol> <li>回 図 試乗した車の件</li> </ol>                                                                  | 中販一郎               | 2003/9/24      | 2KB      |
| - (全受信メール)                                                                                                    |                                                                                                  | >\$(0)20147 \ >>   | 総サ             | イズ:1MB以下 |
| チェックしたメールを 削除する                                                                                                    | )                                                                                                |                    |                |          |
|                                                                                                    |                                                                                                  |                    |                |          |
| ▶ MyShopページTOP                                                                                                    | ・Webメール ▶ 生庫登録 ▶                                                                                 | · 掲示板 🔰 ▶ Myショップ登録 | ▲ 会員検索 ▲ Q & A | ▶ ログアウ   |
| Webx-ル                                                                                                    |                                                                                                  |                    |                |          |
| <u>受信箱]</u><br><b>- 試乗</b> した車の件                                                                                                    | •                                                                                                |                    | << 前のメールへ   次の | のメールへ >> |
| 返信] [全員に返信] [転送]                                                                                                    | <u>削除する]</u>                                                                                     | [ファイルに出力]          | 【受信箱】 🗸        | へ「移動する」  |
|                                                                                                    |                                                                                                  |                    |                |          |
| 件名 試乗した車の件<br>日時 2003/9/24 (水) 13:10:<br>差出人 中販一郎(〇〇〇@<br>宛先 000-0000 @ ju-janai                                                                                                    | 08<br>□□□.ne.jp)<br>ito.com                                                                      |                    |                |          |
| 件名 試乗した車の件<br>日時 2003/9/24 (水) 13:10:<br>差出人 中販一郎 (〇〇〇@)<br>宛先 000-0000 @ ju-janai<br>た日マーチを試乗させて1頁」<br>かなり前向きに損入を検討し<br>あとローンをお願いしたいの<br>毎月の支払い額を教えて下さ                                 | 08<br>ロロロ .ne.jp)<br>ito.com<br>いた諦崎です。<br>っておりますが、まだ車はあ<br>ってすが(50万円 24回払い)、<br>い、              | りますか?<br>その場合の     |                |          |
| 件名 試乗した車の件<br>目時 2003/9/24 (次 13:10-<br>差出人 中販一郎 (〇〇〇)<br>窓先 000-0000 @ ju-janai<br>た日マーチを試乗させて頂い<br>た日マーチを試乗させて見<br>に関入を検討<br>したいの<br>毎月の支払い額を救えて下さ<br>よろしくお願いします。                     | 08<br>ロロロ.ne.jp)<br>ito.com<br>いた跡崎です。<br>っておりますが、まだ車はあ<br>っですが(50万円 24回払い)、<br>い。               | りますか?<br>その場合の     |                |          |
| 件名 試乗した車の件<br>日時 2003/9/24 (水) 13:10:<br>差出人中販一郎 (〇〇〇@<br>宛先 000-0000 @ ju-jana<br>た日マーチを試乗させて「頂し<br>かなり前向きに購入を検討し<br>あとローンをお願いしたいの<br>毎月の支払い額を教えて下さ<br>よろしくお願いします。<br>返信] [全員に返信] [転送] | 08<br>□ □ .ne. jp)<br>ito. com<br>小た勝崎です。<br>ておりますが、まだ車(よあ<br>、ですが(50万円 24回払い)、<br>{い。<br>[削除する] | りますか?<br>その場合の     | << 前のメールへ丨次(   | カメールへ >> |

# (2)受信したメールに返信する

#### (1)で受信した本文画面にある「返信」をクリック

| ▶ MyShopページTOP ▶ Webメール ▶ 在庫登録                                                                      | 禄 ▶ 掲示板 ▶ Myショップ登録    | ▶ 会員検索  | ▶Q&A ▶ログアウト    |
|----------------------------------------------------------------------------------------------------|-----------------------|---------|----------------|
| ☑ Webメール<br>[受信箱]                                                                                   |                       |         |                |
| 「試乗した車の件                                                                                            |                       | くく相切のメー | ールヘーズのメールヘッ>   |
| [返信] 注員に返信] [転送] [削除する]                                                                             | [ファイルに出力]             |         | [受信箱] > へ 移動する |
| 件名 試乗した車の件<br>日時 2003/9/24 (次) 13:10:08<br>差出人 中販一郎 (〇〇〇@□□□.ne.jp)<br>宛先 000-0000 @ ju-janaito.com |                       |         |                |
| 先日マーチを試乗させて頂いた藤崎です。<br>かなり前向きに購入を検討しておりますが、まだ<br>あとローンをお願いしたいのですが(50万円 24回払<br>毎月の支払い額を教えて下さい。      | 車はありますか?<br>んい)、その場合の |         |                |
| よろしくお願いします。                                                                                         |                       |         |                |
| 返信] 全員に返信] [転送] [削除する]                                                                              |                       | << 前のメ- | -ルヘ 次のメールへ>>>  |
| [メール一覧]                                                                                             | [トップページ]              |         | [~,1,7]        |

メール送信画面が表示されるので本文を入力 添付画像がある場合は、「添付」欄の「追加する」をクリックして選択 最下部の「送信する」をクリックして送信が完了します

|      | MyShopページTOP ▶ Webメール ▶ a                                                                                                | 在庫登録 ▶ 掲示板                              | ▶ Myショップ登録   | ▶ 会員検索 ▶ Q & A | ▶ログアウト |
|------|----------------------------------------------------------------------------------------------------|-----------------------------------------|--------------|----------------|--------|
|      | Web×-ル                                                                                                    |                                         |              |                |        |
| From | "日本中古白動重販売商丁組合連合会"                                                                                                    | <000-0000@iu−ianait                     | o com>       |                |        |
| То   | 中版一郎 (OOO@□□□.ne.jp)                                                                                                    |                                         |              |                |        |
| cc   |                                                                                                    |                                         |              |                |        |
| BCC  |                                                                                                    |                                         |              |                |        |
| 件名   | Re: 試乗した車の件                                                                                                    |                                         |              |                |        |
| 本文   | 中販一郎 様                                                                                                    |                                         | ^            |                |        |
|      | 先日はご来店いただき、また試乗いただき。<br>いました。                                                                                            | <b></b> もしてありがとうござ                      |              |                |        |
|      | さて、お問い合わせいただいた件ですが、ま<br>はまだご購入可能です。<br>また、ご指定いただいたお支払い条件ですど<br>約2万円となります。<br>ローンご利用の隙は、事前に審査が必要とか<br>めお電話いただければ幸いでございます。 | st乗いただいたマーチ<br>≤、月々のお支払いは<br>なりますのであらかじ |              |                |        |
|      | 今月末までお得なキャンペーンも実施中です<br>ご検討いただきますようお願い申し上げます                                                                             | tので、ぜひ前向きに<br>t。                        |              |                |        |
| 添付   |                                                                                                    | 追加する                                    | <u>)</u> 画像等 | を添付する場合        | t<br>P |

# (3)新規にメールを作成する

Webメール画面上部にある<u>「メールの作成]</u>をクリック

| ▶ MyShopページTOP                   | ▶ Webメール ▶ 在庫登録 ▶ 指  | 示敬 ▶ ■yジョップ登録 | ▶ 会員後案 ▶ G & A        | ► U5 7 5 F |
|----------------------------------|----------------------|---------------|-----------------------|------------|
| 新着メールの確認                         | 「風」メールの作成」           | ▲[検索]         | <u>[個人設定]</u> (アカウント、 | メール 箱、振分…) |
| 」メール箱 (未読)                       | ✓ 件名                 | 差出人           | 日付◆                   | サイズ        |
| - [受信箱]                          | □ □ 試乗した車の件          | 中販一郎          | 2003/9/24             | 2KB        |
| <u>L述信和</u> ]<br><u>(全受信メール)</u> | 1番上へ   << 前の20件へ   次 | (の2014へ >>    | 総力                    | ナイズ:1MB以下  |
| エックしたメールを                        | 5                    |               |                       |            |

「To」欄に相手先アドレスを入力、続いて「件名」「本文」欄を入力して「送信する」 をクリックして送信が完了します

| Þ    | MyShopページ                                                                                                    | РТОР                                    | ▶ Webメール                                   | ▶ 在庫登録                              | ▶ 北示板                      | ▶ Myショップ登録 | ▶ 会員検索 | ►Q & A | ▶ログアウト |
|------|----------------------------------------------------------------------------------------------------|-----------------------------------------|--------------------------------------------|-------------------------------------|----------------------------|------------|--------|--------|--------|
|      | Web×-                                                                                                    | IL                                      |                                            |                                     |                            |            |        |        |        |
|      |                                                                                                    |                                         |                                            |                                     |                            |            |        |        |        |
| From | "日本中古自                                                                                                    | 1動車販                                    | 売商工組合連合                                    | 会‴ < 000-00                         | 00@ju-janait               | o.com>     |        |        |        |
| То   | 中販一郎(〇〇                                                                                                    |                                         | 🗆 . ne. jp)                                |                                     |                            |            |        |        |        |
| CC   |                                                                                                    |                                         |                                            |                                     |                            |            |        |        |        |
| BCC  |                                                                                                    |                                         |                                            |                                     |                            |            |        |        |        |
| 件名   | Re: 試乗した車                                                                                                    | の件                                      |                                            |                                     |                            |            |        |        |        |
| 本文   | 中販一郎 様                                                                                                    |                                         |                                            |                                     |                            | ^          |        |        |        |
|      | 先日はご来庭<br>いました。                                                                                                    | <b>いただき</b>                             | 、また試乗いた                                    | だきましてあい                             | しがとうござ                     |            |        |        |        |
|      | さて、お問い<br>おにまた、これ<br>に<br>より<br>に<br>お<br>に<br>よ<br>に<br>よ<br>に<br>た<br>こ<br>た<br>と<br>ろ<br>り<br>に<br>た<br>い<br>た<br>い<br>た<br>い<br>た<br>い<br>た<br>い<br>た<br>い<br>た<br>い<br>た<br>い<br>た<br>い<br>た | い合わせい<br>可能だす。<br>こいたす。<br>の際は、<br>たけれに | ただいた件です<br>ったお支払い条件<br>事前に審査が必<br>「幸いでございま | が、試乗いたた<br>ですと、月々6<br>要となります6<br>す。 | ごいたマーチ<br>Dお支払いは<br>Dであらかじ | 2          |        |        |        |
|      | 今月末までま<br>ご検討いたた                                                                                                    | S得なキャ<br>Eきますよ                          | ンペーンも実施<br>うお願い申し上                         | 中ですので、t<br>げます。                     | ぜひ前向きに                     | ~          |        |        |        |
| 添付   |                                                                                                    |                                         |                                            | 道法                                  | 10する<br>余する                |            |        |        |        |
| (    | 送信する                                                                                                    | 入力し直                                    | đ                                          |                                     |                            |            |        |        |        |

# (4)会員同士で利用する

メールアドレスがわからない」U会員へもメールを送信することができます。 また、送信したい」U会員を選択することにより、複数の会員に同報メールを送信すること も可能です。

М y ショップページの上部にある「 ▷会員検索」をクリック

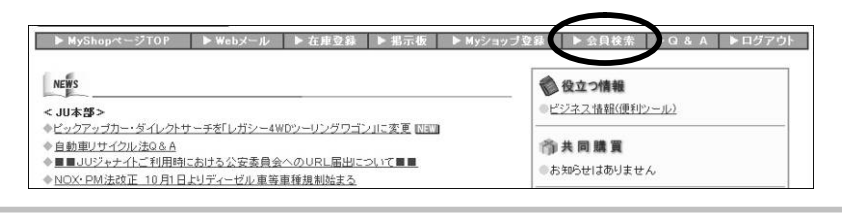

会員を調べる場合は「会員検索」、所属商工組合の会員を表示する場合は「会員一覧」 をクリック(ここでは所属商工組合の会員を調べます)

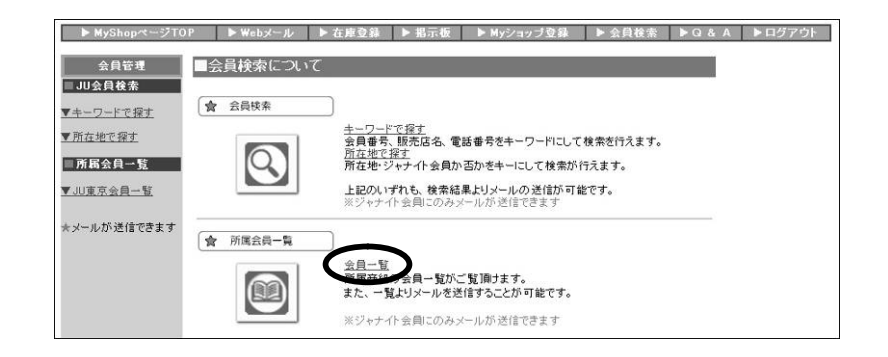

一覧が表示されるので、1件だけ選んでメールを送信する場合は「MAIL」をクリック 複数に送信する場合は送信したい会員の「MAIL」の横にある「チェックボックス」に チェックをして、「チェックした販売店へ一括送信」をクリック

| ► MyShopページTO                | P 🕨      | 'ebメール ▶ 在庫登録 | ▶ 掲示板 | ▶ Myショップ登録      | ▶ 会員検索           | ► Q & A                 | ▶ ログ7        | アウト            |
|------------------------------|----------|---------------|-------|-----------------|------------------|-------------------------|--------------|----------------|
| 会員管理                         | 360-0063 | 吉野自動車販売(株)    |       | 三郷市戸ケ崎3-710-2   |                  | 048-948-0888            |              |                |
| ■JU会員検索                      | 360-0497 | (有)ライトタイマー    |       | 足立区花畑3-22-1     |                  | 03-3860-4478            |              |                |
| <u>▼キーワードで探す</u><br>▼ 所在地で探す | 360-0456 | (有)リズビトレーディング |       | 品川区西中延3-2-17    |                  | 03-3784-9644            | MAIL         |                |
| ■ 所属会員一覧                     | 360-0173 | (有)良進オート      |       | 江戸川区大杉2-9-19    | /                | 90-3651-5949            | MAIL         |                |
| ▼JU東京会員一覧                    | 360-0418 | (有)ルキー貿易商会    | r     | 足立区大谷田3-5-2-105 |                  | 03-3606-2104            |              |                |
| ★メールが 送信できます                 | 360-0310 | (株)ロイヤルオート    | 1件だ   | ナのときは<br>5-29   |                  | 0425-46-0001            |              |                |
|                              | 360-0441 | (有)ワイズファクトリー  |       | 1-40            | 1                | 03-5387-5601            |              |                |
|                              | 360-0490 | (有)ワイズ山川      |       | 調布市下石原1-9-7     |                  | 0424-40-3433            |              |                |
|                              | 360-0408 | (有)和光         |       | 西多摩郡瑞穂町箱根ケ崎     | F東松原3-6-6        | 042-556-5222            |              |                |
|                              | 360-0110 | (有)渡瀬自動車      |       | 市川市相之川3-15-16   |                  | 0473-56-6653            | MAIL         |                |
|                              | 360-0201 | ワンブライス(有)     |       | 中野区上高田1-38-6    | 03-3228-0831     | MAIL                    | $\checkmark$ |                |
|                              | 360-0368 | (有)ワールドファミリー  |       | 板橋区板橋3-53-8     |                  | 03-3579-1851            |              |                |
|                              | -        |               |       | 販売店へ一括送信(227)   | <br>複数<br><br>ここ | の相手に送<br>中にチェッ<br>をクリック | 信す<br>クを,    | <br>る場合<br>入れて |

「To」欄に相手先アドレスが入力された状態でメール送信画面が表示されます 「件名」「本文」欄を入力して「送信する」をクリックして送信が完了します

| ► MyShapページTC   | )P         | ▶ Webメール                                | ▶ 在庫登録             | ▶ 掲示板            | ▶ Myショップ登録        | ▶ 会員検索    | ►Q & A | ▶ログアウト |
|-----------------|------------|-----------------------------------------|--------------------|------------------|-------------------|-----------|--------|--------|
| 会員管理            |            | ∃ Webメール                                | ]                  |                  |                   |           |        |        |
| II JU会員検索       | From       | ″日本中古白重                                 | 加重販売商工             | (組合連合会")         | <000-0000@iu-iana | aito.com> |        |        |
| ▼キーワードで探す       | То         | 360-0201@ju-ja                          | aito.com;360-      | 0110@ju-janaito. | com:36            |           |        |        |
| ▼所在地で探す         | cc         |                                         |                    |                  |                   |           |        |        |
| 所属会員一覧          | BCC        |                                         |                    |                  |                   |           |        |        |
| ▼JU東京会員一覧       | 件名         | 12月10日 打ち                               | 合わせの件              |                  |                   |           |        |        |
| キマールが送信できます     | <b>4</b> X | 関係各位                                    |                    |                  |                   | <u>^</u>  |        |        |
| NY WWW.Ellicexy |            | いつもお世話に<br>12月10日の                      | :なっておりま<br>)打ち合わせに | ミす。<br>こついてご連絡!  | します。              |           |        |        |
|                 |            |                                         |                    |                  |                   |           |        |        |
|                 |            | 000000000000000000000000000000000000000 | 0000               |                  |                   |           |        |        |
|                 | 添付         |                                         |                    |                  |                   |           |        |        |
|                 |            | 送信する)                                   | 、力し直す              |                  |                   |           |        |        |

# 11 プレミアムショップへの登録と利用

「プレミアムショップ」コーナーは、徹底した消費者視点に立ち、販売時に おいて透明度が高い情報提供手法を採用し、JUの[安心と信頼]のトップ ランナーとなることを目的として展開しております。 本コーナーは「支払い総額表示」と「最低保証基準」を掲載条件として、 JUジャナイト会員であれば誰でも参加できるものとしております。

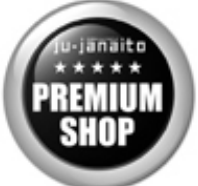

ただし、外部有識者(現在候補選定中)と小売振興ワーキンググループ3役(座長、副座長、委員長)に よって構成する「JUジャナイト審査会」を設置して、掲載内容等チェックを継続的に行い、掲載ルール を逸脱している事例があれば掲載停止などの処置を行うことができることとしております。

# (1) プレミアムショップに登録する

M y ショップページの上部にある「 ▷ Myショップ登録」をクリック

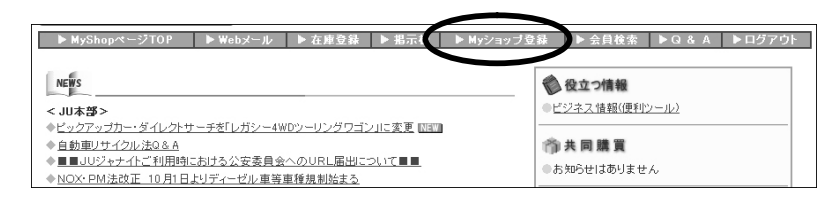

「設定」の「<u>プレミアムショップ登録・解除</u>」をクリック

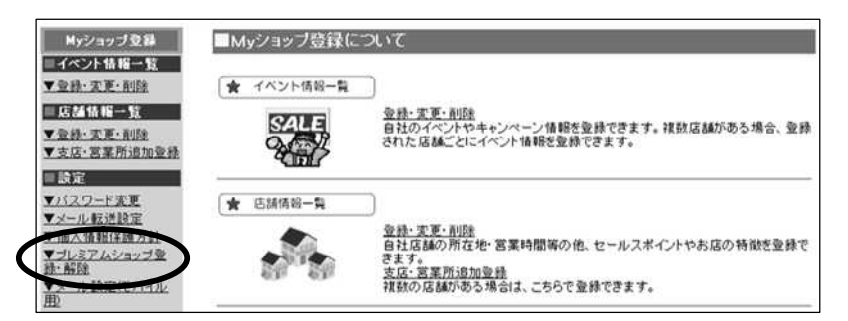

掲載規約をよくお読みいただき、「同意する」をクリック 再度同意を求めるウィンドウが開くので「はい」をクリックして完了します

| ■ブレミアムショップ登録                                                                                                    |
|----------------------------------------------------------------------------------------------------|
| 現在「ブレミアムショッブ」に登録されていません。                                                                                                    |
| JUジャナイト「ブレミアムショッブ」に登録される場合は、<br>以下の掲載規約に同意下さい。                                                                                                    |
| 「JUジャナイトプレミアムショップコンテンツ」の掲載規約                                                                                                    |
| 1. 趣旨<br>本コンテンツは、徹底した消費者視点に立ち、販売時において透明度が高<br>い情報提供手法を採用し、JUの [安心と信頼]のトップランナーとなるこ<br>とを目的とする。                                                                                                    |
| 2.参加対象者<br>JUジャナイト登録会員                                                                                                    |
| 3 - 掲載ルール<br>①全車支払い総額表示<br>」リジャナイトブレミアムショッブコーナーにおける商品情報(中古車在<br>庫重情報)掲載においては、全車に支払い総額表示を必ずすること。<br>支払い総額表示はJUジャナイトMyショッブページからの入力方法に従<br>って行い、その考え方は(社)自動車公正取引協議会による「中古車の「支<br>払い総額」の表示に関する規約運用の考え方について」の趣旨に則り、さら ▼ |
| 同意する同意しない                                                                                                    |

登録を解除する場合も 同様の手順となります

### (2) プレミアムショップとして利用する

プレミアムショップの登録が完了したら、在庫車両の「支払い総額」の登録をお願いします。 プレミアムショップへの登録が完了すると、在庫登録画面の項目の中に、「総額」欄が現れ ますので、ここから支払い総額情報を入力してください。

プレミアムショップに登録しただけでは「プレミアムショップ一覧」に店舗は掲載されま せん。支払い総額が表示された在庫車両を登録いただいて初めてプレミアムショップ一覧 に店舗が掲載されます。(お持ちの在庫すべてを登録する必要はありません)

19ページにある在庫掲載方法に従って在庫登録をします(プレミアムショップの支払い 総額はJUジャナイト直接入力在庫のみの表示となりますので、カーセンサーからの転載 情報を登録する場合は35ページ、JCM販売管理システムからの転載情報を登録する場 合は38ページをご参照の上、登録をお願いします)

プレミアムショップに登録すると「総額登録画面表示」ボタンが出てきますのでボタンを クリックして支払い総額の『明細』を登録します

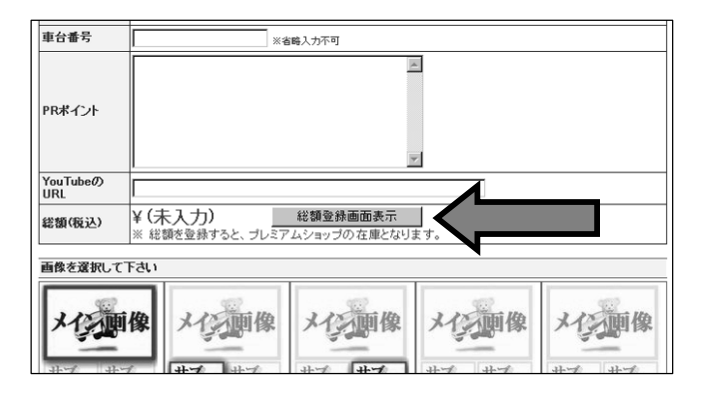

支払い総額の登録方法は別途説明書をご用意しております MyショップページTOPの「NEWS < JU本部 > 」内にある「JUジャナイトプレミアムショ ップコーナー」のリンクをクリックして、添付ファイル「支払い総額表示システム概要説 明書」をご覧ください (最低限の「統一保証基準」の内容もこちらで確認できます)

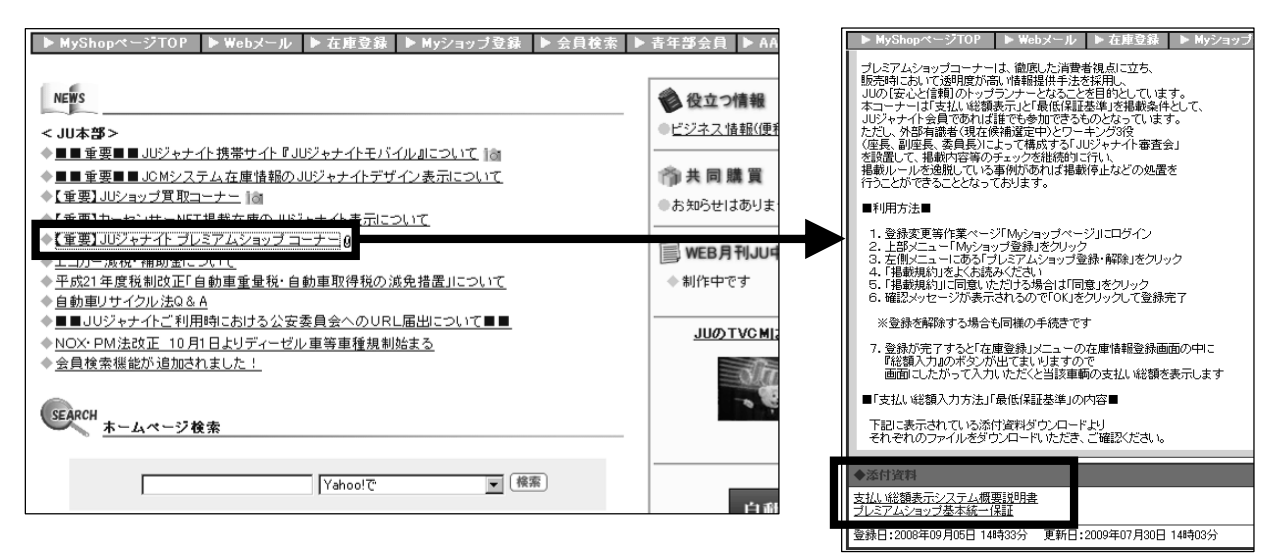

プレミアムショップとして支払い総額を表示いただくと、在庫検索結果一覧では上位に表 示され、在庫詳細画面からは支払い総額明細書が1クリックで表示されるようになります

|                               | Ż                                                                    | 訳した車             | 輛を比較する             |                                        |           |             |                 |              |                 |               |     |     |                  |
|-------------------------------|----------------------------------------------------------------------|------------------|--------------------|----------------------------------------|-----------|-------------|-----------------|--------------|-----------------|---------------|-----|-----|------------------|
|                               |                                                                      | ブレミアム            |                    | メーカーノ車種マ                               | <b>11</b> | 支払い無款マ      | 年止マ             | 走行(km)∇      | カラーマ 非知識        | 車載マ           | シフト | 塘線マ | 263m             |
| (                             |                                                                      | ۲                | 546                | <u>አጽቶአイጋ</u><br>止<br>1600ス#`-ማ        | 103.5     | 114.6       | H18/3           | 29,403km     | パール<br>1,600cc  | H23/9         | AT  | 栃木  | 詳細な<br>車柄<br>情報  |
|                               |                                                                      | 0                | 68                 | <u>スズキスイフ</u><br>上<br>XGI70            | 121.1     | 135.8       | H20/10          | 20km         | ブルー<br>1,200cc  | H23/10        | AT  | 栃木  | 詳細な<br>車輌<br>情報  |
| 日合相山                          |                                                                      | 0                |                    | <u>スズキスイフ</u><br>上<br>XG               | 108.0     | 122.7       | H20/12          | 4 km         | シルバー<br>1,200cc | H23/12        | AT  | 版木  | 詳細な<br>車輌<br>情報  |
| 上位均正(                         |                                                                      | ۲                |                    | <u>スズキスイフ</u><br>上<br>XGリミテッドI<br>4WD  | 80.0      | 88.0        | H19/4           | 37,500km     | グレー<br>1,300cc  | H22/4         | AT  | 带広  | 詳細な<br>車輌<br>情報  |
|                               |                                                                      | ۲                | S.                 | <u>スズキスイフ</u><br>上<br>SEZ              | 23.0      | 29.0        | H13/3           | 44,521km     | シルバー<br>1,300aa | 車検整備<br>込み    | AT  | 福岡  | 詳細な<br>車柄<br>情報  |
| l                             |                                                                      | ۲                | P                  | <u>አጽቶአብጋ</u><br>止<br>XG 1.20VT        | 84.8      | 101.3       | H21/4           | 1,050km      | パール<br>1,200cc  | H24/4         | AT  | 宮城  | 詳細な<br>車柄<br>情報  |
|                               |                                                                      | -                |                    | <u>ススキスイフ</u><br>上<br>1.2XG OVT        | 73.0      | -           | H20             | 11,000km     | パール<br>1,200cc  | H23/3         | AT  | 茨城  | 詳細な<br>車輌<br>情報  |
|                               |                                                                      | -                |                    | <u>ススキスイフ</u><br>上<br>1.2XG-Lパッケ<br>ージ | 86.0      | -           | Н19             | 9,000km      | レッド<br>1,200cc  | H22/10        | AT  | 茨城  | 詳細な<br>車柄<br>情報  |
| <i>t</i>                      |                                                                      |                  | 1000               | 377377                                 |           |             |                 |              |                 | <u> 除わけ</u> 重 |     |     | 詳細な              |
| 販売店名<br>日本中古自動車販売商工組合連合会<br>一 |                                                                      | 支払総額<br>1,337,87 | 9 円 曜辺 あ支払         | 総額明細書 表示                               | <b>}</b>  |             | _               |              | _ お支            | 払総額           | 明親  | 唐   |                  |
| マツダ RX-8 タイプS                 | $THORE \left\{ \begin{array}{c c c c c c c c c c c c c c c c c c c $ | 2211年1月1日        |                    |                                        |           |             |                 |              |                 |               |     |     |                  |
|                               |                                                                      |                  | A 1 - 7 (197 3)/   |                                        |           | _           |                 |              |                 | _17           |     | 日本  | 中古自動車路<br>重度都設公司 |
|                               |                                                                      | <b>*</b>         | ネットで簡単<br>まな詞・目 待さ | !                                      |           | T1          | この通り書           | 明見積もりい       | たします。           |               |     |     | あいおい損な           |
|                               |                                                                      | [1±/             | 単確認・兄禎も            | の取釈                                    |           |             | 総額              | ¥ 1.33       | 7.879 -         |               |     |     | TEL: 0<br>FAX: 0 |
|                               |                                                                      | 車輌情報             |                    |                                        |           |             |                 | , .,         |                 | _             |     |     | 担当:5             |
| 0 000                         |                                                                      | 年式               | 平成17年6月            |                                        |           | <u> 中</u> 府 | <u>情報</u> :<br> | 0Y_0         |                 |               |     |     |                  |
|                               |                                                                      | カラー<br>シフト       | シルバー               |                                        |           | 4 1<br>9 1  |                 | KA-8<br>タイプS |                 |               |     |     | Beet and         |

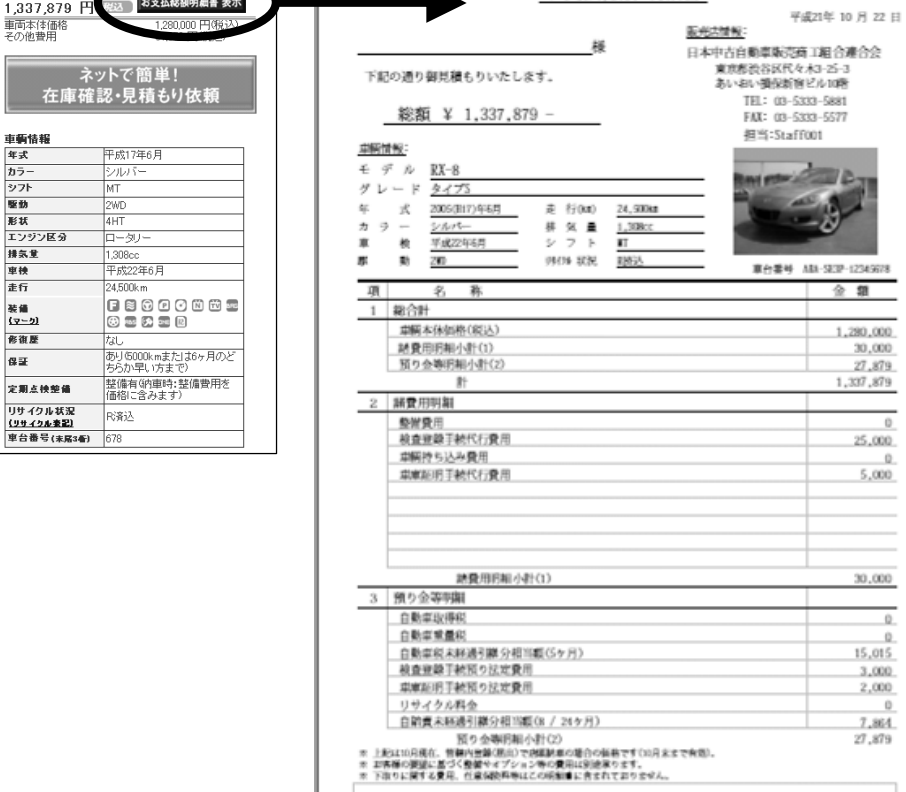

PREMIUM SHOP

# 12 携帯サイト 『JUジャナイトモバイル』

若年層やクルマに詳しくないユーザーに特化した在庫検索として「価格をキーに、身近な クルマをGPSで探す!」をメインに、安心・カンタン中古車検索を展開しています。他に もマンガで見るクルマカタログやオリジナルデコメ、オリジナル待ち受け画像ダウンロー ドなど、携帯で楽しむコンテンツが満載です!

NTTドコモ、au、Softbankの公式サイトとしても登録されています。

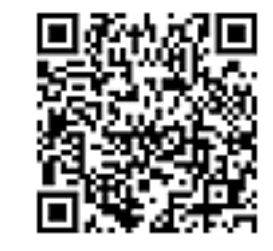

アクセス用Q R コード

http://www.ju-janaito.com/m/

docomo iメニュー ▶メニューリスト ▶ 【趣味/スポーツ】クルマ/バイク ▶ クルマ/バイク情報
 au oneトップ ▶ カテゴリ ▶ 趣味/娯楽 ▶ スポーツ・レジャー ▶ クルマ・バイク
 ※ SofttBank Yahoo! ▶メニューリスト ▶ 趣味・レジャー ▶ クルマ・バイク

在庫情報や販売店情報は、PC版<u>JUジャナイトの内容がそのまま掲載されています</u>ので、 PC版JUジャナイトに多くの情報を掲載してください!

### (1)問い合わせメール対応 :直接入力、JCMシステム転載の場合

携帯ユーザーからの問い合わせメールについては、PCからのメール受信を拒否設定してい るケースが多いことから、「Myショップページ」を通じたやりとりとしております。 ユーザーからの問い合わせメールはJUジャナイトのMyショップページに届きます。同時に、 在庫入力時に登録いただいた担当者メールアドレスに「ユーザーから問い合わせがあった旨」 をお知らせします。

JCMシステムを利用されている場合も基本的には同様ですが「ユーザーから問い合わせが あった旨」はJCMシステムへの登録時に設定されたメールアドレス宛にお知らせします。

「ユーザーから問い合わせがあった旨」のメールが届いたら、Myショップページの上部 にある「▶Myショップ登録」をクリック

| ▶ MyShopページTOP ▶ Webメール ▶ 在庫登録 ▶ 指示1                                                                                                    | ▶ Myショッブ登録 / ▶ 会員検索   ▶ Q & A   ▶ログアウト           |
|----------------------------------------------------------------------------------------------------|--------------------------------------------------|
| NEWS<br><.UL★\$\$>                                                                                                    | <ul> <li>役立つ情報</li> <li>ビジネス情報(便利ツール)</li> </ul> |
| <ul> <li>シンクシブカー・ダイレクトサーチ茶[レガシー4WDツーリングワゴン]に変更 回回</li> <li>会動車/サイクル注めるA</li> <li>■ Uジャイイご利用時における公安委員会へのURL届出について■■</li> <li>NNY-DNFやのF 10 B1 P1 ビディーゼル 専事番組制体生る</li> </ul> |                                                  |

「設定」の「<u>メール設定(モバイル用)</u>」をクリック

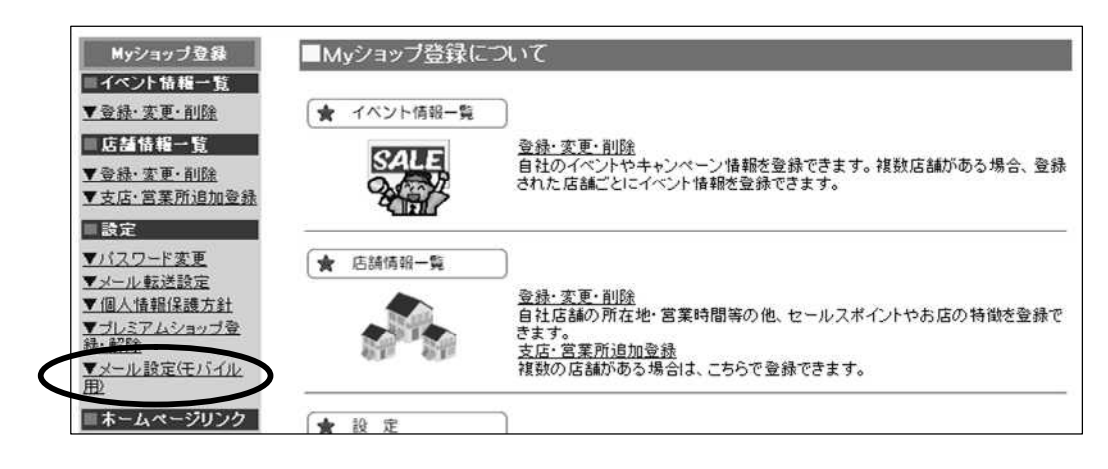

ユーザーからの問い合わせが一覧になって表示されるので表中の「返信」をクリック

| 送信者名 | 車輌名または<br>販売店問い合わせ   | 担当者名 | 都道府県 | 市区町村 | 受信日時                | 返信日時 | 返信 |
|------|----------------------|------|------|------|---------------------|------|----|
| 1.52 | <u>キャロル 5ドア ミレディ</u> | ナヤ   | 栃木県  | 宇都宮  | 2009/10/08 06:48:52 |      | 返信 |

問い合わせ内容をご確認、返信内容を入力いただき、「送信」をクリック

| 贩売店名   | (有)ジャストオート                                                                                         |
|--------|----------------------------------------------------------------------------------------------------|
| お問合せ車輌 | キャロル 5ドア ミレディ                                                                                      |
| お名前    | 白土横                                                                                                |
| 響道廚県   | 栃木県                                                                                                |
| 市区町村   | 宇都宮                                                                                                |
| 同合内容   | 在庫確認と支払総額 ▲                                                                                        |
| 返信内容   | お問い合わせありがとうございます。<br>担当させていただきます と申します。<br>よろし〈お願い申し上げます。<br>キャロルミレディは本日現在在庫しております。<br>お支払い総額は・・・・ |
|        | 送信    取消                                                                                           |

さらにユーザーから返信があった場合も、基本的にはこの操作の繰り返しとなります。

12 携帯サイト 『JUジャナイトモバイル』

### (2)問い合わせメール対応 :カーセンサーネット転載の場合

ユーザーが在庫車両画面で問い合わせボタンをクリックした後は、カーセンサーネット携帯 版の問い合わせ画面に移り、ユーザーはカーセンサーネットの問い合わせシステムを利用し て問い合わせをします。

普段利用されているカーセンサーネットの管理ページにてユーザーからの問い合わせ内容を ご確認ください。

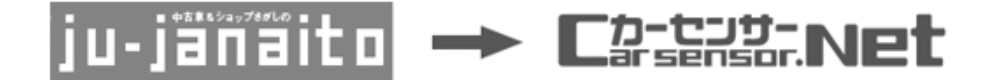

### (3)問い合わせメール対応 : 在庫に関連しない販売店への問い合わせ

在庫情報画面を見たユーザーがその画面からすぐに問い合わせをせず、いったん販売店店舗 情報を見てから問い合わせをしたり、店舗へのアクセス方法などを質問する、というケース があります。このケースでは在庫情報画面からの「在庫問い合わせ」ではなく「販売店その ものへの問い合わせ」となります。

在庫情報画面から問い合わせがあった際、在庫登録時に入力した担当者メールアドレスに 「ユーザーから問い合わせがあった旨」が送信される「在庫問い合わせ」に対し、「販売店 そのものへの問い合わせ」とは、Myショップページの店舗情報登録メニュー(5ページ)で 「販売店情報登録フォーム」に登録したメールアドレス、またはWebメール機能を利用した メールアドレス(000-0000@ju-janaito.com 普段ご利用のメールソフトに転送可能)に「 ユーザーから問い合わせがあった旨」が送信されます。

問い合わせメールが届いた場合は、本項(1)(52ページ)と同様の手順で返信してくだ さい。

販売店宛てメール問い合わせにも対応いただけるよう、在庫情報だけでなく、販売店店舗情 報への詳細な情報入力をお願いいたします(5ページ)。

### (4)問い合わせメール対応 :地元WEBサイトからの転載の場合

」U新潟・JU茨城・JU山梨・JU岐阜で地元密着中古車サイトから情報が転載されて いるケースとなります

現状では、ユーザーは在庫詳細画面からその在庫に対してメールで問い合わせをすることが できません。このケースでは販売店店舗情報画面へ移動して販売店宛てにメール問い合わせ をするか、電話での問い合わせとなります。

メールの場合は上記(3)の「販売店そのものへの問い合わせ」と同様となりますので、問い合わせメールが届いた場合は、上記(3)と同様の手順で返信してください。

# 13 パスワードの変更について

3ページで配布された「ログインパスワード」は、ご自身で覚えやすいものに変更することができます。 変更してご利用いただくことで、より安全に利用することができます。

Myショップページの上部にある「 ▷ Myショップ登録」をクリック

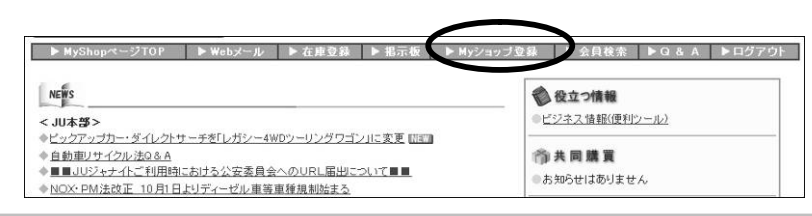

「設定」の「<u>パスワード変更</u>」をクリック

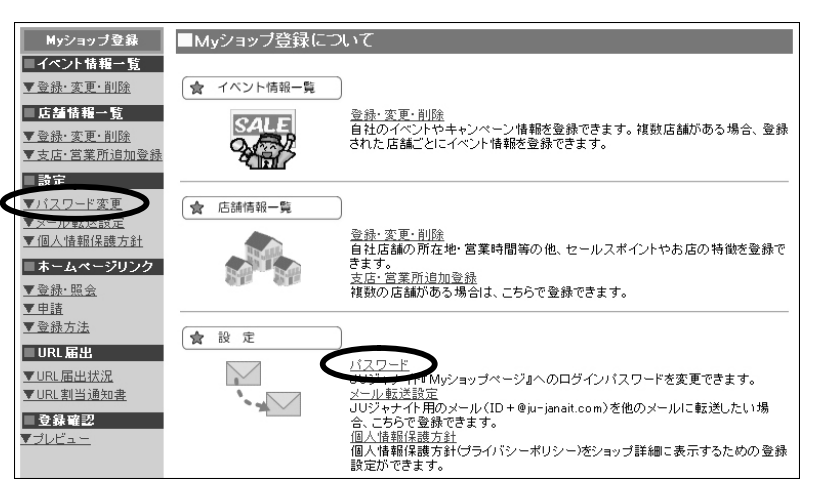

新しいパスワードを入力し、「更新」をクリックして完了します

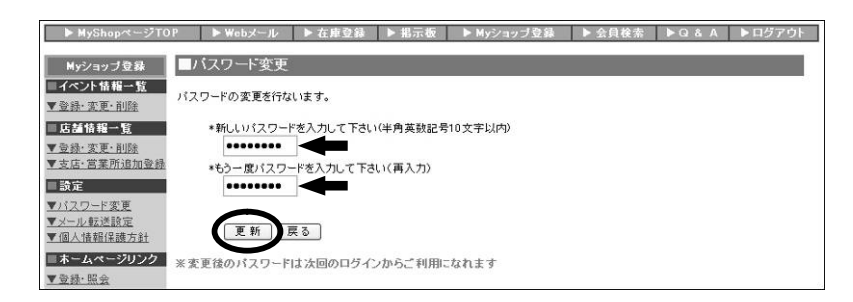

# 14 操作がわからないときは

JUジャナイトをご利用いただく中で、操作がわからなくなってしまった場合は、まず Q&Aをご覧ください。

# (1)Q&Aを見る

M y ショップページの上部にある「 ▷ Myショップ登録」をクリック

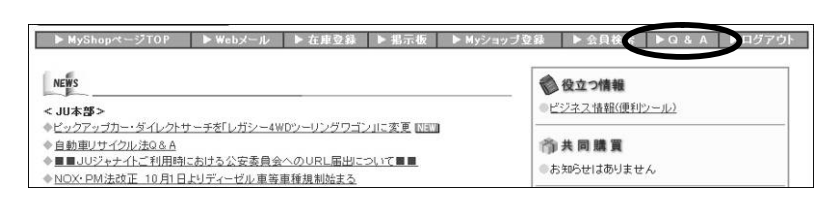

「よくある質問」が表示されるので、知りたい内容をクリックすると回答が表示されます

| ▶ MyShopページTOP | ▶ Webメール               | ▶ 在庫登録         | ▶掲         | 示板            | ▶ Myショップ登録          | ▶ 会員検索      | ►Q&A        | ▶ ログアウト   |   |
|----------------|------------------------|----------------|------------|---------------|---------------------|-------------|-------------|-----------|---|
| ジャナイトQ&A       |                        |                |            |               |                     |             |             | ^         | ~ |
|                |                        |                |            |               |                     |             |             |           |   |
| <b>L</b> <     | ある質問(登録件数              | :19件)          |            |               |                     |             |             |           |   |
| <u></u>        | ジャナイトとは?               |                |            |               |                     |             |             |           |   |
| 24             | ナイト会員になるとど             | ういうメリットがさ      | あります       | か?            |                     |             |             |           |   |
| 音韻             | するのに費用はかか              | りますか?          |            |               |                     |             |             |           |   |
| JUS            | ジャナイト会員登録は             | JU会員であれ        | まできる       | ろのです          | <u>か?</u>           |             |             |           |   |
| 音韻             | 刻こはどのような環境             | が必要ですか?        |            |               |                     |             |             |           |   |
| JUS            | ジャナイトの消費者向             | ]]ナベージを見る      | 1012?      |               |                     |             |             |           |   |
| <u>Fwe</u>     | ゕメール」のウィルス             | 対策について         |            | ri comence co |                     |             |             |           |   |
| <u>Fwe</u>     | レタール」とは?               |                | Q.         | ジャナ・          | イト会員になるとどういう.       | ペリットがありますか? |             |           |   |
| Гме            | ゕメール」のエラーメッ            | セージの意味が        | ·解 A       | 主なメ           | <b>ノットは以下の通りです。</b> |             |             |           |   |
| <u>Evve</u>    | bメール」で、新着メー            | -ルを受信するに       | lt.        |               |                     |             |             |           |   |
| <u>FWe</u>     | bメール」で受信した?            | ノールの本文が        | 支元         | 1.ジォ          | ナイト会員は自社の詳細         | 町な情報を自分で入力  | してJUジャナイト上で | の肖豊者向けに   |   |
| Гие            | <sub>bメール」でメールを作</sub> | F成・送信するに       | 13.        | 開力            | <b>そできます。</b>       |             |             |           |   |
| <u>Fwe</u>     | w/ール」の送受信で             | <u>の制限は、</u>   |            | 2. 自祥         | 土ホームページをお持ちの        | つ場合にはリンクをする | もこともできます。   |           |   |
| Гие            | bメール」の個人情報             | (ノール箱やメー       | 110        |               |                     |             |             |           |   |
| Гма            | AILER-DAEMON@ju-       | ianaito.com/とい | 2 <u>9</u> | 3. 登3         | 社会員には全員にウェブ:        | マールアドレスを一個第 | 耕社で貸与いたします  | ので消費者や    |   |
| <u>[Re</u>     | turned Mail」という英       | 文の電子メール        | わべ眉        | JU            | 朝祖、JU本部からの情報        | をメールで受け取るこ  | とができます。     |           |   |
| 2-             | ルが相手に届かない              | 。送信のとき、エ       | :5-        |               |                     |             |             |           |   |
| 知ら             | ない人からのメール              | がくる。メールアト      | εL.        | 4. 浦          | 着者からの「こんな中古車        | を買いたい」という情報 | 線を掲示板で募集しま  | ますが、その情報を |   |
|                |                        |                |            | = 7           |                     |             |             |           |   |

# (2)問い合わせ先

Q&Aにも知りたいことが掲載されていない場合は下記までお問い合わせください

メール: honbu@ju-janaito.com

TEL: 03-5333-5882(JUジャナイト担当)